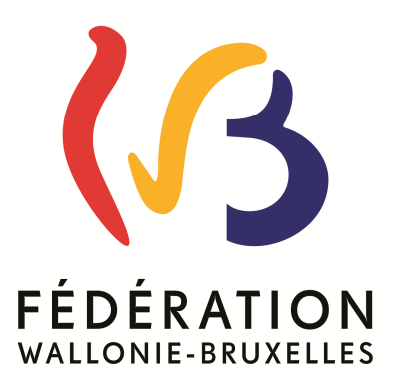

## Administration générale de l'Enseignement et de la Recherche scientifique

Service général de l'Enseignement organisé par la Fédération Wallonie-Bruxelles

### Comptabilité des services à gestion séparée A.R. du 29 décembre 1984

Logicompta 3.1.6

### SOMMAIRE

| PREMIERE PARTIE COMPTABILITE GENERALE                                                                                                    | 5                                            |
|----------------------------------------------------------------------------------------------------|----------------------------------------------|
| I INTRODUCTION                                                                                                    | 6                                            |
| II DEPART                                                                                                    | 6                                            |
| MATERIEL NECESSAIRE     MATERIEL NECESSAIRE     CONFIGURATION DE L'ORDINATEUR     REGLAGE DU FORMAT DE DATE AVEC WINDOWS XP     S. INSTALLATION DU PROGRAMME     A.TELECHARGEMENT DU PROGRAMME ET DES MISES A JOUR     S. INCIDENTS A L'INSTALLATION.     ALANCEMENT DU PROGRAMME | 6<br>7<br>10<br>10<br>13<br>13               |
| III PREVISIONS BUDGETAIRES                                                                                                    | 17                                           |
| 1° ) ARTICLES DE RECETTES                                                                                                    | 17<br>17                                     |
| IV PROCEDURE DE RECETTES                                                                                                    | 18                                           |
| <ul> <li>A) CREATION D'UNE FACTURE DE SORTIE</li> <li>B) ENCODAGE RECETTE</li> <li>C) REPARTITION DES RECETTES DANS LES IMPUTATIONS</li> <li>D) LE FICHIER D'IMPUTATIONS</li> <li>E) TRANSFERT DE TIERS VERS PENSION</li> </ul>                                                   | 19<br>23<br>26<br>28<br>28                   |
| V. MOUVEMENTS DE FONDS.                                                                                                    | 29                                           |
| VI PROCEDURE DE DEPENSE                                                                                                    | 30                                           |
| CREATION DE BONS DE COMMANDE.     LA RECEPTION DE LA FACTURE. <i>Recommencer la réception d'une facture.</i> ORDONNANCEMENT DES FACTURES.     GESTION DU FICHIER DES ADRESSES.     Modifier une mémo.                                                                             | 30<br>36<br>40<br>42<br>48<br>49             |
| VII ANNULATIONS                                                                                                    | 50                                           |
| <ol> <li>NOTE DE CREDIT</li></ol>                                                                                                    | 50<br>51<br>51<br>52<br>53<br>53<br>54       |
| VIII MENU DIVERS                                                                                                    | 55                                           |
| <ul> <li>A) COORDONNEES UTILISATEUR.</li> <li>B) MOT DE PASSE</li> <li>C) SAUVEGARDE</li> <li>1) Sauvegarde totale</li> <li>Fenêtre DOS et XP (ORDI →A)</li> <li>Fenêtre DOS et XP (A→ORDI)</li> <li>2) Sauvegarde intendance et patrimoine</li> </ul>                            | 55<br>55<br>56<br>56<br>58<br>58<br>58<br>58 |

| 3) Sauvegarde tickets                                                                                                    | 64  |
|----------------------------------------------------------------------------------------------------|-----|
| 4) Combien de copies et à quelle fréquence?                                                                                                    |     |
| D) AFFICHER SYNTHESE AU DEMARRAGE                                                                                                    |     |
| E) IMPRIMANTE                                                                                                    |     |
| F) REPARER LES FICHIERS                                                                                                    |     |
| G) INITIALISATION                                                                                                    |     |
| H) FICHIER ADRESSES                                                                                                    | 66  |
| I) FICHIER DES SUBDIVISIONS                                                                                                    | 66  |
| IX. CONSULTATION OU IMPRESSION DES DOCUMENTS                                                                                                    |     |
| LESLIVRES                                                                                                    |     |
|                                                                                                    | 70  |
|                                                                                                    |     |
|                                                                                                    |     |
|                                                                                                    |     |
|                                                                                                    |     |
| EDITION DES COMPTES                                                                                                    |     |
| LES IMPUTATIONS                                                                                                    |     |
| LES FACTURES                                                                                                    |     |
| HISTORIQUE                                                                                                    |     |
| X INTENDANCE                                                                                                    | 80  |
|                                                                                                    |     |
| LA FEUILLE DE REQUISITION                                                                                                    |     |
| CLOTURE D'EXERCICE POUR UTILISATEUR NE GERANT PAS LA COMPTABILITE                                                                                              |     |
| XI INVENTAIRE                                                                                                    |     |
| XII P.V. DE DEFICIT                                                                                                    | 96  |
|                                                                                                    | 00  |
|                                                                                                    |     |
| 1. AJOUTER UNE SERIE                                                                                                    |     |
| 2. VENTE                                                                                                    |     |
| 3. EFFACER LA DERNIERE VENTE                                                                                                    |     |
| 4. MODIFIER UN PRIX                                                                                                    |     |
| 5. SUPPRIMER UNE SERIE                                                                                                    |     |
| 6. RAMASSAGE DES TICKETS                                                                                                    |     |
| 7. EFFACER LE DERNIER RAMASSAGE                                                                                                    |     |
| 8. NETTOYAGE AU 1 <sup>er</sup> JANVIER                                                                                                    |     |
| 9. LISTES                                                                                                    |     |
| 10. SAUVEGARDE                                                                                                    |     |
| DEUXIEME PARTIE ELABORATION DES COMPTES A RENDRE                                                                                                    |     |
| I COMPTE SEMESTRIEL DE JUIN.                                                                                                    |     |
|                                                                                                    | 140 |
| IMPRIMER LE COMPTE 30 JUIN                                                                                                    |     |
| IMPRIMER LES ANNEXES 30 JUIN                                                                                                    |     |
| IMPRIMER LES FACTURES PAYEES DU SEMESTRE                                                                                                    |     |
| IMPRIMER LES RECETTES DU SEMESTRE                                                                                                    |     |
| II COMPTES DE FIN D'EXERCICE                                                                                                    |     |
| GENERALITES                                                                                                    |     |
| DEROULEMENT DES OPERATIONS                                                                                                    |     |
|                                                                                                    |     |
| Le calcul                                                                                                    |     |
| Le calcul<br>Particularité inventaire patrimonial                                                                                                    |     |
| Le calcul<br>Particularité inventaire patrimonial<br>Visualisation et impressions des comptes                                                                  |     |
| Le calcul<br>Particularité inventaire patrimonial<br>Visualisation et impressions des comptes<br>Le semestriel 31/12                                           |     |
| Le calcul<br>Particularité inventaire patrimonial<br>Visualisation et impressions des comptes<br>Le semestriel 31/12<br>L'actif passif                         |     |
| Le calcul<br>Particularité inventaire patrimonial<br>Visualisation et impressions des comptes<br>Le semestriel 31/12<br>L'actif passif<br>Le compte de gestion |     |

| a) Les relevés semestriels recettes et dépenses                                                       |     |
|----------------------------------------------------------------------------------------------------|-----|
| b) Les comptes débiteurs et créditeurs                                                                |     |
| Les disguettes COMPTES                                                                                |     |
| Rappel des annexes du secondaire traditionnel                                                         |     |
| TROISIEME PARTIE CLOTURE DE FIN D'EXERCICE                                                            |     |
|                                                                                                    |     |
| GENERALITES                                                                                           | 134 |
| GENERALITES<br>LA PREPARATION DU TRAVAIL                                                              |     |
| GENERALITES<br>LA PREPARATION DU TRAVAIL<br>LE DEROULEMENT DU PROGRAMME                               |     |
| GENERALITES<br>LA PREPARATION DU TRAVAIL<br>LE DEROULEMENT DU PROGRAMME<br>QUE FAIRE EN CAS D'ECHEC ? |     |

| QUATIRIEMIE PARTIE GESTION INTERNAT                         | 140 |
|-------------------------------------------------------------|-----|
| I INTRODUCTION                                              | 141 |
| 2.TARIFS                                                    | 142 |
| 3.INSCRIPTION                                               | 144 |
| 3.DC DES INTERNES                                           | 148 |
| 4.GESTION DES DECOMPTES                                     | 151 |
| 1°) MALADIE                                                 |     |
| 2°) STAGE                                                   |     |
| <b>3</b> ° ) AUTRES                                         |     |
| 4° ) CLOTURE D'UNE FICHE                                    |     |
| 5.ANNULATION D'UN DECOMPTE                                  | 154 |
| 6.CHANGER DE RESPONSABLE                                    | 155 |
| 7.CHANGER DE TARIF                                          | 156 |
| 8.ECHEANCIER                                                | 157 |
| 9. COMPTE TIERS                                             | 160 |
| 10. REMBOURSEMENT                                           | 161 |
| 11.ACCUSE DE RECEPTION TVA                                  | 162 |
| 1°) ARTICLE 121 EXERCICE COMPTABLE EN COURS                 |     |
| 2°) TOUS LES ARTICLES EXERCICE COMPTABLE PRECEDENT          |     |
| 3° ) ARTICLE 121 ACCUSE TVA SUR 2 EXERCICES BUDGETAIRES     |     |
| 12. NETTOYAGE DE SEPTEMBRE                                  | 165 |
| 13. AJUSTEMENT DU DROIT CONSTATE                            | 167 |
| 14. RECETTE INTERVENTION CF A L'ARTICLE 121 : PARTICULARITE | 168 |
| A L'AIDE                                                    | 169 |

### PREMIERE PARTIE

### **COMPTABILITE GENERALE**

#### <u>GESTION COMPTABLE INFORMATISEE DE L'ENSEIGNEMENT</u> <u>OBLIGATOIRE DE LA COMMUNAUTE FRANCAISE</u>

#### I INTRODUCTION

Ce logiciel tient à jour les livres obligatoires de la comptabilité des établissements de la Communauté française et gère les comptes de gestion (semestriels et annuels) conformément à l'A.R. du 29 décembre 1984.

### C'est un programme unique pour tout l'enseignement obligatoire (spécial et ordinaire).

#### II DEPART

1. Matériel nécessaire

au minimum : un PC avec WINDOWS **SEVEN 32 bytes** ou 64 bytes Windows 8

Une imprimante de format A4, nous utilisons le gestionnaire d'imprimante de Windows mais nous avons constaté que tous les pilotes d'impression n'étaient pas identiques et pouvaient provoquer quelques problèmes d'impression ( fin d'un mot manque etc ...). Voyez la rubrique Quelle imprimante ?.

2. Configuration de l'ordinateur

Lors de la toute première installation du programme, Windows sera mis à jour pour tenir compte du logiciel et de ses paramètres.

Vous devrez cependant vérifier un minimum de configuration :

Définir la résolution de l'écran pour avoir tout l'affichage du programme

Veuillez modifier, si nécessaire, le format de <u>style de date COURTE</u> dans WINDOWS en jj/MM/aaaa ( très important ! vos comptes seraient faux sans cette modification). Pas de – ni de . entre les lettres !

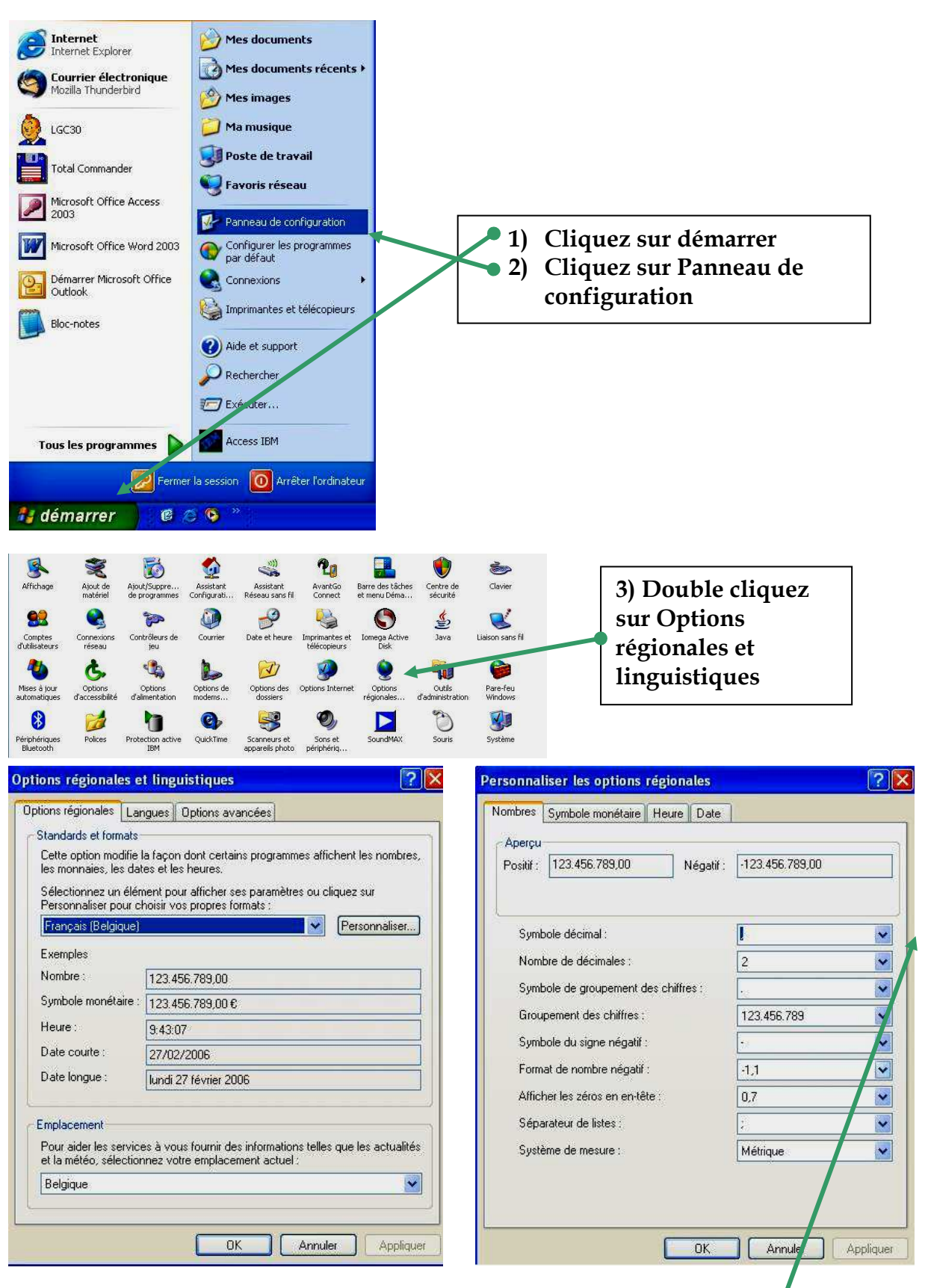

#### **REGLAGE DU FORMAT DE DATE AVEC WINDOWS XP**

## 4) Cliquez sur Personnaliser...

| 5) Cliquez sur | l'onglet |
|----------------|----------|
| date           |          |

? 🗙

| ersonnaliser les options régionales 🛛 😨 🔀                                                       | Personnaliser les options régionales                            |
|-------------------------------------------------------------------------------------------------|-----------------------------------------------------------------|
| Nombres Symbole monétaire Heure Date                                                            | Nombres Symbole monétaire Heure Date                            |
| Calendrier                                                                                      | Calendrier                                                      |
| Quand une année sur deux chiffres est entrée, l'interpréter comme une année<br>comprise entre : | Quand une année sur deux chiffres est ent<br>comprise entre :   |
| 1930 et 2029                                                                                    | 1930 et 2029                                                    |
| Date courte                                                                                     | Date courte                                                     |
| Exemple de date courte : 27/02/2006                                                             | Exemple de date courte : 27/02/2006                             |
| Format de date courte : //MM/aaaa                                                               | Format de date courte : <mark>(//////aaaa</mark>                |
| Séparateur de date : 🚺                                                                          | Séparateur de date : //MM/aaaa<br>//MM/aa                       |
| Date longue                                                                                     | Date longue                                                     |
| Exemple de date lon ue : lundi 27 février 2006                                                  | Exemple de date longue : ij-MM-aa<br>ij/MM/aaaa<br>aaaa-MM-ij / |
| Format de date longue : 📺 i MMMM aaaa                                                           | Format de date longue : 🛄 i MMMM a a                            |
| OK Annuler Appliquer                                                                            | OK                                                              |
| 6) Le réglage de Format de date                                                                 | 7) Sélectionnez le                                              |
| courte sous windows XP est                                                                      | de date dans la lis                                             |
| i/MM/aaaa.                                                                                      | (ii/MM/aaaa) et cl                                              |
| Conjust neg la han format                                                                       |                                                                 |
| Ce n est pas le don format                                                                      | celui-ci                                                        |

| Data                                                                                       |                                                                                                   |
|--------------------------------------------------------------------------------------------|---------------------------------------------------------------------------------------------------|
| Exemple de date courte :                                                                   | 27/02/2006                                                                                        |
| Format de date courte :<br>Séparateur de date :<br>Date longue<br>Exemple de date longue : | I/MM/aaaa<br>I/MM/aaa<br>II.MM.aa<br>aa/MM/II<br>II.MM.aa<br>aa/MM/II<br>II.MM/aaaa<br>aaaa-MM.II |
| Format de date longue :                                                                    | ijiji i MMMM avaa                                                                                 |
|                                                                                            | OK Annuler Applic                                                                                 |

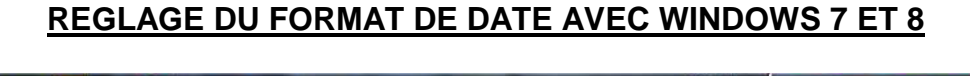

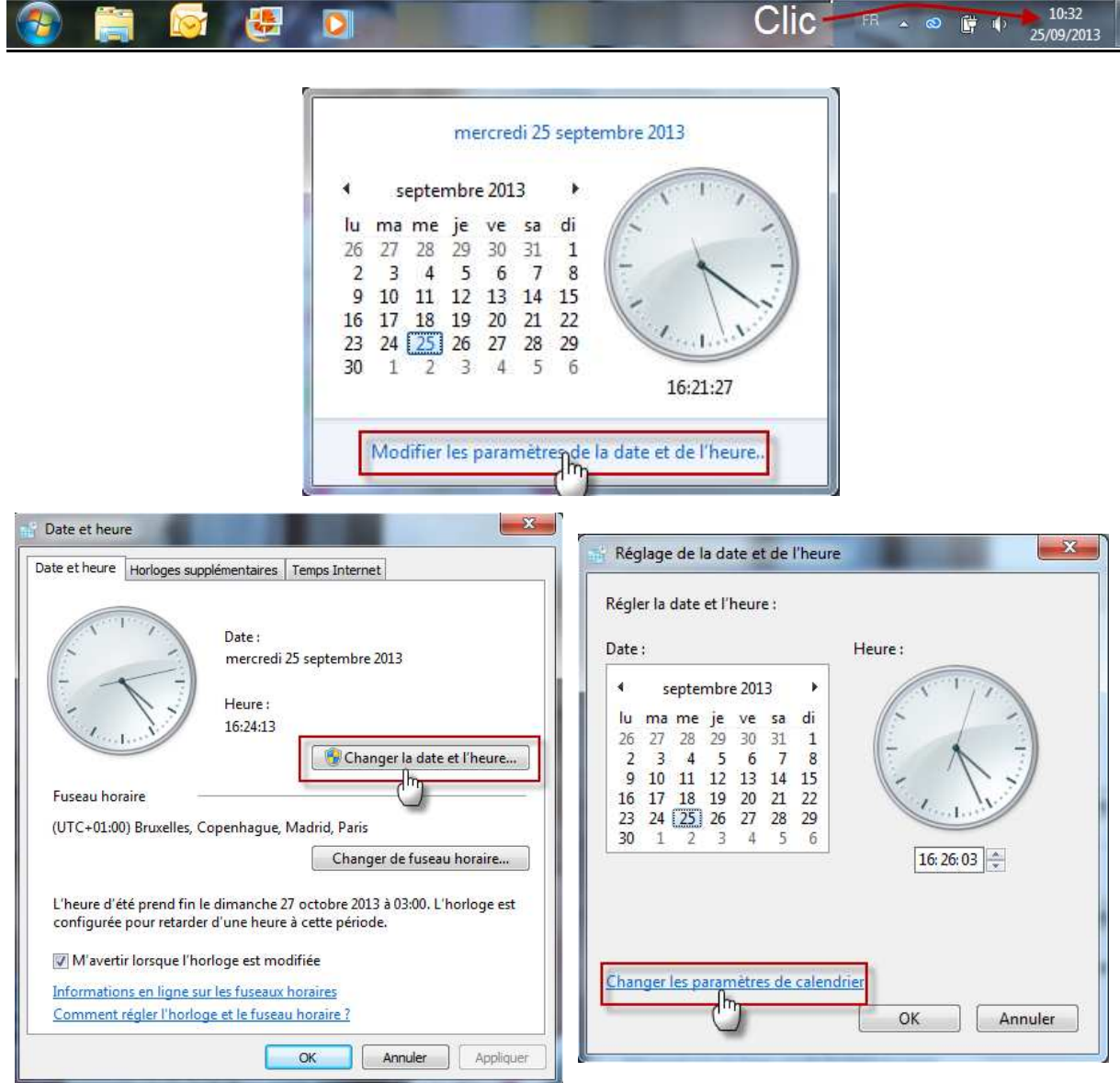

| Personnaliser les options régionales 🛛 🕐 🗙                                                                      | Options régionales et linguistiques 🛛 👔                                                                                                    |  |
|----------------------------------------------------------------------------------------------------|----------------------------------------------------------------------------------------------------|--|
| Nombres Symbole monétaire Heure Date                                                                            | Options régionales Langues Options avancées                                                                                                    |  |
| Calendrier                                                                                                    | Standards et formats                                                                                                    |  |
| Quand une année sur deux chiffres est entrée, l'interpréter comme une année<br>comprise entre :<br>1930 et 2029 | Cette option modifie la façon dont certains programmes affichent les nombres,<br>les monnaies, les dates et les heures.<br>Sélectionnez un élément pour afficher ses paramètres ou cliquez sur<br>Parenaelises pour choiris une prograe farmate. |  |
|                                                                                                    | Français (Belgique)                                                                                                    |  |
|                                                                                                    | Exemples                                                                                                    |  |
| Date courte                                                                                                    | Nombre : 123,456,789,00                                                                                                    |  |
| Exemple de date courte : 27/02/2006                                                                             | Symbole monétaire : 123.456.789,00 €                                                                                                    |  |
|                                                                                                    | Heure: 10:29:55                                                                                                    |  |
| Format de date courte                                                                                           | Date courte : 27/02/2006                                                                                                    |  |
| Séparateur de date : 1                                                                                          | Date longue : lundi 27 février 2006                                                                                                    |  |
| Date longue<br>Exemple de date longue : lundi 27 février 2006                                                   | Emplacement<br>Pour aider les services à vous fournir des informations telles que les actualités<br>et la météo, sélectionnez votre emplacement actuel :                                                                                         |  |
| Format de date longue : 👔 jim j MMMM aaaa                                                                       | Belgique                                                                                                    |  |
| OK Annuler Appliquer                                                                                            | OK Annuler Appliquer                                                                                                    |  |
|                                                                                                    |                                                                                                    |  |
| 8) Le format sélectionné apparaît                                                                               | 9) Cliquez une dernière fois sur OK                                                                                                    |  |
| dans Format de date courte                                                                                      | pour sortir du menu "Options                                                                                                    |  |
| (ii/MM/2222)                                                                                                    | régionales et linguistiques"                                                                                                    |  |
|                                                                                                    | I a nourseau format de date set                                                                                                    |  |
| Cirquez sur Appliquer puis sur                                                                                  | Le nouveau format de date est                                                                                                    |  |
| UK                                                                                                    | enregistre.                                                                                                    |  |

#### 3. INSTALLATION DU PROGRAMME

Logicompta est un programme complet depuis la version 3.0.8. Il n'est plus nécessaire de passer par les versions précédentes en cas d'une première installation.

#### 4. <u>PROCEDURE GENERALE D'INSTALLATION DU PROGRAMME OU D'UNE</u> <u>MISE A JOUR.</u>

### Assurez-vous d'avoir plusieurs sauvegardes de vos données sur divers supports (Clé USB,...) avant d'entreprendre cette procédure.

Adresse du site de téléchargement : se référer à la note de distribution communiquée par le service général de l'Enseignement organisé par la Fédération Wallonie-Bruxelles

#### **Comment procéder ?** (avec internet explorer 8)

- 1. Créez un nouveau dossier via le poste de travail ou l'explorateur windows (par exemple dans Mes documents, sur le bureau windows ou sur le disque local C) et nommez-le de manière explicite (install 3.1.6 ou comme bon vous semble)
- 2. Connectez-vous à l'adresse indiquée

- 3. Avec la souris, cliquez sur le lien « Logicompta 3.1.6 32 ou 64 en fonction de votre ordinateur ».
- 4. Dans le menu contextuel qui s'affiche alors, sélectionnez « Enregistrer »
- 5. Sélectionnez la lettre du lecteur et le dossier dans lequel vous voulez transférer le programme pour effectuer la suite des opérations d'installation (en fonction de votre choix au point 1) et cliquez ensuite sur le bouton « <u>Enregistrer</u> ».
- 6. Attendez la fin du téléchargement. Cliquez ensuite sur « <u>Exécuter</u> » puis sur « <u>Extract »</u> à l'ouverture de la fenêtre suivante (Vous pouvez encore vérifier à ce stade si vous allez bien extraire les fichiers dans le dossier choisi au point 1 en lisant le chemin d'accès situé en-dessous de « Extract to : ».
- 7. Dans la boîte de dialogue suivante, ignorez le message d'avertissement et cliquez à nouveau sur « <u>Exécuter</u> ». Attendez la fin de l'extraction des fichiers nécessaires à l'installation.
- 8. Une fois l'extraction des fichiers terminée, via l'explorateur windows ou le poste de travail, ouvrez le dossier créé au point 1 et double-cliquez sur SETUP.EXE pour commencer l'installation.
- 9. Si un conflit avec Windows survient, éteignez puis allumez votre ordinateur et reprenez à l'étape 8.

| Installati | on 🛛 🗶                                                                                                    |
|------------|----------------------------------------------------------------------------------------------------|
| 8          | Le programme d'installation est entré en conflit avec une application en cours d'exécution.<br>Veuillez fermer toutes les applications et choisir OK pour réessayer. |
|            | OK Annuler                                                                                                    |

Voici la suite des opérations :

| Programme d | l'installation Logicompta 3.0                                                                                                    | <b>10</b> -OK même s'il ne parle que<br>d'installation de Logicompta<br>3.0 |
|-------------|----------------------------------------------------------------------------------------------------|-----------------------------------------------------------------------------|
|             | Programme d'installation Logicompta 3.0  Biervenue dans le programme d'installation Logicompta 3.0.  Le programme d'installation regerinas installer des fichiers système ou mettre à jour des fichiers parts de tribut envoir sont en ocurs d'utilisation. Avant de continue, nous vous recommandons de fermer toutes les applications en ocurs d'exécution.  DK Quitter l'installation |                                                                             |
|             | OK Quitter l'installation                                                                                                    |                                                                             |

| Programme d'installation Logicompta 3.0                                                                        | <b>13-</b> Validez ce bouton                                                                   |
|----------------------------------------------------------------------------------------------------|------------------------------------------------------------------------------------------------|
| Démarrez l'installation en cliquant sur le bouton ci-dessous.                                                  | N.B. : Dans le cas d'une mise à                                                                |
| Cliquer sur ce bouton pour installer le logiciel Logicompta 3.0 dans le répertoire<br>de destination spécifié. | jour, assurez vous que votre<br>programme est bien dans le<br>répertoire C:\LGC30. Si ce n'est |
|                                                                                                    | pas le cas, clic sur le bouton                                                                 |
| Répertoire                                                                                                    | Changer le répertoire et allez                                                                 |
|                                                                                                    | sélectionner le dossier dans                                                                   |
| Quitter l'installation                                                                                         | lequel se trouve votre<br>comptabilité.                                                        |

| Programme d'installation Logicompta 3.0          | Programme d'installation Logicompta 3.0                             |
|--------------------------------------------------|---------------------------------------------------------------------|
| Decompose disabilities Locicements 2.0           |                                                                     |
| Fichier de destination:<br>C:\LGC30\1ETIQINT.RPT | Vous avez terminé l'installation<br>ou la mise à jour du programme. |
|                                                  |                                                                     |

#### **ATTENTION**

Dans le cas d'une première installation (par exemple suite à l'achat d'un nouvel ordinateur), lancez votre programme (voir procédure au point 6) et respectez les consignes suivantes : 1°A l'invite du mot de passe, appuyez sur la touch e « Enter »

2° Cliquez sur « <u>Q</u>uitter Logicompta » pour voir apparaître le message « Création du sousrépertoire de sauvegarde »

| Exercice 2007    | jeudi 4 janv     | vier 2007 19:56:50    |                                     |                   |
|------------------|------------------|-----------------------|-------------------------------------|-------------------|
| - ATHENEE ROY    | 'AL              |                       | Opérations courantes                | 0,00              |
| -*               |                  | Opérations de capital | 0,00                                |                   |
| B-1000 BRUX      | ELLES            |                       | Opérations pour ordre               | 0,00              |
| Recettes         | Dépenses         | Centralisation        | Pensions                            | Intendance        |
| Créer facture    | Bon de comm. F   | Etat des comptes      | Livre des pensions                  | Alimentation      |
| Note de créd.    | Imputations      | Prévisions budgét.    | Décomptes                           | Entretien         |
| Edition comptes  | Entrée facture F | Mvts. de fonds        | Annuler un                          | Matières prem.    |
| Encodage recette | Ordonncréer F    | Historiaue            | décompte                            | Fourn. scolaires  |
|                  |                  | Conv                  | Echéancier                          | Fourn, bureau     |
|                  | Dep. banque      | invent:               | 0 - Sauvegarde                      | Pharmacie         |
|                  | Dép. caisse      | Voir la 🔬 Créat       | ion du sous répertoire de sauvegarc | e Feuilles réquis |
|                  |                  |                       | ок                                  | Gestion tickets   |
|                  |                  |                       |                                     |                   |
|                  |                  |                       |                                     |                   |

3°Cliquez sur OK

| Logicompta 3. 0. 9 - Meni             | u général        | dense Tarration    |                                                                                              |                  |  |
|---------------------------------------|------------------|--------------------|----------------------------------------------------------------------------------------------|------------------|--|
| Exercice 2007                         | jeudi 4 janvie   | er 2007 19:56:50   |                                                                                              |                  |  |
| - ATHENEE ROYA<br>-<br>B - 1000 BRUXE | AL<br>ILLES      |                    | Crédits à répartir<br>Opérations courantes<br>Opérations de capital<br>Opérations pour ordre | 0,00             |  |
| Recettes                              | Dépenses         | Centralisation     | Pensions                                                                                     | Intendance       |  |
| Créer facture                         | Bon de comm      | Etat des comptes   | Livre des pensions                                                                           | Alimentation     |  |
| Note de créd.                         | Imputations      | Prévisions budgét. | Décomptes                                                                                    | Entretien        |  |
| Edition comptes                       | Entrée facture F | Mvts. de fonds     | Annuler un                                                                                   | Matières prem.   |  |
| Encodage recette                      | Ordonncréer F    | H SAUVEGARDE       | decompte                                                                                     | Fourn scolaires  |  |
| -                                     | Dép banque       | Cor A Saures       | avde vanide des dennées effectuée                                                            | Fourn bureau     |  |
|                                       | Dán oningo       | inven              | ande rapide des donniees errectuee                                                           | Pharmacie        |  |
|                                       | Dep. caisse      | Voir               | ОК                                                                                           | Feuilles réquis. |  |
|                                       |                  |                    |                                                                                              | Gestion tickets  |  |
|                                       |                  |                    |                                                                                              |                  |  |
|                                       | SAUVEGARI        | DE DES DONNEES     |                                                                                              | tter Logicompta  |  |

4°Le message « Sauvegarde rapide des données effectuées » apparaît à l'écran .Clic sur OK.

5° Relancez une nouvelle fois le programme et effectuez une récupération de votre dernière sauvegarde (disquette, clé USB, Zip,...).

Les procédures de sauvegardes et de récupérations de données sont décrites dans le chapitre VIII Menus divers.

#### 5. INCIDENTS A L'INSTALLATION

- a) si le programme d'installation vous le signale, veuillez désactiver tous les programmes de Windows qui se chargent automatiquement au démarrage de Windows : anti-virus, gestionnaire carte son etc. ...
- b) « *impossible de créer le répertoire temporaire »* : il y a trop de répertoires dans le disque dur. Supprimez ce que vous pouvez.
- c) « pas suffisamment de place sur le disque » : il faut qu'il y aie assez de place sur votre disque dur. Si ce n'est pas le cas, il faut supprimer ce qui n'est pas nécessaire.

#### 6. LANCEMENT DU PROGRAMME

Après avoir allumé les périphériques (écran, imprimante) allumer l'unité centrale.

Dans démarrer, Programme sélectionnez Logicompta30 OU créez une nouvelle icône LGC30

#### A ce moment, vous devrez introduire le mot de passe.

Votre mot de passe : sur disquette

Lors de l'installation, celui-ci est VIDE il suffit de faire ENTER.

Suite à une mise à jour, vous conserverez votre mot de passe habituel.

Vous avez la possibilité de modifier ce mot de passe via le *menu divers :Modification du mot de passe"*. Vous pouvez introduire **13 caractères ou chiffres maximum**, la modification devra être confirmée. Il est **obligatoire** que le chef d'établissement connaisse également le mot de passe.

L'introduction d'un mot de passe erroné vous fait sortir du programme.

Procédure de lecture du mot de passe sur disquette

Introduisez votre disquette mot de passe puis validez la case à cocher 'sur disquette' revenez par un clic de la souris dans la zone de saisie du mot de passe ( en rose) et indiquez le mot de passe de la disquette.

#### Ergonomie générale du logiciel.

Vous avez généralement le choix entre plusieurs méthodes pour effectuer une tâche.

a) Cliquer : il faut Pointer et Cliquer avec la souris.

Pointer sur un objet ou un mot à l'écran, puis presser et relâcher une fois sur le bouton gauche de la souris.

Pour pointer il faut déplacer la souris jusqu'à ce que l'extrémité de la flèche se trouve sur l'élément ou la zone de votre choix.

b) Les commandes qui ont une lettre soulignée au premier niveau peuvent être appelées par la combinaison des touches ALT et la lettre soulignée.

| Logicon         | npta – Men       | u général        |                |         |             |                     |
|-----------------|------------------|------------------|----------------|---------|-------------|---------------------|
| Di <u>v</u> ers | <u>R</u> ecettes | <u>D</u> épenses | Centralisation | Pension | Intendances | Inven <u>t</u> aire |

Donc :

Cliquer sur Recettes ouvrira le sous-menu recettes ALT R fera de même.

Dans un tableau, si l'entête se trouve entre [] ([achat]) :

un double clic sur un champs filtrera le tableau sur ce champs

un simple clic sur une entête de tableau triera la feuille sur cette colonne Tri des colonnes par simple clic sur l'en-tête

Les colonnes sont redimensionnables lors de la consultation à l'écran, elles reprennent leur format de base dès que vous quittez..

Couleurs :

Un tableau sur fond jaune représente un fichier dans lequel on ne peut pas supprimer un enregistrement.

Un tableau sur fond vert permet de supprimer un enregistrement préalablement sélectionné, la suppression s'effectue avec la touche DELETE ou le bouton supprimer s'il existe.

En mode création ou modification :

Un masque de saisie sur fond blanc est une saisie obligatoire.

Sur fond gris, il n'est pas accessible.

Sur fond rose est une saisie qui attend des données puis ENTER.

#### **REMARQUE IMPORTANTE.**

EVITER L'UTILISATION DE LA TOUCHE TAB.

#### Utilisation de la touche F9.

La touche F9 vous donne accès à la calculatrice de WINDOWS.

Dans la calculette, les touches Contrôle C et contrôle V sont utilisables comme dans WINDOWS pour copier et coller.

#### Coordonnées de l'utilisateur.

A remplir immédiatement après l'installation.

Sélectionnez dans la barre des menus : Divers coordonnées de l'utilisateur. Remplissez le tableau. Nomenclature : laissez 10000, car inutilisé actuellement.

Pour les comptes bancaires ne pas introduire de séparateur ! Les douze chiffres sont donc consécutifs et un test de validité s'effectue.

Pour les comptes tiers, même si vous n'avez pas d'internat, il faut laisser une valeur dans montant souhaité qui est supérieur au montant minimum.

### Présentation du Menu général.

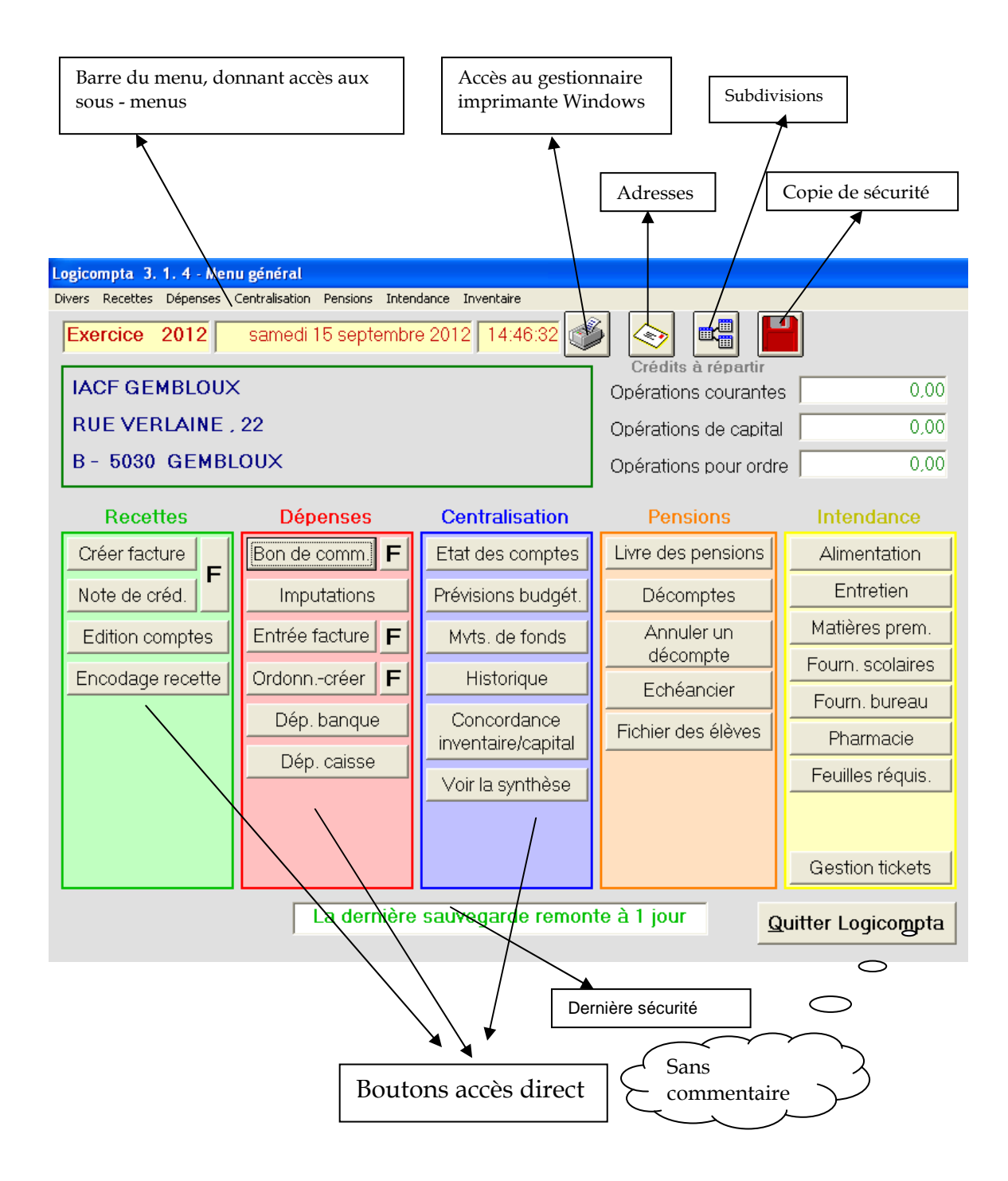

#### **III PREVISIONS BUDGETAIRES**

La tenue des comptes annuels et des imputations par le programme demande que les prévisions budgétaires en recettes et en dépenses soient introduites.

Cliquez sur le bouton **Prévisions budgét**.

Ou sélectionnez via le menu

Centralisateur

Sous-menu prévisions budgétaires

1) Prévisions budgétaires des articles recettes

Sélectionnez l'article recettes ( la flèche droite vous indique l'article sélectionné) et cliquez sur **Modifier le budget** ou ALT M

Ce sont les prévisions **basées** sur votre CARNET BUDGETAIRE, il vous est donc interdit de les modifier après l'avoir envoyé à l'Administration.

Cependant, il est toujours possible de modifier celles-ci via la même option du poste recettes en cas d'ERREUR D'INSCRIPTION.

| Logicompta - Prévisions budgétaires et affectation des crédits |                 |
|----------------------------------------------------------------|-----------------|
| Tableau des articles de recettes                               |                 |
| Article                                                        | Budget 🔺        |
| ▶ 121-LIVRE DES PENSIONS                                       | 0,00            |
| 122-PENSIONS CONSTATEES PAR FACTURES                           | 0,00            |
| 123-FRAIS DE SÉJOUR CENTRES TECHN                              | 0,00            |
| 124-INTERVENTIONS DE LA C.F.                                   | 0,00            |
| 125-DIVERS - PENSIONS                                          | 0,00            |
| 131-VENTE DE TICKETS                                           | 0,00            |
| 132-LISTE HEBDOMADAIRE                                         | 0,00            |
| 133-VENTE DE DÉCHETS                                           | 0,00 💌          |
| Modifier le budget   121-LIVRE DES PENSIONS                    | 0,00            |
|                                                                |                 |
| Tableau des articles de dépenses                               |                 |
| Article                                                        | Budget 🔺        |
| ▶ 1011 EPICERIE                                                | 0,00            |
| 1012 BOULANGERIE - PATISSERIE                                  | 0,00            |
| 1013 BOUCHERIE - CHARCUTERIE - VOLAILLES                       | 0,00            |
| 1014 POISSONS                                                  | 0,00            |
| 1015 LÉGUMES                                                   | 0,00            |
| 1016 CRÉMERIE                                                  | 0,00            |
| 1017 BOISSONS                                                  | 0,00            |
| 1018 CONTRATS DE TRAITEUR                                      | 0,00            |
| Modifier le budget 1011 EPICERIE                               | 0,00            |
|                                                                | <u>Q</u> uitter |

2) Prévisions budgétaires des articles dépenses

Sélectionnez l'article dépenses ( la flèche droite vous indique l'article sélectionné) et cliquez sur **Modifier le budget** ou ALT O

#### IV PROCEDURE DE RECETTES

#### Principes généraux.

Il existe deux types de recettes : les recettes spéciales et les recettes générales. Le recettes spéciales sont :

Tickets restaurant et listes hebdomadaires Les dotations et subsides Les dons et legs Les intérêts bancaires Les remboursements.

Pour ces recettes spéciales, il ne faut pas avoir créé de facture de sortie.

En ce qui concerne les recettes générales, un facture de sortie doit être créée au préalable pour un droit constaté ou au moment de la recette pour un droit au comptant.

Rem : consultez votre table des articles en recettes pour voir la différence entre droits constatés et droits au comptant.

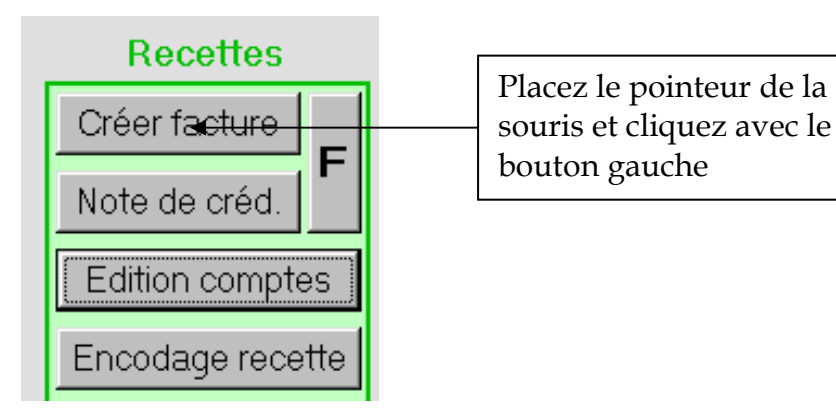

A) Création d'une facture de sortie.

La création d'une facture de sortie s'établit chaque fois que vous pouvez budgétiser la créance à recouvrer.

Cette phase est obligatoire pour la tenue à jour de votre facturier de sortie mais aussi pour que le programme puisse effectuer vos comptes de fin d'année. exemple: une occupation de locaux **DOIT** faire l'objet d'une inscription au

facturier de sortie préalable et non pas attendre la recette pour effectuer l'inscription.

| Logico | ompta - Facturier   | de sorties - | Création d'une f | facture |           |                     |         |                    |         |                 |  |
|--------|---------------------|--------------|------------------|---------|-----------|---------------------|---------|--------------------|---------|-----------------|--|
| N°     | 2005000070          | Destinata    | ire JUDO         |         | •         | AUTRE               | Nouvell | e adresse          | Date 30 | 0-11-2005       |  |
|        |                     | _            | Article de re    | cette   |           | _                   |         |                    | Subdi   | vision          |  |
| 141-   | -OCCUPATION         | LOCAUX       |                  |         |           |                     |         | -                  |         | -               |  |
|        |                     |              | Libelle          | )       |           |                     |         |                    | Mont    | tant            |  |
|        |                     |              |                  |         |           |                     |         |                    |         |                 |  |
|        |                     |              |                  | [       | Détail    |                     |         |                    |         |                 |  |
|        | article subdivision | libelle      |                  |         |           |                     |         |                    | monta   | nt type         |  |
|        | 141 -               | SALLE D      | E SPORTS         |         |           |                     |         |                    | 500.0   | 0 CS            |  |
|        |                     |              |                  |         |           |                     |         |                    |         |                 |  |
|        |                     |              |                  |         |           |                     |         |                    |         |                 |  |
|        |                     |              |                  |         |           |                     |         |                    |         |                 |  |
|        |                     |              |                  |         |           |                     |         |                    |         |                 |  |
|        |                     |              |                  |         |           |                     |         |                    |         |                 |  |
|        |                     |              |                  |         |           |                     |         |                    |         |                 |  |
|        |                     |              |                  |         |           |                     |         |                    |         |                 |  |
|        |                     |              |                  |         |           |                     |         |                    |         |                 |  |
|        |                     |              |                  |         |           |                     |         |                    |         |                 |  |
|        |                     |              |                  |         |           |                     |         |                    |         |                 |  |
|        |                     |              |                  |         |           |                     |         |                    |         |                 |  |
|        |                     |              |                  |         |           |                     |         |                    |         |                 |  |
|        |                     |              |                  |         |           |                     |         |                    |         |                 |  |
|        |                     |              |                  |         |           |                     |         |                    |         |                 |  |
|        |                     |              |                  |         |           |                     |         |                    |         |                 |  |
|        |                     |              |                  |         |           |                     | Total   | EUR                |         | 500,00          |  |
|        | <u>E</u> nre        | egistrer     | Imprimer         | Nouvell | le factur | e <u>m</u> ême libe | lle N   | ouvelle <u>f</u> a | cture   | <u>Q</u> uitter |  |
|        |                     |              |                  |         |           |                     |         |                    |         |                 |  |

#### <u>N</u>°.

*Le numéro de la facture de sortie* de votre établissement vous est donné automatiquement. Il est construit sur DIX chiffres les QUATRE premiers sont l'année de l'exercice comptable suivis de SIX chiffres qui s'incrémentent. Ex: 2005000070 = 70 ème facture de sortie de l'année 2005.

<u>Date</u>: à défaut d'indiquer une date, la date du jour de l'ordinateur sera affichée après un message d'avertissement.

Mémo du fournisseur :

Lorsque votre curseur se positionne sur le champ mémo du fournisseur, vous avez la possibilité de sélectionner un mémo de la liste :

en tapant les premières lettres du mémo

ou ouvrez à l'aide de la petite flèche vers le bas à droite du champ la fenêtre mémo et descendez avec PageDown ou les flèches.

validez par ENTER.

Si le mémo fournisseur à qui vous dressez facture de sortie n'existe pas dans la liste proposée cliquez sur Nouvelle adresse et remplissez la fiche, vous reviendrez automatiquement dans le mode création de la facture de sortie.

Le FOURNISSEUR est la personne ou la société à qui vous adressez la facture et qui vous est redevable d'un droit constaté.

## BOUCLE TANT QUE VOUS N'ENREGISTREZ PAS VOTRE FACTURE DE SORTIE.

1)Article de recette :

Lorsque votre curseur se positionne sur le champ article de recette, vous avez la possibilité de sélectionner l'article de la liste :

en tapant le NUMERO de l'article

ou ouvrez à l'aide de la petite flèche vers le bas à droite du champ la fenêtre article et descendez avec PageDown ou les flèches. validez par ENTER.

| article | Nom article                              |  |  |  |  |  |
|---------|------------------------------------------|--|--|--|--|--|
| 121     | 121-LIVRE DES PENSIONS                   |  |  |  |  |  |
| 122     | 122-PENSIONS CONSTATEES PAR FACTURES     |  |  |  |  |  |
| 123     | 123-FRAIS DE SÉJOUR CENTRES TECHN        |  |  |  |  |  |
| 124     | 124-INTERVENTIONS DE LA C.F.             |  |  |  |  |  |
| 125     | 125-DIVERS - PENSIONS                    |  |  |  |  |  |
| 131     | 131-VENTE DE TICKETS                     |  |  |  |  |  |
| 132     | 132-LISTE HEBDOMADAIRE                   |  |  |  |  |  |
| 133     | 133-VENTE DE DÉCHETS                     |  |  |  |  |  |
| 134     | 134-DISTRIBUTEURS DE BOISSONS            |  |  |  |  |  |
| 135     | 135-JOURNÉES PÉDAGOGIQUES ORG.<br>ETUDES |  |  |  |  |  |
| 136     | 136-DIVERS REPAS ET BOISSONS             |  |  |  |  |  |
| 137     | 137-REPAS FACTURÉS ÉTABLISSEMENTS        |  |  |  |  |  |
| 138     | 138-REPAS FACTURÉS CPAS, SAJ             |  |  |  |  |  |
| 139     | 139-PENSION FAMILLE CHEF ÉT., ADMINISTR. |  |  |  |  |  |
| 141     | 141-OCCUPATION LOCAUX                    |  |  |  |  |  |
| 142     | 142-REMBOURS. NOTES CRÉDIT, CAUTIONS     |  |  |  |  |  |
| 143     | 143-AUTRES INTENDANCE - DIVERS           |  |  |  |  |  |
| 221     | 221-DOTATIONS DE FONCTIONNEMENT          |  |  |  |  |  |
| 231     | 231-TÉLÉPHONE, TÉLÉCOPIES                |  |  |  |  |  |
| 232     | 232-PHOTOCOPIES                          |  |  |  |  |  |
| 233     | 233-BUREAU-DIVERS                        |  |  |  |  |  |
| 241     | 241-OBJETS FABRIQUÉS, SERV. RENDUS       |  |  |  |  |  |
| 242     | 242-OBJETS LOUÉS                         |  |  |  |  |  |
| 243     | 243-RECYCLAGE DE PRODUITS                |  |  |  |  |  |
| 244     | 244-VENTE DE PRODUITS-DIVERS             |  |  |  |  |  |
| 245     | 245-LOCATION MATERIEL                    |  |  |  |  |  |
| 246     | 246-VENTE PRODUITS CULTURELS             |  |  |  |  |  |
| 247     | 247-ORG. SPECTACLES, MANIFESTATIONS      |  |  |  |  |  |
| 251     | 251-PREGARDIENNAT                        |  |  |  |  |  |
| 261     | 261-AUTRES FONCTIONNEMENT-DIVERS         |  |  |  |  |  |
| 262     | 262-INTERETS BANCAIRES                   |  |  |  |  |  |
| 263     | 263-VENTE D'OBJETS MOBILIERS             |  |  |  |  |  |
| 264     | 264-REMBOURS. NOTES CRÉDIT, CAUTIONS     |  |  |  |  |  |
| 265     | 265-TRANSP. SCOL. FACTURÉS               |  |  |  |  |  |
| 266     | 266-RECOUVREMENT DES INDUS               |  |  |  |  |  |
| 267     | 267-CONVENTIONS ENTREPRISES              |  |  |  |  |  |
| 268     | 268-CONVENTIONS ÉTABLISSEMENTS           |  |  |  |  |  |
| 269     | 269-DROITS D'INSCRIPTION                 |  |  |  |  |  |
| 270     | 270-DONS ET LEGS                         |  |  |  |  |  |
| 280     | 280-SUBSIDES FONCTIONNEMENT              |  |  |  |  |  |

| article | Nom article                          |
|---------|--------------------------------------|
| 311     | 311-DOTATIONS CAPITAL                |
| 312     | 312-REMBOURSEMENTS-CAPITAL           |
| 313     | 313-DECLASSEMENTS, TRANSFERTS        |
| 314     | 314-REMBOURSEMENTS ASSURANCES        |
| 321     | 321-SUBSIDES CAPITAL                 |
| 411     | 411-PROVISIONS COMPTES TIERS         |
| 412     | 412-RECETTES TRANSPORTS SCOLAIRES    |
| 413     | 413-RECETTES DIVERSES TIERS          |
| 421     | 421-DROITS D'INSCRIPTION SPÉCIFIQUES |
| 422     | 422-DROITS DUS AU TRÉSOR             |

2) Subdivision :

Indiquez si vous le souhaitez une subdivision.

3) Libellé :

Libellé complet des prestations.

Soyez précis car vous avez la possibilité d'imprimer et transmettre votre facture de sortie au destinataire.

Exemple : salle de sports

<u>4) Montant :</u> C'est le prix demandé.

#### FIN DE LA BOUCLE.

A ce moment, vous pouvez CHOISIR un nouvel article et recommencer la boucle.

Votre facture de sortie peut donc comporter plusieurs numéros d'article budgétaire de recettes et chaque article autant de lignes de détail que nécessaires.

Une fois que vous avez terminé la rédaction de la facture de sortie complète pour ce fournisseur, vous pouvez ENREGISTRER et IMPRIMER la facture de sortie; relisez-vous !

Une fois enregistrée, la facture de sortie est inscrite au fichier des factures de sortie où vous pouvez consulter les créances à recouvrer.

Poursuivez par soit Nouvelle facture, soit Quitter.

#### B) ENCODAGE RECETTE

Toute somme reçue (comptes banque ou caisse) DOIT faire l'objet d'une quittance, dès que cette somme apparaît pour la première fois.

*Exemple* : vous recevez une dotation du MCF sur votre compte 091.

Vous devez créer une quittance au poste dotation pour ce montant.

Après avoir transféré une partie de cette somme du 091 vers le compte placement lorsque celle-ci apparaît en recette dans votre compte de placement vous ne DEVEZ PLUS faire de quittance, c'est un mouvement de fonds entre comptes financiers.

**Encodage recette.** Cette procédure peut être utilisée qu'une facture de sortie soit établie au préalable ou non.

Une fois le compte choisi, vous serez invité à choisir le type de recette (voir cidessus la différence entre recette générale et spéciale)

Tous les comptes crédités donnent accès à tous les types de recettes.

#### Attention :

Si vous effectuez une recette générale, il est anormal de devoir créer une nouvelle adresse.

Soit vous avez oublié de créer la facture de sortie

Soit vous l'avez créé sous un autre mémo

Aucune autre situation n'est tolérable dans votre organisation comptable.

| Logicompta - Encodage des recet  | ttes - Quittance N* | 1337                            |                 |                    |                                 |
|----------------------------------|---------------------|---------------------------------|-----------------|--------------------|---------------------------------|
| Compte crédité                   | Ту                  | pe de recette                   |                 | N° Quittance       | Date                            |
| 1-091 091-2120326-32<br>2-CAISSE |                     | ES GENERALES<br>S DE RESTAURANT |                 | 1337               | 15-09-2012                      |
| 4-PLACEMENT 055-2360874-97       |                     | ONS                             | ~               | Montant total      | 100,00                          |
| Mémo COGITO                      | ▼ <u>N</u> ouvelle  | Justification                   |                 |                    | FS 2012/50                      |
| NENO                             |                     | ituation des comptes du débite  | eur             | DEDCU              | COLDE                           |
|                                  | 136                 | 924.99                          |                 | 924.99             | 0.00                            |
| COGITO                           | 141                 | 22.350,00                       |                 | 22.250,00          | 100,00                          |
|                                  |                     |                                 |                 |                    |                                 |
| Détail de la recet               | te<br>NTANT AFFECTE |                                 | Ar              | ticles de recettes | ;                               |
| 141 CS                           | 100,00              | 141-OCCUPA                      | ATION L         | OCAUX              | •                               |
|                                  |                     | Subdivision                     | 1               | _                  | Montant affecté                 |
|                                  |                     | -                               | Ŧ               |                    |                                 |
|                                  |                     |                                 | Re              | ste à affecter : 🛛 | 0,00                            |
|                                  | Imprimer            | la quittance                    | <u>E</u> nregis | strer Nouvelle     | <u>c</u> ecette <u>Q</u> uitter |

Compte crédité : recette sur le compte 091 par défaut (première position).

Si c'est une recette caisse ou 068, déplacer la barre de sélection sur caisse ou 068.

(01-01-2013 : 091 compte principal) <u>Type de recette :</u> Dans cette liste, sont définies 7 lignes de recettes RECETTES GENERALES TICKETS DE RESTAURANT LISTE HEBDONADAIRE DONS ET LEGS INTERETS BANCAIRES REMBOURSEMENTS

SUBSIDES

Vous devez faire attention a bien affecter en DOTATION (CF ou capital) ou en INTERVENTION de LA CF (Pour les internats seulement) si la somme reçue sur le compte 091 vous vient du service général de l'Enseignement organisé par la Fédération Wallonie-Bruxelles

Par défaut, le type de recette est RECETTES GENERALES et vous avez accès aux 7 lignes.

Chaque type de recette sélectionné vous donne accès à tous les articles de recettes.

a) RECETTES GENERALES, vous aurez accès à tous les articles de recettes.

- b) TICKETS DE RESTAURANT, uniquement 131 TICKETS
- c) LISTE HEBDONADAIRE, uniquement 132 LISTE HEBDOMADAIRE
- d) DONS ET LEGS, uniquement 270 DONS ET LEGS
- e) INTERETS BANCAIRES, uniquement 262 INTERETS

f) REMBOURSEMENTS,

| articles    | 142 Remboursements, Notes de crédit, Cautions |
|-------------|-----------------------------------------------|
|             | 264 Remboursements, Notes de crédit, Cautions |
|             | 312 Remboursements-capital                    |
|             | 314 Remboursements-assurances                 |
| g)SUBSIDES, |                                               |
| articles    | 280 subsides fonctionnement                   |
|             | 321 subsides capital                          |

<u>N° de quittance</u> : généré automatiquement par le programme

<u>Date</u> : à défaut d'indiquer une date, la date du jour de l'ordinateur sera affichée après un message d'avertissement.

C'est LA DATE DE L'OPERATION qui doit être introduite, elle se trouve à gauche du mouvement sur l'extrait.

Généralement, si vous recevez bien un extrait par jour comme il est demandé, les dates d'opérations et d'extraits devraient être les mêmes.

#### Montant total : la somme reçue

#### <u>Mémo du fournisseur :</u>

Lorsque votre curseur se positionne sur le champ mémo du fournisseur, vous avez la possibilité de sélectionner un mémo de la liste :

en tapant les premières lettres du mémo

ou ouvrez à l'aide de la petite flèche vers le bas à droite du champ la fenêtre mémo et descendez avec PageDown ou les flèches.

validez par ENTER.

Dès que vous aurez validé, s'il y a des créances à recouvrer pour ce mémo, la situation du compte débiteur apparaîtra dans la fenêtre.

Justification : ce qui vous est nécessaire

Exemple: 1ère dotation, fabrication technique  $n^{\circ}xx$ , vente de tickets du 0501xx etc. ...)

#### BOUCLE TANT QUE VOUS N'ENREGISTREZ PAS VOTRE RECETTE

#### 1) Article de recettes :

Lorsque votre curseur se positionne sur le champ article de recettes, vous avez la possibilité de sélectionner l'article de la liste si le type de recette sélectionné vous l'autorise:

en tapant le NUMERO de l'article

ou ouvrez à l'aide de la petite flèche vers le bas à droite du champ la fenêtre article et descendez avec PageDown ou les flèches. validez par ENTER.

2) Subdivision :

Indiquez si vous le souhaitez une subdivision.

<u>3) Montant affecté</u> la partie de la somme reçue que vous souhaitez affecter à l'article sélectionné.

Indiquez le montant et faites ENTER.

Une ligne apparaîtra dans la fenêtre de gauche : » Détail de la recette »

Vous pouvez affecter la somme totale à l'article sélectionné ou n'affecter qu'une partie si vous avez un autre article à approvisionner ; dans ce cas, le montant restant à affecté se présente dans **Reste à affecter** et il y aura autant de lignes dans la fenêtre « Détail de la recette » que d'affectations.

#### FIN DE LA BOUCLE

Lorsque le montant total de la recette est affectée, le bouton **<u>Enregistrer</u>** est accessible.

Contrôlez vos données et validez par l'enregistrement des données. Au niveau des livres

le facturier de sortie est tenu

le quittancier est tenu pour cette quittance

le livre des recettes porte une ligne supplémentaire qui correspond à l'inscription qui vient de se faire dans le

quittancier.

LE CENTRALISATEUR effectuera son travail de centralisation de TOUTES les recettes du jour lorsque vous le consulterez.

Si *vous le désirez*, vous pouvez imprimer immédiatement la quittance <u>En</u> <u>utilisant le bouton Imprimer la quittance ...</u>

| Imprimer la quittance 686 | Enregistrer | Nouvelle recette | Quitter |
|---------------------------|-------------|------------------|---------|
|---------------------------|-------------|------------------|---------|

Vous pouvez introduire une autre quittance <u>En utilisant le bouton Nouvelle</u> <u>recette.</u>

C) REPARTITION DES RECETTES DANS LES IMPUTATIONS

Chaque recette incrémente les crédits à répartir dans le tableau général.

| 3 | Crédits à répartir    |            |  |
|---|-----------------------|------------|--|
|   | Opérations courantes  | 115.752,74 |  |
|   | Opérations de capital | 34.206,36  |  |
|   | Opérations pour ordre | 0,00       |  |

Il vous est loisible de répartir ces crédits lorsque vous en éprouvez le besoin. Pour ce faire, cliquez sur le bouton IMPUTATIONS.

| Logicompta - Fichier d'imputations |            |                          |                  |                              |                |             |          |
|------------------------------------|------------|--------------------------|------------------|------------------------------|----------------|-------------|----------|
|                                    |            |                          | Tableau de I     | 'exécution du budget - déper | nses           |             |          |
|                                    | Article    | Budget                   | Crédit           | Engagé                       | Solde bud.     | Solde créd. |          |
| ►                                  | 1011       | 0,00                     | 12.421,77        | 2.934,46                     | -2.934,46      | 9.487,31    |          |
|                                    | 1012       | 0,00                     | 11.000,00        | 3.059,25                     | -3.059,25      | 7.940,75    |          |
|                                    | 1013       | 0,00                     | 10.000,00        | 6.036,00                     | -6.036,00      | 3.964,00    |          |
|                                    | 1014       | 0,00                     | 500,00           | 244,53                       | -244,53        | 255,47      |          |
|                                    | 1015       | 0,00                     | 6.000,00         | 4.521,53                     | -4.521,53      | 1.478,47    |          |
|                                    | 1016       | 0,00                     | 6.000,00         | 2.509,92                     | -2.509,92      | 3.490,08    |          |
|                                    | 1017       | 0,00                     | 5.000,00         | 539,96                       | -539,96        | 4.460,04    |          |
|                                    | 1019       | 0,00                     | 200,00           | 421,14                       | -421,14        | -221,14     |          |
|                                    | 1021       | 0,00                     | 5.000,00         | 3.301,07                     | -3.301,07      | 1.698,93    |          |
|                                    | 1022       | 0,00                     | 5.000,00         | 175,99                       | -175,99        | 4.824,01    |          |
|                                    | 1023       | 0,00                     | 5.000,00         | 3.232,74                     | -3.232,74      | 1.767,26    |          |
|                                    | 2011       | 0,00                     | 70.000,00        | 18.879,59                    | -18.879,59     | 51.120,41   |          |
|                                    | 2013       | 0,00                     | 500,00           | 108,97                       | -108,97        | 391,03      |          |
|                                    | 2031       | 0,00                     | 1.000,00         | 934,31                       | -934,31        | 65,69       |          |
|                                    | 2041       | 0,00                     | 1.000,00         | 391,03                       | -391,03        | 608,97      |          |
|                                    | 2042       | 0,00                     | 1.000,00         | 23,94                        | -23,94         | 976,06      |          |
|                                    | 2051       | 0,00                     | 1.000,00         | 919,96                       | -919,96        | 80,04       |          |
|                                    | 0001       |                          | 1 000 00         | 1 440.00                     | 1 440.00       | 440.00      | <u> </u> |
| - R                                | épartition | des crédits              |                  |                              |                |             |          |
| 10                                 | 11 EPICI   | ERIE                     |                  |                              | +              | /-          |          |
| С                                  | rédits des | s opérations <u>c</u> or | urantes de capit | al pour <u>o</u> rdre        | Reste à répart | ir 📃        |          |

| ogicompta - Fichier | d'imputations           |                  |                            |                  |             |
|---------------------|-------------------------|------------------|----------------------------|------------------|-------------|
|                     |                         | Tableau de l'exé | cution du budget - dépense | 15               |             |
| Article             | Budget                  | Crédit           | Engagé                     | Solde bud.       | Solde créd. |
| 3015                | 0,00                    | 0,00             | 1.375,04                   | -1.375,04        | -1.375,04   |
| 3017                | 0,00                    | 0,00             | 1.500,00                   | -1.500,00        | -1.500,00   |
|                     |                         |                  |                            |                  |             |
|                     |                         |                  |                            |                  |             |
|                     |                         |                  |                            |                  |             |
|                     |                         |                  |                            |                  |             |
|                     |                         |                  |                            |                  |             |
|                     |                         |                  |                            |                  |             |
|                     |                         |                  |                            |                  |             |
|                     |                         |                  |                            |                  |             |
|                     |                         |                  |                            |                  |             |
|                     |                         |                  |                            |                  |             |
|                     |                         |                  |                            |                  |             |
|                     |                         |                  |                            |                  |             |
|                     |                         |                  |                            |                  |             |
|                     |                         |                  |                            |                  |             |
| Répartition des     | s crédits               |                  |                            |                  |             |
| 3015 AUDIO -\       | /ISUEL                  |                  |                            | + / -            | 0,00        |
| Crédits des op      | érations <u>c</u> ouran | tes de capital   | pour <u>o</u> rdre         | Reste à répartir | 34.206,36   |

Sélectionnez l'un des trois boutons (<u>c</u>ourantes / de ca<u>p</u>ital / pour <u>o</u>rdre) Par exemple DE CAPITAL

Ne restent affichés que les articles CAPITAL et apparaît dans **Reste à répartir** le montant qui se trouve dans le tableau général après vos recettes en capital qui n'ont pas encore fait l'objet d'une répartition.

Sélectionnez avec le curseur l'article où vous voulez AJOUTER une somme et indiguez-en le montant dans la zone à droite du + / -

Après avoir fait ENTER, la somme sera affectée au crédit de l'article sélectionné et **Reste à répartir** sera diminué d'autant.

| Tableau de l'exécution du budget - dépenses |         |        |           |          |            |             |  |
|---------------------------------------------|---------|--------|-----------|----------|------------|-------------|--|
|                                             | Article | Budget | Crédit    | Engagé   | Solde bud. | Solde créd. |  |
|                                             | 3015    | 0,00   | 20.000,00 | 1.375,04 | -1.375,04  | 18.624,96   |  |
| ▶                                           | 3017    | 0,00   | 0,00      | 1.500,00 | -1.500,00  | -1.500,00   |  |

Vous pouvez mettre toute la somme à un article et par la suite répartir dans les autres articles.

Exemple : Sélectionnez l'article 3015 (poste ORIGINE)

indiquez dans+/- - 10000 (MOINS 10000) faites ENTER

10000 sont automatiquement retirés du crédit 3015 et ajoutés dans Reste à répartir

Sélectionnez l'article 3017 (poste DESTINATION)

indiquez dans**+ / - 10000** (pas de signe +, c'est inutile) faites ENTER La somme s'indique en crédit 3017 et est retirée de **Reste à répartir**  D) Edition de diverses listes d'imputations..

| Logicompta - Fichier d'imputations |                                          |  |  |
|------------------------------------|------------------------------------------|--|--|
|                                    | - Choix d'un type de liste               |  |  |
|                                    | C Liste totale                           |  |  |
|                                    | C Pour l'article                         |  |  |
|                                    | C Engagements à <u>h</u> onorer          |  |  |
|                                    | C Engagements exercice <u>p</u> récédent |  |  |
|                                    | © Pour la <u>m</u> émo ADAM'S 💽          |  |  |
|                                    | ⊙Pour la <u>d</u> ate du                 |  |  |
|                                    | C Ré <u>s</u> umé - exécution du budget  |  |  |
|                                    | ⊖Pour la s <u>u</u> bdivision  -         |  |  |
|                                    |                                          |  |  |
|                                    | Afficher la liste <u>R</u> etour         |  |  |

Pour toutes les listes, il y a totalisation par articles et par section.

Exemple : total pour l'article 1011, 1012 ....., 1023 ET un total général pour la section 1 (intendance)

Le choix de Résumé – exécution du budget vous donne le solde des fiches d'imputations.

E) Transfert de tiers vers pension.

Menu principal Recettes Transferts de tiers vers pension

Sélectionnez le compte 411 du responsable pour lequel vous souhaitez effectuer un transfert.

Ne vous sera possible d'effectuer cette démarche que si le compte tiers est CREDITEUR et pour le montant maximum du crédit V. Mouvements de fonds.

Vous pouvez effectuer des mouvements de fonds de votre compte 091 vers le compte placement.

| ogicompta - Mouvements de fonds             |                                   |                                   |
|---------------------------------------------|-----------------------------------|-----------------------------------|
|                                             | Avoirs en comptes financiers      |                                   |
| Caisse<br>1.716,25                          | <b>091</b><br>46.570,53           | 068<br>15.875,33                  |
| Placement N°1                               | Placement N°2<br>72,64            | Placement N°3<br>50.000,00        |
| Placement N°4                               | Placement N°5<br>0,00             |                                   |
| En date du 15-09-2012                       | Mouvement du montant de           | 15.000,00                         |
| Du compte<br>CAISSE<br>068<br>PLACEMENT N*1 | Vers le compte<br>CA<br>061<br>PL | 1<br>NSSE<br>8<br>ACEMENT N°1     |
|                                             |                                   |                                   |
|                                             |                                   | <u>C</u> onfirmer <u>Q</u> uitter |

Il suffit d'indiquer la date du transfert, la somme que l'on désire transférer, de sélectionner le compte ORIGINE et ensuite le compte DESTINATION. Confirmez votre choix.

#### Vous vous êtes trompé?

Pas d'annulation, effectuez le mouvement de fonds inverse.

# Dépenses Bon de comm. F Imputations Entrée facture F Ordonn.-créer F Dép. banque Dép. caisse

#### VI. PROCEDURE DE DEPENSE

#### 1. CREATION DE BONS DE COMMANDE.

Tout engagement de dépense de l'établissement **DOIT** faire l'objet d'un bon de commande **préalable** .Ce bon de commande est signé par l'ORDONNATEUR seul habilité à ENGAGER une dépense.(pas un chef d'atelier, ni le directeur d'école primaire de l'établissement même s'il y a une dotation pour le primaire) Le comptable peut viser le bon de commande pour certifier que l'argent est disponible pour payer la facture.

Mais il est certain que certains bons de commandes ne sont établis que lors de la réception des factures, c'est le cas pour tout ce qui est service. (L'électricité, le gaz, l'eau, le téléphone...). Il vous est cependant demandé au 31 décembre de chaque année de créer des bons de commandes pour ces services car il est important que vous puissiez retrouver dans l'ordinateur les engagements au 31 décembre de l'année.

#### Particularité article 4011 (dépense sur compte de provision tiers)

Un bon de commande pour cet article ne pourra être régularisé !.

Lorsque vous réceptionnerez une facture pour le poste 4011 ( exemple : le pharmacien), vous devrez régulariser en + ou en – en créant une ligne d'engagement pour débiter le compte tiers, du montant exact d $\hat{u}$ .

| Logicompta - Création d'un bon de commande |                                |                                 |
|--------------------------------------------|--------------------------------|---------------------------------|
| N° 2002000485 Date                         | •                              | $\underline{N}$ ouvelle adresse |
| Article d' imputation :                    |                                | <b>•</b>                        |
| Subdivision :                              | Débiter du compte tiers de :   | •                               |
| Détail                                     | Prix unitaire                  | Quantité                        |
| 1                                          |                                |                                 |
|                                            | Libelle                        |                                 |
| article subdivision compte tiers libelle   | prixunitaire qu                | antité montant                  |
|                                            |                                |                                 |
|                                            |                                |                                 |
|                                            |                                |                                 |
|                                            |                                |                                 |
|                                            |                                |                                 |
|                                            |                                |                                 |
|                                            |                                |                                 |
|                                            |                                |                                 |
|                                            |                                |                                 |
|                                            |                                |                                 |
|                                            |                                |                                 |
|                                            | Total probable EUR             |                                 |
| Enregist                                   | rer Imprimer <u>N</u> ouveau b | on <u>Q</u> uitter              |

*Le numéro du bon de commande* <u>OFFICIEL</u> de votre établissement vous est donné automatiquement. Il est construit sur DIX chiffres les QUATRE premiers sont l'année de l'exercice comptable suivis de SIX chiffres qui s'incrémentent. Ex: 2001000001 = 1er bon de commande de l'année 2001.

Le numéro du bon de commande (2001000001) vous sera nécessaire pour la suite de vos opérations de dépenses, il est obligatoire pour pouvoir réceptionner votre facture ainsi que pour la payer.

<u>Date</u> : à défaut d'indiquer une date, la date du jour de l'ordinateur sera affichée après un message d'avertissement.

Mémo du fournisseur :

Lorsque votre curseur se positionne sur le champ mémo du fournisseur, vous avez la possibilité de sélectionner un mémo de la liste :

en tapant les premières lettres du mémo

ou ouvrez à l'aide de la petite flèche vers le bas à droite du champ la fenêtre mémo et descendez avec PageDown ou les flèches.

validez par ENTER.

Pour rappel la qualification s'affichera.

Si le mémo fournisseur chez qui vous souhaitez commander n'existe pas dans la liste proposée cliquez sur Nouvelle adresse et remplissez la fiche, vous reviendrez automatiquement dans le mode création du BC.

Le FOURNISSEUR est la personne ou la société à qui vous adressez le bon de commande et qui vous dressera la facture et à qui vous payez. Pour les ouvriers contractuels que vous payez, c'est le nom de l'ouvrier qui doit apparaître comme fournisseur.

Il **FAUT** un bon de commande par ouvrier contractuel.

## BOUCLE TANT QUE VOUS N'ENREGISTREZ PAS VOTRE BON DE COMMANDE.

#### 1) Article d'imputation :

Lorsque votre curseur se positionne sur le champ article d'imputation, vous avez la possibilité de sélectionner l'article de la liste :

en tapant le NUMERO de l'article

ou ouvrez à l'aide de la petite flèche vers le bas à droite du champ la fenêtre article et descendez avec PageDown ou les flèches. validez par ENTER.

2) Subdivision :

Indiquez si vous le souhaitez une subdivision. Exemple : article 2116 MATERIEL DIDACTIQUE SU

SUBDIVISION : BOIS

3) Débiter du compte tiers de :

Concerne uniquement l'article 4011 dépenses pour compte de tiers. Vous n'aurez accès à ce champ que pour cet article.

4) Détail :

Libellé complet de ce que vous commandez.

Soyez précis car vous avez la possibilité d'imprimer et transmettre votre bon de commande.

Ex : carton de 6 boîtes de tomates pelés 5L ref23/345/67

5) Prix unitaire :

C'est le prix TVA comprise du conditionnement précisé dans détail

6) Quantité :

Le nombre d'unité défini dans le détail

#### FIN DE LA BOUCLE.

A ce moment, vous pouvez CHOISIR un nouvel article et recommencer la boucle.

Votre bon de commande peut donc comporter plusieurs numéros d'article budgétaire de dépenses et chaque article autant de lignes de détail que nécessaires. Une fois que vous avez terminé la rédaction du bon de commande complet pour ce fournisseur, vous pouvez ENREGISTRER et IMPRIMER le bon de commande ; relisez-vous !.

Une fois enregistré, le bon de commande est inscrit au fichier d'**imputation** où vous pouvez consulter les engagements à honorer.

Poursuivez par soit Nouveau bon, soit Quitter.

#### Remarque :

Un bon de commande constitué de plusieurs lignes d'engagements pourra faire l'objet de plusieurs factures partielles.

Exemple :

Un bon de commande 200100065 chez ZOE

| 1011 | 25,15 euros |
|------|-------------|
| 1012 | 34,50 euros |

Vous recevez l'épicerie 1011, vous pouvez réceptionner la facture pour l'article 1011 et la liquider.

Restera comme engagement pour ce bon de commande l'article 1012.

| N°et Nom article                                             |  |  |  |  |
|--------------------------------------------------------------|--|--|--|--|
| 1011 EPICERIE                                                |  |  |  |  |
| 1012 BOULANGERIE - PATISSERIE                                |  |  |  |  |
| 1013 BOUCHERIE - CHARCUTERIE -                               |  |  |  |  |
| 1014 POISSONS                                                |  |  |  |  |
| 1015 LÉGUMES                                                 |  |  |  |  |
| 1016 CRÉMERIE                                                |  |  |  |  |
| 1017 BOISSONS                                                |  |  |  |  |
| 1018 CONTRATS DE TRAITEUR                                    |  |  |  |  |
| 1019 DIVERS - REPAS ET BOISSONS                              |  |  |  |  |
| 1021 LOISIRS -CUI TURE                                       |  |  |  |  |
| 1022 REMPLACEMENT DU PETIT MATÉRIEL                          |  |  |  |  |
| 1023 DIVERS -INTENDANCE                                      |  |  |  |  |
| 2011 SALAIRES ET CHARGES SOCIALES                            |  |  |  |  |
| 2012 ABONNEMENTS SOCIALIX                                    |  |  |  |  |
| 2013 ALLOCATIONS FAMILIALES                                  |  |  |  |  |
| 2014 SURVEILLANCES DE MIDI                                   |  |  |  |  |
| 2015 HONORAIRES MÉDICALIX                                    |  |  |  |  |
| 2016 FRAIS DE DÉPLACEMENT                                    |  |  |  |  |
| 2017 FRAIS DE DÉPLACEMENT POUR STAGES                        |  |  |  |  |
| 2018 FRAIS DE SÉJOUR DU PERSONNEL                            |  |  |  |  |
| 2019 DIVERS - SALAIRES ET CHARGES                            |  |  |  |  |
|                                                              |  |  |  |  |
| 2022 MAINTENANCE DE LOGICIELS                                |  |  |  |  |
| 2023 DIVERS -LOGICIELS                                       |  |  |  |  |
|                                                              |  |  |  |  |
| 2032 TÉLÉGRAPHE                                              |  |  |  |  |
|                                                              |  |  |  |  |
| 2034 DIVERS TÉLÉCOMMUNICATIONS                               |  |  |  |  |
| 2011 PETIT MATÉRIEL ET FOLIRNIT, DE                          |  |  |  |  |
| 2047 TETTI MATERIELETTOORIT. DE                              |  |  |  |  |
| 2042 ATTICAROTIOOLIMENTO                                     |  |  |  |  |
|                                                              |  |  |  |  |
| 2051 LOCATION DE BIENS MEUBLES                               |  |  |  |  |
| 2057 EOCATION DE DIENS MEODELS                               |  |  |  |  |
| 2052 DIVERS LOCATIONS<br>2061 DÉDADATIONS DE RIENS MORILIEDS |  |  |  |  |
| 2001 REPARATIONS DE DIENS MODILIERS                          |  |  |  |  |
|                                                              |  |  |  |  |
| 2003 DIVERS -REFARATIONS<br>2071 DEMISE EN ÉTAT DES LOCALIV  |  |  |  |  |
| 2071 REIVISE EN ETAT DES LOCAUX                              |  |  |  |  |
| 2072 TRAVAUX DE PENNTURE PAR FIRIVIE                         |  |  |  |  |
| 2073 ACHAT DE MATIERES FREMIERES                             |  |  |  |  |
| 2074 PRODUITS D'ENTRETIEN<br>2075 CONTRATS D'ENTRETIEN       |  |  |  |  |
|                                                              |  |  |  |  |
|                                                              |  |  |  |  |
|                                                              |  |  |  |  |
|                                                              |  |  |  |  |
|                                                              |  |  |  |  |
|                                                              |  |  |  |  |
|                                                              |  |  |  |  |
|                                                              |  |  |  |  |
|                                                              |  |  |  |  |
|                                                              |  |  |  |  |
|                                                              |  |  |  |  |
| ZIUJ DIVERS - I KANSPORTS                                    |  |  |  |  |

| N°et Nom article                        |  |  |  |  |
|-----------------------------------------|--|--|--|--|
| 2110 DEPENSES DE FONCTIONNEMENT SUR     |  |  |  |  |
| 2111 EAU                                |  |  |  |  |
| 2112 IMPÔTS. REDEVANCES ET ASSURANCES   |  |  |  |  |
| 2113 ACQUISIT.D 'OUVRAGES. PUBLICATIONS |  |  |  |  |
| 2114 HABILLEMENT                        |  |  |  |  |
| 2115 DISTRIBUTION DES PRIX              |  |  |  |  |
| 2116 FOURNITURES PHOTOCOP               |  |  |  |  |
| 2117 PHARMACIE                          |  |  |  |  |
| 2118 PRODUITS TEXTILES                  |  |  |  |  |
| 2119 DIVERS - AUTRES DÉPENSES DE        |  |  |  |  |
| 2121 CRÉDIT PROVISIONNEL                |  |  |  |  |
| 3010 DEPENSES DE CAPITAL SUR SUBSIDES   |  |  |  |  |
| 3011 BIENS MEUBLES                      |  |  |  |  |
| 3012 INFORMATIQUE                       |  |  |  |  |
| 3013 MATERIEL DES ATELIERS              |  |  |  |  |
| 3014 MATERIEL DIDACTIQUE                |  |  |  |  |
| 3015 AUDIO -VISUEL                      |  |  |  |  |
| 3016 ACHAT DE VEHICULES                 |  |  |  |  |
| 3017 MATERIEL DE CUISINE                |  |  |  |  |
| 3018 OUTILLAGE                          |  |  |  |  |
| 3019 DIVERS - AUTRES DEPENSES DE        |  |  |  |  |
| 4011 DEPENSES SUR FONDS DE TIERS DES    |  |  |  |  |
| 4012 ABONNEMENTS TRANSPORTS             |  |  |  |  |
| 4013 DIVERS - AUTRES DEPENSES TIERS     |  |  |  |  |
| 4021 MINERVAL                           |  |  |  |  |
| 4022 HOMOLOGATION                       |  |  |  |  |
| 4023 DIVERS - AUTRES DEPENSES TRESOR    |  |  |  |  |

#### 2. LA RECEPTION DE LA FACTURE.

| Cliquez sur le bouton ENTREE FACTURE.                                                                                                    |                        |                                   |  |
|----------------------------------------------------------------------------------------------------|------------------------|-----------------------------------|--|
| Logicompta - Réception d'une facture                                                                                                    |                        |                                   |  |
| N° 2002000622 Date 01-11-20                                                                                                    | 002 Communic.          | Entrée le//                       |  |
| Montant EUR                                                                                                    | Fournisseur            | • Nouvelle adresse                |  |
| Liste des engagements à hoi                                                                                                    | norer chez             |                                   |  |
| Date engag. N° BC Art. Sub.                                                                                                    | Montant Régul N° Fact. | Détail de l'engagement            |  |
|                                                                                                    |                        |                                   |  |
|                                                                                                    |                        | Prix unitaire Quantité Montant    |  |
|                                                                                                    |                        |                                   |  |
|                                                                                                    |                        | Régulariser                       |  |
|                                                                                                    |                        |                                   |  |
|                                                                                                    |                        |                                   |  |
|                                                                                                    |                        |                                   |  |
|                                                                                                    |                        | Ajouter une imputation            |  |
| Image: A state of the state of the state | Þ                      | Reste à justifier                 |  |
|                                                                                                    |                        | <u>Enregistrer</u> <u>Quitter</u> |  |

Le numéro d'entrée de la facture vous est donné automatiquement. Il est construit sur DIX chiffres les QUATRE premiers sont l'année de l'exercice comptable suivis de SIX chiffres qui s'incrémentent.

Ex: 2003000001 = 1ere facture de l'année 2003.

<u>Date</u>: c'est la date de la facture à défaut d'indiquer une date, la date du jour de l'ordinateur sera affiché après un message d'avertissement.

#### Communication :

Soit la communication structurée, soit les éléments de références pour la liquidation de la facture.

(Dans une version ultérieure possibilité de communication plus longue 306 ?)

<u>Entrée le</u>: c'est la date à laquelle vous avez réceptionné la facture. A défaut d'indiquer une date, la date du jour de l'ordinateur sera affichée après un message d'avertissement.

Montant EUR : indiquez le montant de la facture **TVA comprise**.

#### <u>Mémo du fournisseur :</u>

Lorsque votre curseur se positionne sur le champ mémo du fournisseur, vous avez la possibilité de sélectionner le mémo du fournisseur dont vous réceptionnez la facture :

en tapant les premières lettres du mémo

ou ouvrez à l'aide de la petite flèche vers le bas à droite du champ la fenêtre mémo et descendez avec PageDown ou les flèches.

validez par ENTER.
Si le mémo fournisseur dont vous avez la facture n'existe pas dans la liste proposée cliquez sur Nouvelle adresse et remplissez la fiche, vous reviendrez automatiquement dans le réception de facture au point où vous étiez.

## Pour le spécial uniquement :

Vous pouvez entrer une facture « de service » (électricité, eau, téléphone etc ...) sans qu'un engagement soit créé, il vous suffit de cliquer sur le bouton : **Ajouter une imputation** avant de manipuler le tableau des engagements.

# Dès que vous aurez choisi un fournisseur, TOUS les engagements restant à honorer chez ce fournisseur vous seront présentés dans la fenêtre de gauche.

## Son n°de compte est affiché pour contrôle.

Avec les renseignements nécessaires :

Une petite flèche vers la droite qui se déplace avec les curseurs ou en cliquant sur une autre ligne que la première.

Date de l'engagement Numéro du BC Numéro de l'article Subdivision Montant

Dans la fenêtre de droite le détail de l'engagement POINTE par la petite flèche.

Chaque facture reçue doit faire l'objet d'une inscription au facturier d'entrée. Cela se fait chaque jour, après réception du courrier. Il est important de réceptionner vos factures chaque jour de façon à serrer au plus près les engagements de l'établissement donc de mieux gérer.

Il faut au préalable avoir contrôlé l'exactitude de la facture, sa conformité.

## <u>Pour les écoles fondamentales du primaire traditionnel, les CPMS et établissements du secondaire traditionnel:</u>

*Votre service de vérification N'AUTORISE PAS L'UTILISATION DE CETTE PROCEDURE pour ses établissements. Vous devrez donc créer un bon de commande préalable.*  Si le montant de la facture correspond au montant de l'engagement, il n'y aura aucune régularisation à effectuer.

Cependant, comme un engagement, sauf en CAPITAL, s'effectue sur un montant estimé à sa plus juste valeur, des régularisations devront s'effectuer.

## **Exemples**

## A) simple : un engagement et une facture.

1) Sélectionnez le bon de commande à joindre à cette facture. (bouton AJOUTER A LA FACTURE + )

2) Le montant de la facture est de 125 Euros et l'engagement de 130 Euros. Il y a donc un montant de 5 Euros qui a été budgétisé en trop.

3) La ligne du bon de commande étant sélectionné, comme il n'y en avait qu'un seul, cliquez sur le bouton **REGULARISER** et double cliquez sur le champs de régularisation et le montant s'inscrira : **-5**.

| Logicompta - Réception d'une facture                                                                                                    | ×                                               |
|----------------------------------------------------------------------------------------------------|-------------------------------------------------|
| N° 2001000001 Date 13-03-2001 Communic. 12/123/14                                                                                                    | Entrée le 13-03-2001                            |
| Montant EUR 125,00 Mémo du fournisseur                                                                                                    | ZZZ <u>N</u> ouvelle adresse                    |
| Liste des engagements à honorer chez ZZZ Compte                                                                                                    | -                                               |
| Date engag.         N° BC         Art.         Sub.         Montant         Régul.         N° Fact.           ▶         13/03/2001         2001000001         1011         -         130,00         0,00         2001000001 | Détail de l'engagement                          |
|                                                                                                    | EPICERIE DIVERS                                 |
|                                                                                                    | Prix unitaire Quantité Montant                  |
|                                                                                                    | 130,00 1,00 130,00                              |
|                                                                                                    | Régulariser -5,00                               |
|                                                                                                    | Retirer de laAjouter à lafacture (-)facture (+) |
|                                                                                                    |                                                 |
|                                                                                                    | Reste à justifier -5,00                         |
|                                                                                                    | <u>E</u> nregistrer <u>Q</u> uitter             |

RESTE A JUSTIFIER VOUS INDIQUE – 5 et un message vous invite à régulariser.

| Logicom | pta 3.0 💌                                                                                      |
|---------|------------------------------------------------------------------------------------------------|
| ⚠       | Les imputations dépassent le montant de la facture! Il faut corriger ou régulariser en négatif |
|         | OK                                                                                             |

Cliquez sur le bouton **REGULARISER**.

4) Le montant de la régularisation s'inscrira dans la colonne régularisation du bon de commande concerné et le bouton **ENREGISTER** vous sera accessible car le total à justifier sera ZERO.

#### B) Plusieurs engagements et une facture.

C'est une option que beaucoup réclamaient, pouvoir joindre plusieurs BC à une seule facture.

Pour ce faire, il vous suffit de :

- 1) Sélectionner un engagement
- 2) Cliquer sur le bouton AJOUTER A LA FACTURE +
- 3) Sélectionner l'engagement suivant
- 4) Cliquer sur le bouton AJOUTER A LA FACTURE +

Et ainsi de suite pour tous les engagements concernés par cette facture.

En ce qui concerne la régularisation, il faut également sélectionner INDIVIDUELLEMENT chaque engagement et y apporter la régularisation (en PLUS ou en MOINS)

Lorsque le total sera égal à ZERO, vous aurez accès au bouton ENREGISTRER.

#### Remarques :

a) Si vous avez joint, par erreur, un engagement non concerné par la facture en cours, il vous suffit de le sélectionner à nouveau et de cliquer sur **RETIRER DE** LA FACTURE -

b) Si la facture comporte un engagement que vous n'aviez pas budgétisé, vous pouvez ajouter un engagement en cliquant sur le bouton **AJOUTER UN ENGAGEMENT** ( à effectuer avant manipulation du tableau des engagements) et vous créerez un BC.

d) En ce qui concerne le poste budgétaire 4011 (dépenses tiers pour les élèves internes), si une régularisation doit être effectuée, vous devez créer un engagement supplémentaire de régularisation en PLUS ou en MOINS lors de la réception de la facture RECOMMENCER LA RECEPTION D'UNE FACTURE.

Si vous vous êtes trompé lors de la réception de la facture, tant qu'elle n'est pas ORDONNANCEE, vous avez la possibilité de recommencer la réception.

Accès : via le FACTURER D'ENTREE ( bouton F à droite de ENTREE FACTURE)

| Logi                         | Logicompta - Facturier d'entrées |               |              |                        |                |                   |         |                 |  |  |  |  |
|------------------------------|----------------------------------|---------------|--------------|------------------------|----------------|-------------------|---------|-----------------|--|--|--|--|
| Fichier des factures entrées |                                  |               |              |                        |                |                   |         |                 |  |  |  |  |
|                              | N*                               | [Mémo]        | Intendance   | Fonctionn.             | Capital        | Pour ordre        | [Ord.]  | Date paiem. 🔺   |  |  |  |  |
|                              | 2002000116                       | DUPONTBAL     | 169,94       | 0,00                   | 0,00           | 0,00              | 0       |                 |  |  |  |  |
|                              | 2002000117                       | RAMACKERS     | 170,04       | 0,00                   | 0,00           | 0,00              | 0       |                 |  |  |  |  |
|                              | 2002000118                       | BOUMANS       | 79,86        | 0,00                   | 0,00           | 0,00              | 0       |                 |  |  |  |  |
|                              | 2002000119                       | PROXIMUS BEL  | 0,00         | 23,90                  | 0,00           | 0,00              | 0       |                 |  |  |  |  |
|                              | 2002000120                       | WC 2000       | 0,00         | 161,93                 | 0,00           | 0,00              | 0       |                 |  |  |  |  |
|                              | 2002000121                       | BECKERS       | 1.018,23     | 0,00                   | 0,00           | 0,00              | 0       |                 |  |  |  |  |
|                              | 2002000122                       | ARTILEC       | 0,00         | 0,00                   | 1.375,04       | 0,00              | 0       |                 |  |  |  |  |
|                              | 2002000123                       | PEPINSTER     | 24,80        | 0,00                   | 0,00           | 0,00              | 0       |                 |  |  |  |  |
|                              | 2002000124                       | GUERES        | 2.043,62     | 0,00                   | 0,00           | 0,00              | 0       |                 |  |  |  |  |
|                              | 2002000125                       | DETHIER CAUT  | 342,50       | 0,00                   | 0,00           | 0,00              | 0       |                 |  |  |  |  |
|                              | 2002000126                       | HENRARD       | 0,00         | 128,88                 | 0,00           | 0,00              | 0       |                 |  |  |  |  |
| न                            | 1                                |               |              |                        |                |                   |         | · · · · ·       |  |  |  |  |
| Γ                            | FA                               | CTURE NON OF  |              | E                      | <u>R</u> ecomm | encer la réceptio | n de ce | ette facture    |  |  |  |  |
|                              |                                  |               | Imput        | ation(s) de la facture |                |                   |         |                 |  |  |  |  |
| $\vdash$                     | Article Sub.                     | Libelle       | impao        |                        | P.U. Qu        | antité Mo         | ntant   | Régul. N        |  |  |  |  |
| 1                            | 013 -                            | SUIVANT RELEV | E CUISINE PO | DURLEN 2               | 2.043,62 1     | ,00 2.043         | 3,62    | 0,00            |  |  |  |  |
|                              |                                  |               |              |                        |                |                   |         |                 |  |  |  |  |
|                              |                                  |               |              |                        |                |                   |         |                 |  |  |  |  |
|                              |                                  |               |              |                        |                |                   |         |                 |  |  |  |  |
|                              |                                  |               |              |                        |                |                   |         |                 |  |  |  |  |
|                              |                                  |               |              |                        |                |                   |         |                 |  |  |  |  |
|                              |                                  |               |              |                        |                |                   |         | Þ               |  |  |  |  |
| _لنـــ                       |                                  |               |              |                        | 1              |                   | 1       |                 |  |  |  |  |
|                              |                                  |               |              | <u>L</u> iste          | s <u> </u>     | in du fichier     |         | <u>Q</u> uitter |  |  |  |  |

Si la facture que vous sélectionnez n'est pas ordonnancée, vous avez accès au bouton **<u>Recommencer la réception de cette facture</u>**.

Un message de confirmation apparaîtra :

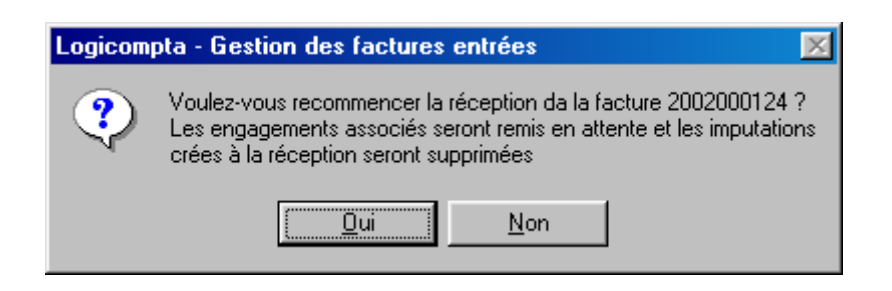

## Si vous confirmez par OUI

| Logicom | Logicompta - Gestion des factures entrées 🛛 🛛 🔀                                                      |  |  |  |  |  |  |  |  |  |  |
|---------|----------------------------------------------------------------------------------------------------|--|--|--|--|--|--|--|--|--|--|
| •       | Vous pouvez recommencer la réception de la facture initialement<br>désignée par le numéro 2002000124 |  |  |  |  |  |  |  |  |  |  |
|         | OK I                                                                                                 |  |  |  |  |  |  |  |  |  |  |

Si la facture faisait référence au 4011, les comptes tiers sont recrédités.

Et si la facture est ORDONNANCEE ?

Deux cas :

- l'ordonnancement est préparé mais non transmis chez DEXIA : retirez cette facture de l'ordonnancement, recommencez la réception puis ajoutez à nouveau cette facture dans un ordonnancement.
- 2) l'ordonnancement a été transmis : vous n'avez plus de possibilité.

## 3. ORDONNANCEMENT DES FACTURES.

Le paiement des factures demande l'acte d'ordonnancement préalable de l'ordonnateur.

Le paiement des factures s' effectue en QUATRE phases :

La préparation de l'ordonnancement

L'accord de l'ordonnateur

Le transfert du paiement chez DEXIA [<u>DexiaWeb</u>] (papier en cas d'impossibilité d'utiliser Dexiaweb)

L' inscription du paiement dans les livres comptables.

| Logi | Logicompta - Création d'un ordonnancement |                           |            |                |                 |             |         |            |               |        |  |
|------|-------------------------------------------|---------------------------|------------|----------------|-----------------|-------------|---------|------------|---------------|--------|--|
| C    | réation de l                              | 'ordonnancemen            | t N°       | 94             | Total de        | l'ordonnanc | ement   |            | 278,53 E      | EUR    |  |
|      | Factures en attente                       |                           |            |                |                 |             |         |            |               |        |  |
|      | 1                                         | N* Mémo                   | Intendance | Fonctionn.     | Capital         | Pour ordre  | Ord. Da | ate paiem. | Date entrée   | Com    |  |
|      | 201100085                                 | 58 SALEIS                 | 0,00       | 28,98          | 0,00            | 0,00        | 94      |            | 31/12/2011    | 6221   |  |
|      | 201100085                                 | 9 AUTO ÉCOLE              | 46,00      | 0,00           | 0,00            | 0,00        | 94      |            | 31/12/2011    |        |  |
|      | 201100086                                 | 0 SPAR MARLOIE            | 10,45      | 0,00           | 0,00            | 0,00        | 94      |            | 31/12/2011    | 2      |  |
|      | 201100086                                 | 1 CARREFOUR               | 193,10     | 0,00           | 0,00            | 0,00        | 94      |            | 31/12/2011    | 5      |  |
|      | 201100086                                 | 2 SELF-ELEC SPR           | 0,00       | 6,05           | 0,00            | 0,00        | 0       |            | 31/12/2011    |        |  |
|      | 201100086                                 | 3 SONOFOLLIES             | 235,01     | 0,00           | 0,00            | 0,00        | 0       |            | 31/12/2011    |        |  |
|      | 201100086                                 | 64 BELGACOM               | 0,00       | 569,41         | 0,00            | 0,00        | 0       |            | 31/12/2011    | 312/70 |  |
|      | 201100086                                 | 5 JUGNOT                  | 467,35     | 0,00           | 0,00            | 0,00        | 0       |            | 31/12/2011    |        |  |
|      | 201100086                                 | 6 JUGNOT                  | 475,82     | 0,00           | 0,00            | 0,00        | 0       |            | 31/12/2011    |        |  |
|      | 201100086                                 | 7 JUGNOT                  | 158,68     | 0,00           | 0,00            | 0,00        | 0       |            | 31/12/2011    |        |  |
|      | 201100086                                 | 8 LOZET                   | 986,79     | 0,00           | 0,00            | 0,00        | 0       |            | 31/12/2011    |        |  |
|      |                                           |                           |            |                |                 |             |         |            |               |        |  |
| •    |                                           |                           |            |                |                 |             |         |            |               | Þ      |  |
|      |                                           | <u>Aj</u> outer à l'ordoi | nancement  | (+) <u>R</u> e | etirer de l'ord | lonnancem   | ent(-)  |            | <u>Q</u> uitt | er     |  |

## 1. La préparation de l'ordonnancement

Création de l'ordonnancement N°:

Le n° de l'ordonnancement commence après l'initiali sation au 1<sup>er</sup> janvier par le numéro **2** et s'incrémente automatiquement.

Le numéro 1 est réservé au programme pour les dépenses par caisse dans la mesure ou celles-ci sont autorisées par votre niveau et le vérificateur.

Total de l'ordonnancement :

7ème édition

Le total de l'ordonnancement augmentera au fur et à mesure que vous sélectionnerez des factures et confirmerez par le bouton **Ajouter à l'ordonnancement (+)** ou en appuyant sur la touche PLUS du pavé numérique.

Le numéro de l'ordonnancement (ici n°94) s'indique ra dans la **colonne ORD.** en remplaçant le chiffre ZERO.

Sélectionnez les factures que vous souhaitez incorporer dans le paiement.

Si une facture est par erreur ajoutée à l'ordonnancement, il suffit de la sélectionner et de cliquer sur **Retirer de l'ordonnancement(-)** ou en appuyant sur la touche MOINS du pavé numérique.

Le numéro de l'ordonnancement (ici nº94) dans la colonne Ord sera remplacé par ZERO

De nouveau relisez bien tout ce qui est sélectionné pour cet ordonnancement. Lorsque vous avez terminé, QUITTER.

## 2. Transmission de l'ordonnancement

Pour cette démarche il faut sélectionner : Soit :dans le menu général dépenses Ordonnancement

Sous-menu FICHIER

## Soit : cliquer sur le bouton **F** à droite du bouton **Ordonn.créer**

| Logicompta - Fichier des ordonnancement | S             |                  |              |                |                 |  |  |  |
|-----------------------------------------|---------------|------------------|--------------|----------------|-----------------|--|--|--|
| Afficher l'ordonnancement N°            | 94            | Total de l'ordon | nancement    | 278            | . <b>53</b> EUR |  |  |  |
| Factures de l'ordonnancement N° 94      |               |                  |              |                |                 |  |  |  |
| N* Mémo                                 | Intendance    | Fonctionn.       | Capital      | Pour ordre     | Ord. Date       |  |  |  |
| ▶ 2011000858 SA LEIS                    | 0,00          | 28,98            | 0,00         | 0,00           | 94              |  |  |  |
| 2011000859 AUTO ÉCOLE                   | 46,00         | 0,00             | 0,00         | 0,00           | 94              |  |  |  |
| 2011000860 SPAR MARLOIE                 | 10,45         | 0,00             | 0,00         | 0,00           | 94              |  |  |  |
| 2011000861 CARREFOUR                    | 193,10        | 0,00             | 0,00         | 0,00           | 94              |  |  |  |
| Retirer de l'or                         | rdonnancement | Ajouter à l'or   | donnancement |                | •               |  |  |  |
|                                         | Factures      | s en attente     |              | 2000 - AN - MA |                 |  |  |  |
| N°F. Mémo                               | Intendance    | Fonctionn.       | Capital      | Pour ordre     | Ord. Date       |  |  |  |
| 2011000862 SELF-ELEC SPR                | 00,0          | 6,05             | 0,00         | 0,00           | U               |  |  |  |
| 2011000863 SUNOFULLIES                  | 235,01        | 0,00             | 0,00         | 0,00           | 0               |  |  |  |
| 2011000064 BELGACOM                     | 467.25        | 0.00             | 0,00         | 0,00           | 0               |  |  |  |
| 2011000865 JUGNOT                       | 407,35        | 0,00             | 0,00         | 0,00           | 0               |  |  |  |
| 2011000867 JUGNOT                       | 158.68        | 0,00             | 0,00         | 0,00           | 0               |  |  |  |
| 2011000868 LOZET                        | 986.79        | 0,00             | 0,00         | 0,00           | 0               |  |  |  |
|                                         |               | 1                |              |                | •               |  |  |  |
| Imprimer le bordereau Experter          | Exporter SEPA | •                |              |                | Quitter         |  |  |  |

#### Afficher l'ordonnancement n°.

Donnez le numéro d'ordonnancement pour lequel vous voulez transmettre le paiement.

Le total de l'ordonnancement s'affichera ainsi que les factures ordonnancées dans la fenêtre du dessus.

<u>A partir de la version 3.1.1, vous pouvez mélanger les paiements nationaux et internationaux dans un même ordonnancement</u>

Pour mémoire et au cas ou vous voudriez modifier l'ordonnancement,

vous avez la possibilité de **retirer de l'ordonnancement** une facture qui se trouve dans la fenêtre du dessus

ou **ajouter à l'ordonnancement** une facture réceptionnée qui se trouve dans la fenêtre du dessous.

Vous avez la possibilité d'imprimer un bordereau de paiement collectif pour vos archives. Vous pouvez le transmettre à votre banque si vous n'avez pas la possibilité d'effectuer un paiement via DEXIAWEB

Pour préparer le fichier à utiliser dans DEXIAWEB il vous suffit de cliquer sur le bouton **EXPORTER SEPA** 

La date d'exécution vous sera demandée avec, par défaut la date de l'ordinateur.

Le paiement doit être exécuté immédiatement : indiquez la date du jour. si vous transmettez l'ordre avant 15H30 il sera débité le jour même avec date valeur de la veille. (du vendredi si c'est le lundi)

Le paiement que vous préparez le 05 juillet avant de partir en vacances doit être exécuté le 25 juillet de l'année tapez 25/07/20XX (XX c'est l'année et les / ne s'indiquent pas).

Après avoir validé par ENTER la date d'exécution, apparaît un bouton **CONFIRMER**.

Si vous confirmez, un fichier XXXXXXXXX.XML sera généré.

## Exemple : « Le programme a créé le fichier d'exportation 20120094.XML La date d'exécution est le 23/12/2012.

## Les 4 premiers chiffres sont l'année, les 4 suivants sont le numéro de l'ordonnancement.

Attention : toute exportation d'ordonnancement entraîne la suppression du fichier d'ordonnancement précédent (exemple : lorsque vous exporterez votre ordonnancement n<sup>9</sup>4, le programme créera le fichier d'exportation 20110094.XML et supprimera de votre comptabilité le 20110093.XML). Assurez-vous bien d'effectuer le paiement du n<sup>9</sup>3 via Dexia web avant d'exporter le n<sup>9</sup>4

## Pour l'utilisation de Dexiaweb, consultez la documentation qui vous a été transmise par Dexia (help desk : 02/222.87.10)

## 3. L' inscription du paiement BANQUE dans les livres comptables.

L' enregistrement d'un paiement dans les livres comptables ne peut s'effectuer que lorsque votre compte 091 est débité (068 jusqu'au 31-12-2012 sur le 091 au 01-01-2013).

Il faut donc pour cela que vous ayez effectué le transfert de votre ordonnancement via DEXIAWEB de DEXIA.

Vérifiez au préalable si le montant du débit correspond bien au montant total de votre ordonnancement. Rectifiez si nécessaire votre ordonnancement.

Pour procéder à l'inscription du paiement dans l'ordinateur, vous devez avoir avec vous:

votre extrait de compte 068 (068 jusqu'au 31-12-2012 sur le 091 au 01-01-2013).

toutes les factures reprises dans le virement.

Pour cette démarche il faut sélectionner :

Soit :dans le menu général dépenses

Sous-menu Encodage

Sous-menu Dépenses de banque

Soit : cliquer sur le bouton **Dép. banque** 

| Logic                 | ogicompta - Confirmation d'une dépense de banque                          |            |            |        |            |   |                   |                 |  |  |  |
|-----------------------|---------------------------------------------------------------------------|------------|------------|--------|------------|---|-------------------|-----------------|--|--|--|
| Da                    | Date de l'avis de débit 23-12-2011                                        |            |            |        |            |   |                   |                 |  |  |  |
|                       | Liste des ordonnancements en attente de confirmation                      |            |            |        |            |   |                   |                 |  |  |  |
|                       | N° ordonn.                                                                | Intendance | Fonctionn. | Capita | Pour ordre |   | Total Date paier  | n.              |  |  |  |
| Þ                     | 94                                                                        | 249,55     | 28,98      | 0,00   | 0,00       | 2 | 278,53            |                 |  |  |  |
|                       |                                                                           |            |            |        |            |   |                   |                 |  |  |  |
| Résumé de l'opération |                                                                           |            |            |        |            |   |                   |                 |  |  |  |
| E                     | Ecrire au livre des dépenses l'ordonnancement N° 94 en date du 23/12/2011 |            |            |        |            |   |                   |                 |  |  |  |
| M                     | Montant total de l'ordonnancement EUR 278,53                              |            |            |        |            |   |                   |                 |  |  |  |
|                       |                                                                           |            |            |        |            |   | <u>C</u> onfirmer | <u>Q</u> uitter |  |  |  |

Date de l'avis de débit:

Introduisez la DATE DE L'OPERATION pour votre débit (c'est la date qui se trouve à gauche de l'extrait 068) (068 jusqu'au 31-12-2012 sur le 091 au 01-01-2013).

Dès que la date est validée, s'affichent TOUS les ordonnancements en attente de paiement.

Sélectionnez l'ordonnancement débité et cliquez sur le bouton **CONFIRMER**. Apparaîtra la fenêtre :

| Logicom | npta - Centralisation                                    | ×                                |
|---------|----------------------------------------------------------|----------------------------------|
| ٩       | Confirmation de l'écriture de l'ordonnancement aux livre | s des dépenses et centralisateur |
|         | OK Annuler                                               |                                  |

Il est encore temps à ce moment d'annuler et d'éviter les écritures dans les livres.

L'inscription du paiement affecte :

le LIVRE des DEPENSES qui est tenu POUR CHAQUE FACTURE que vous payez.

L'imputation est rectifiée, le numéro du livre des dépenses s'inscrit.

Le facturier d'entrée porte le N° du livre des dép enses et la date du paiement.

Le compte bancaire courant est tenu pour chaque virement.

Le livre centralisateur

Après une phase de paiement, avant d'effectuer la copie de sécurité, contrôlez le solde de vos comptes bancaires et vos livres.

## 4. L' inscription du paiement par CAISSE dans les livres comptables.

Pour cette démarche il faut sélectionner : Soit :dans le menu général dépenses Sous-menu Encodage Sous-menu Dépenses de caisse Soit : cliquer sur le bouton **Dép. caisse** 

Donnez la date du paiement. Après validation, apparaîtra une fenêtre avec les factures **non ordonnancées**.

Sélectionnez la facture concernée et cliquez sur **CONFIRMER** Validez également l'inscription dans les livres.

## 4. GESTION DU FICHIER DES ADRESSES.

Accès :

Via le bouton raccourci ou via le menu général

Divers

Adresses

Fondamental : le mémo du nom.

Treize positions (13) au maximum, chiffres ou lettres mais doublons impossibles.

Si le nom est petit, il peut être le mémo

Sinon utilisez une partie du nom et du prénom.

Exemple : les 4 premières lettres du nom et les 4 premières du prénom. DUPIRENE DUPIETON RENE

| Loş      | gicompta - Fichier de                                                                                                    | s adresses            |                   |                                                         |  |  |  |  |  |  |  |
|----------|----------------------------------------------------------------------------------------------------|-----------------------|-------------------|---------------------------------------------------------|--|--|--|--|--|--|--|
|          | mémo                                                                                                    | nom                   |                   | ALICEDO                                                 |  |  |  |  |  |  |  |
|          | ADIMEX                                                                                                    | ADIMEX                | ALIGNO            | Mulany                                                  |  |  |  |  |  |  |  |
|          | ADMIN GÉN                                                                                                    | ADMINIST GÉNÉRALE     |                   | PLACE DU CENTRE 10                                      |  |  |  |  |  |  |  |
|          | ADMINISTRATIO                                                                                                    | ADMINISTRATION COM    | P                 |                                                         |  |  |  |  |  |  |  |
|          | AFSCA                                                                                                    | AFSCA                 | 6900              | MARCHE-EN-FAMENNE                                       |  |  |  |  |  |  |  |
|          | ALDI                                                                                                    | ALDI                  | D                 | PELOIOUE                                                |  |  |  |  |  |  |  |
| •        | ALIGRO                                                                                                    | ALIGRO                | D                 | DELGIQUE                                                |  |  |  |  |  |  |  |
|          | ALPHEIOS                                                                                                    | ALPHEIOS              | Qualif            | FOURNISSEUR                                             |  |  |  |  |  |  |  |
|          | ALVAN                                                                                                    | ALVAN SPRL            | G(dulli)          | 1001111002011                                           |  |  |  |  |  |  |  |
|          | AMICALE HACF                                                                                                    | AMICALE HACF          | Téléphone         |                                                         |  |  |  |  |  |  |  |
|          | ANCIAU                                                                                                    | ANCIAU MURIELLE       |                   |                                                         |  |  |  |  |  |  |  |
|          | ANCIAUX                                                                                                    | ANCIAUX RUDY          | Télécopie         |                                                         |  |  |  |  |  |  |  |
| <u> </u> | ANDAGE                                                                                                    | ANDAGE                | Ocumial           |                                                         |  |  |  |  |  |  |  |
| _        |                                                                                                    |                       | Courrier          |                                                         |  |  |  |  |  |  |  |
|          | ANSUL                                                                                                    | ANSUL                 | Remarque          | -                                                       |  |  |  |  |  |  |  |
| -        | ANTUINE                                                                                                    | ANTUNE CHRISTINE      | riomaique         |                                                         |  |  |  |  |  |  |  |
| -        | APS                                                                                                    | APS PROTECTION INCE   | Compte            | 310159070184                                            |  |  |  |  |  |  |  |
|          |                                                                                                    | ATHENEE RUYAL         |                   |                                                         |  |  |  |  |  |  |  |
| -        | AR BASTUGNE                                                                                                    | AR BASTOGNE           | Langue            |                                                         |  |  |  |  |  |  |  |
|          |                                                                                                    |                       |                   |                                                         |  |  |  |  |  |  |  |
| Г        | Coordonnées pou                                                                                                    | r paiements SEPA 🛛 —— |                   | MEMO INDITILISE - SUITILISSION FOSSIBLE                 |  |  |  |  |  |  |  |
|          | Code BIC                                                                                                    | BBRUBEBB              | -> Compte IBAN B  | 203310159070184                                         |  |  |  |  |  |  |  |
|          | Devise EUR Obligatoire depuis<br>la version 3.1.1 Si le mémo est utilisé, vous ne pourrez pas<br>supprimer celui-ci de votre comptabilité |                       |                   |                                                         |  |  |  |  |  |  |  |
|          | <u>C</u> hanger la mémo                                                                                                    | Recherche             | Modifier Supprime | <u>N</u> ouvelle adresse <u>L</u> istes <u>Q</u> uitter |  |  |  |  |  |  |  |

Recherche rapide : appuyez sur la première lettre du mémo recherché et vous serez positionné sur le premier mémo qui commence par cette lettre.

Le bouton **<u>Recherche</u>** demande la saisie des TROIS premières lettres.

Modifier un mémo.

Le bouton **Changer la mémo** vous donne la possibilité de modifier un mémo. La modification transformera tout ce qui concernait l'ancien mémo. Il faudra donc réimprimer tout.

| Logicompta | - Modification d'une mémo                           | $\times$ |
|------------|-----------------------------------------------------|----------|
|            | Tapez ci-dessous la mémo qui doit remplacer ARTILEC |          |
|            |                                                     |          |
|            | <u>Enregistrer</u> <u>Annuler</u>                   |          |

Il est impossible de créer un mémo existant déjà.

Tous les fichiers recettes, dépenses, factures, bons de commandes etc ... seront modifiés.

Le fichier adresses est utilisé aussi bien pour plusieurs catégories :

FOURNISSEUR pour vos bons de commandes

PARENT ce sont les responsables des *élèves hébergés*.

AUTRES toute personne ou organisme à qui vous enverrez une facture de sortie.

Le champ COMPTE :

les numéro du compte doivent être introduits en continu; si c'est un compte **B** (belge), le test sur la validité sera effectué.

Depuis le 01<sup>er</sup> janvier 2011, l'encodage du compte IBAN et du code BIC sont obligatoires (SEPA) lors d'une nouvelle entrée au fichier d'adresse. Il n'y a plus d'obligation de renseigner le compte BBAN (ancien format).

## VII ANNULATIONS.

## 1. NOTE DE CREDIT.

Soit vous vous êtes trompés dans le montant de la facture de sortie et vous devez diminuer celui-ci, vous créerez une note de crédit du montant considéré.

Soit vous vous êtes trompés de mémo, d'article budgétaire et vous effectuez une note de crédit du montant total de la facture à annuler.

D'aucune manière la facture de sortie originale ne sera ni diminuée, ni annulée par cette procédure.

2. ANNULATION d'une recette.

Menu principal : Centralisation Régularisation erreur encodage d'une recette.

<u>Annulation pour erreur d'écriture:</u> la raison coule de source : vous vous êtes trompés soit dans le choix de l'article budgétaire, soit dans le mémo.

Cette annulation s'inscrit , **par une ligne négative**, au quittancier, au livre des recettes, au centralisateur, au facturier de sortie, au compte bancaire concerné

## ATTENTION :

L'annulation s'effectue automatiquement en DATE ORDINATEUR ; si vous devez recommencer l'encodage de la recette vous <u>DEVEZ L'EFFECTUER A LA</u> <u>MEME DATE QUE L'ORDINATEUR.</u>

Si vous ne procédez pas ainsi :

Vous modifiez le quittancier, le livre des recettes, le centralisateur (vous insèrerez une nouvelle ligne dans ce qui est déjà imprimé et toute la numérotation est modifiée !) Vous modifiez éventuellement le semestriel effectué et envoyé à l'administration.

- 3. ANNULATION d'un engagement ?
- A). Bon de commande créé non réceptionné.

Vous avez créé un bon de commande pour une pièce précise à fournir par la firme XXXXX. Cette firme ne peut vous fournir pour diverses raisons ( n'existe plus, pièce en rupture de stock etc.).

Sélectionnez le bon de commande dans le fichier des bons de commande ( bouton F à DOITE du bouton Bon comm.

| .ogicompta - Fichier des bons d | e commande  |               |       |                |           |              |          |           |
|---------------------------------|-------------|---------------|-------|----------------|-----------|--------------|----------|-----------|
| Fichier des bons de cor         | mmande      | Détail du bon |       |                |           |              |          |           |
| N° Mémo                         | D 🔺         | Article Su    | ιb. L | ibelle         |           | P.U.         | Quantité | Montant   |
| 2002000080 AIR PUR              | 20/02/20    | 2071 -        | N     | /IATÉRIEL VOIR | LISTE E   | 150,00       | 1,00     | 150,00    |
| 2002000081 SDI                  | 20/02/20    |               |       |                |           |              |          |           |
| 2002000082 PROHYGIEN            | IA 22/02/20 |               |       |                |           |              |          |           |
| 200200083 GBM                   | 22/02/20    |               |       |                |           |              |          |           |
| 2002000084 DELIXL               | 10/01/20    |               |       |                |           |              |          |           |
| 2002000085 BECKERS              | 28/02/20    |               |       |                |           |              |          |           |
| 2002000086 HARDY LA G           | AU 28/02/20 |               |       |                |           |              |          |           |
| 2002000087 MATERNE              | 28/02/20    |               |       |                |           |              |          |           |
| 2002000088 GUERES               | 28/02/20    |               |       |                |           |              |          |           |
| 2002000089 HANNAY               | 28/02/20    |               |       |                |           |              |          |           |
| 2002000090 POINT CHAU           | JD 28/02/20 |               |       |                |           |              |          |           |
| 2002000091 SPABOIS              | 28/02/20    |               |       |                |           |              |          |           |
| 2002000092 WC 2000              | 28/02/20    |               |       |                |           |              |          |           |
| 2002000093 CARDOEN              | 20/02/20    |               |       |                |           |              |          |           |
| 2002000094 DELIXL               | 26/02/20    |               |       |                |           |              |          |           |
| 2002000095 FONDS DES            | PA 26/02/20 |               |       |                |           |              |          |           |
| 2002000096 VOYAGES              | 28/02/20    |               |       |                |           |              |          |           |
| 2002000097 LAVOIR DE E          | 3A 28/02/20 |               |       |                |           |              |          |           |
| 2002000098 AKKERMANS            | S 27/02/20  |               |       |                |           |              |          |           |
| 2002000099 SANCHEZ Jé           | SU 27/02/20 |               |       |                |           |              |          |           |
| 2002000100 LOTUS                | 28/02/20    |               |       |                |           |              |          |           |
| 2002000101 BELUX                | 04/03/20    | L             |       |                |           |              |          |           |
| 2002000102 DETHIER CA           | UT 28/02/20 |               |       | Total          | probabl   | le EUR :     |          | 150,00    |
| 2002000103 PEPINSTER            | 28/02/20    |               |       |                |           |              |          |           |
| 2002000104 VIKING               | 04/03/20    | BON           | NON   | RECEPTION      | NE-M      | ODIFICA      | FIONS PO | DSSIBLES  |
| 2002000105 ARTILEC              | 28/02/20    |               | = 0   |                |           |              |          | <u> </u>  |
| 2002000106 BOUMANS              | 28/02/20    | JARTIL        | _EC   | <u> </u>       | <u></u> h | anger la mén | no       | Supprimer |
| 2002000107 ARTILEC              | 29/05/20    |               | 1     |                |           |              |          | 1         |
|                                 |             | <u>I</u> mpri | imer  | Listes         |           | Ein du fichi | er       | Quitter   |
| •                               | •           |               |       |                |           |              |          |           |

et supprimez le par le bouton <u>Supprimer</u>.

Si la firme ARTILEC n'a pas fournis le matériel mais que vous êtes allés chez un autre fournisseur utilisez le bouton <u>C</u>hanger le mémo

b). La réception de la facture est erronée.

Sélectionnez la facture réceptionnée dans le facturier d'entrées (bouton F à DOITE du bouton Entrée facture.

| Logio | Logicompta - Facturier d'entrées |              |             |                        |                     |                   |             |                 |  |  |  |  |
|-------|----------------------------------|--------------|-------------|------------------------|---------------------|-------------------|-------------|-----------------|--|--|--|--|
|       | Fichier des factures entrées     |              |             |                        |                     |                   |             |                 |  |  |  |  |
|       | N*                               | [Mémo]       | Intendance  | Fonctionn.             | Capital             | Pour ordre        | [Ord.]      | Date paiem. 🔺   |  |  |  |  |
|       | 2002000117                       | RAMACKERS    | 170,04      | 0,00                   | 0,00                | 0,00              | 0           |                 |  |  |  |  |
|       | 2002000118                       | BOUMANS      | 79,86       | 0,00                   | 0,00                | 0,00              | 0           |                 |  |  |  |  |
|       | 2002000119                       | PROXIMUS BEL | 0,00        | 23,90                  | 0,00                | 0,00              | 0           |                 |  |  |  |  |
|       | 2002000120                       | WC 2000      | 0,00        | 161,93                 | 0,00                | 0,00              | 0           |                 |  |  |  |  |
|       | 2002000121                       | BECKERS      | 1.018,23    | 0,00                   | 0,00                | 0,00              | 0           |                 |  |  |  |  |
|       | 2002000122                       | ARTILEC      | 0,00        | 0,00                   | 1.375,04            | 0,00              | 0           |                 |  |  |  |  |
|       | 2002000123                       | PEPINSTER    | 24,80       | 0,00                   | 0,00                | 0,00              | 0           |                 |  |  |  |  |
|       | 2002000124                       | GUERES       | 2.043,62    | 0,00                   | 0,00                | 0,00              | 0           |                 |  |  |  |  |
|       | 2002000125                       | DETHIER CAUT | 342,50      | 0,00                   | 0,00                | 0,00              | 0           |                 |  |  |  |  |
|       | 2002000126                       | AKKERMANS    | -38,52      | 0,00                   | 0,00                | 0,00              | 9           | 8/05/2002       |  |  |  |  |
|       | 2002000127                       | AKKERMANS    | 38,52       | 0,00                   | 0,00                | 0,00              | 10          | 8/05/2002       |  |  |  |  |
| •     | 1                                |              |             |                        |                     | ·                 |             | · · · · ·       |  |  |  |  |
|       | FA                               | CTURE NON OF |             | E                      | Recomm              | encer la réceptio | n de c      | ette facture    |  |  |  |  |
| Ľ     |                                  |              |             |                        |                     |                   |             |                 |  |  |  |  |
|       |                                  |              | Imputa      | ation(s) de la facture |                     |                   |             |                 |  |  |  |  |
|       | rticle Sub.                      |              | IS 82 EULES | +3EDUS                 | P.U. Qu<br>342.50 1 | antite Mo         | NTant<br>50 |                 |  |  |  |  |
|       | 21 -                             |              |             | TOLDOUT                | 342,00              | ,00 042           |             | 0,0010          |  |  |  |  |
|       |                                  |              |             |                        |                     |                   |             |                 |  |  |  |  |
|       |                                  |              |             |                        |                     |                   |             |                 |  |  |  |  |
|       |                                  |              |             |                        |                     |                   |             |                 |  |  |  |  |
|       |                                  |              |             |                        |                     |                   |             |                 |  |  |  |  |
|       | -1                               |              |             |                        |                     |                   |             |                 |  |  |  |  |
| 1     |                                  |              |             |                        |                     |                   | ,           | •               |  |  |  |  |
|       |                                  |              |             | <u>L</u> iste          | s <u> </u>          | in du fichier     |             | <u>Q</u> uitter |  |  |  |  |
|       |                                  |              |             |                        |                     |                   |             |                 |  |  |  |  |

Si cette facture n'est pas ordonnancée vous aurez accès au bouton <u>R</u>ecommencer la réception de cette facture et une confirmation vous sera demandée.

| Logicompta - Gestion des factures entrées 🛛 🕅                                                                                                    |                        |  |  |  |  |
|----------------------------------------------------------------------------------------------------|------------------------|--|--|--|--|
| Voulez-vous recommencer la réception da la facture 2002000125 ?<br>Les engagements associés seront remis en attente et les imputations<br>crées à la réception seront supprimées |                        |  |  |  |  |
|                                                                                                    | <u>Dui</u> <u>N</u> on |  |  |  |  |

Si vous répondez OUI, vous aurez la possibilité de recommencer la réception de cette facture ou d'annuler le bon de commande (qui n'est plus réceptionné puisque vous venez d'annuler la réception !)

Donc vous pouvez remonter jusqu'à la création du BC et l'affecter à un autre article de dépense si nécessaire.

## A partir de la version 3.1.1, vous n'avez plus la possibilité de recommencer la réception d'une facture établie par la procédure de remboursement.

c). Si la facture est ordonnancée.

Il ne vous est pas possible d'annuler la réception, mais si le paiement n'est pas transmis chez DEXIA et inscrit en dépense, il suffit de RETIRER cette facture de l'ordonnancement.

De ce fait, elle n'est plus ordonnancée et peut donc faire l'objet d'une annulation de réception.

Exemple de démarche :

Une facture est inscrite payée dans la comptabilité mais l'article d'imputation est faux depuis la création du BC.

- a) Annulez la dépense comme si c'était un retour de banque, de ce fait la facture est inscrite au facturier d'entrée et considérée comme non payée.
- b) Annulez la réception de cette facture, ce qui rend le bon de commande non réceptionné
- c) Annulez le bon de commande
- d) Créez un bon de commande au bon article
- e) Réceptionnez la facture
- f) Créez un ordonnancement et insérez cette facture
- g) Inscrivez la dépense à la date d'origine.
- d). Annulation d'un paiement.

| Menu pri | ncipal : | Centralisation | Régularisation | Retour paiement. |
|----------|----------|----------------|----------------|------------------|
|----------|----------|----------------|----------------|------------------|

Vous avez inscrit des dépenses car vous avez été débité, mais après quelques jours, vous vous apercevez qu'un extrait de compte 068 (068 jusqu'au 31-12-2012 sur le 091 au 01-01-2013) porte un RETOUR de paiement car le numéro de compte sur lequel vous avez effectué le paiement a été clôturé entre temps par la firme.

Le numéro de compte que vous avez inscrit dans votre fichier adresses n'est pas le bon.

#### <u>C'est un retour banque.</u>

Vous êtes toujours redevable de la somme à la firme et vous devez procéder au paiement sur un numéro de compte correct.

Deux cas peuvent se présenter :

1. Vous êtes averti(e) avant d'avoir confirmé la dépense au livre des dépenses. Prenez le fichier de l'ordonnancement concerné. Les factures qui en font partie vous sont présentées en liste. Choisissez la - les facture(s) et Cliquez sur le bouton retirer de l'ordonnancement. Cette procédure remet la - les factures en attente d'ordonnancement.

## La facture RECEPTIONNEE est toujours disponible pour l'insérer dans un ordonnancement ultérieur.

7ème édition

2.Vous avez déjà confirmé l'entièreté de l'ordonnancement au livre des dépenses. Il suffit donc d'annuler le PAIEMENT de la facture.

Pour ce faire, vous devez connaître le numéro de la facture concernée avant d'effectuer cette procédure.

L'annulation affecte:

le livre des dépenses : une ligne d'écriture NEGATIVE

le centralisateur : une ligne d'écriture NEGATIVE

le compte bancaire 068. (068 jusqu'au 31-12-2012 sur le 091 au 01-01-2013).

le facturier d'entrée: le paiement de la facture est annulé MAIS il y a génération automatique d'une nouvelle facture d'entrée identique à celle que vous venez de traiter mais **PORTANT UN NOUVEAU NUMERO D'ENTREE**.

## Remarque:

Un bon de commande a été créé, réceptionné et payé à un mauvais article d'imputation. Dans l'état actuel des choses, vous ne savez rien faire sauf reprendre une copie de sécurité antérieure et être plus attentif la prochaine fois.

## ATTENTION :

L'annulation s'effectue automatiquement en DATE ORDINATEUR ; si vous devez recommencer l'encodage de la dépense vous <u>DEVEZ L'EFFECTUER A</u> LA MEME DATE QUE L'ORDINATEUR.

4. ANNULATION d'un droit constaté

Dans quel cas ?

C'est l'enregistrement d'un accusé de réception TVA pour un droit constaté d'une année antérieure à l'exercice en cours.

Une annulation par le Ministre doit également être introduite par cette procédure.

Accès : menu principal

<u>R</u>ecettes <u>A</u>nnulation de droits (ALT R A)

| Afficher synthèse au démarrage |  |
|--------------------------------|--|
| Sauvegarde                     |  |
| Imprimantes                    |  |
| Coordonnées de l'utilisateur   |  |
| Mot de passe                   |  |
| Fichier d'adresses             |  |
| Fichier des subdivisions       |  |
| Réparer les fichiers           |  |
| Initialisation                 |  |
| Quitter                        |  |

| Sauvegarde totale                     |
|---------------------------------------|
| Sauvegarde intendance et patrimoine   |
| Sauvegarde tickets                    |
| Changer le mot de passe               |
| Créer une disquette mot de passe      |
| Changer le mot de passe sur disquette |

a) Coordonnées utilisateur.

La deuxième opération à effectuer immédiatement après avoir installé et initialisé le programme pour la PREMIERE fois, c'est la modification des coordonnées de l'utilisateur pour l'adapter à votre établissement.

A chaque changement de comptable ou d'ordonnateur, il faudra modifier les données enregistrées.

b) Mot de passe

<u>Changer le mot de passe.</u> Créer une disquette mot de <u>p</u>asse. Changer le mot de passe sur <u>d</u>isquette.

Vous avez la possibilité de choisir de 1 à 10 caractères pris parmi les 26 lettres de l'alphabet et les 10 chiffres décimaux. Cela fait près de 80 milliards de possibilités!

La modification de votre mot de passe s'effectue en trois étapes:

1) vous devez d'abord entrez votre mot de passe actuel

| Entrez le mot de passe actuel | : |
|-------------------------------|---|
|                               |   |

2) vous entrez ensuite votre nouveau mot de passe Entrez le nouveau mot de passe :

3) vous confirmez le nouveau mot de passe

Confirmez le nouveau mot de passe :

Si votre confirmation est erronée vous devrez la recommencer

Le nouveau mot de passe sera opérationnel au prochain démarrage du programme.

N'oubliez pas que vous devez donner le mot de passe au chef d'établissement et de le placer également dans le coffre fort.

Lors de la création de la disquette, l'opération est automatique, le mot de passe en cours est copié sur une disquette.

c) Sauvegarde

si vous ne souhaitez pas effectuer la copie, cliquez sur **QUITTER** 

1) Sauvegarde totale

La sauvegarde totale effectue une copie de sécurité de TOUS les fichiers de votre programme.

## Trois possibilités :

## 1. Rapide sur disque dur.

## Sauvegarde

Procédure rapide de sauvegarde sur le disque dur à faire régulièrement et surtout si vous souhaitez effectuer une démarche sur laquelle vous hésitez. Sauvegardez, testez votre démarche et si vous n'obtenez pas le résultat espéré, récupérez vos données.

## Récupérer

Il se peut que vous soyez amenés à recopier une comptabilité antérieure à celle se trouvant dans votre ordinateur pour diverses raisons. (erreur de manipulation, essais de correction, comptes au 30 juin, au 31 décembre etc.)

Pour toutes les recopies, vous serez averti de la date de la sauvegarde par un message.

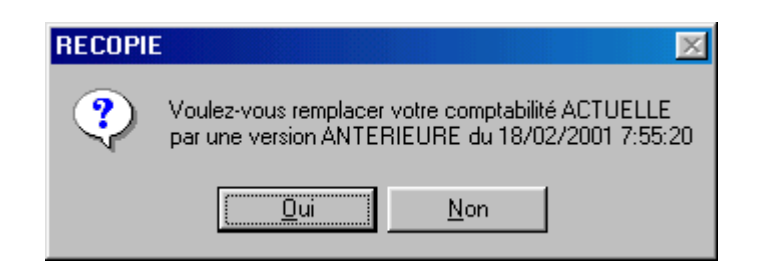

## 2. Avec disquette en lecteur A

## ORDI -> A

Le message de sauvegarde sera mis à jour dans le menu.

Par principe, il faut qu'il y ait une disquette dans le lecteur ! remarque : il faut que les disquettes soient formatées à ce moment.

Ne vous souciez pas de savoir si votre disquette pourra recevoir toutes les données, le programme détecte si les données à sauvegarder sont plus volumineuses qu'une disquette, le passage en mode compressé se fera automatiquement..

Si le mode compressé est activé, vous serez dévié dans une <u>fenêtre MSDOS</u>. La compression terminée, vous devez fermer la fenêtre MSDOS ! Procédure :

Pointez le curseur de la souris sur les lettres MSDOS dans le coin gauche.

Cliquez

Un menu apparaît Pointer ou descendez sur **FERMETURE** Validez

Vous serez de retour dans le programme.

N'oubliez pas de bien dater et numéroter vos disquettes si la copie s'effectue en 2, 3 etc. ... disquettes.

#### Fenêtre DOS et XP

Avec Windows XP, il n'est plus nécessaire de fermer la fenêtre MSDOS. Dans certains cas, cette fenêtre apparaît et vous voyez la procédure s'effectuer jusqu'à l'apparition du message :

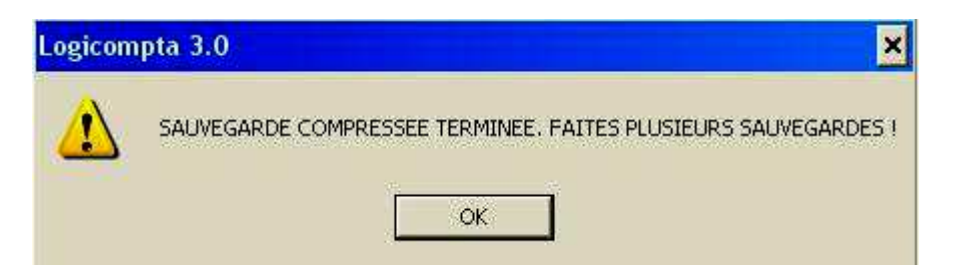

Dans d'autres cas, vous ne voyez pas la procédure MSDOS s'accomplir et le message apparaît immédiatement. Ne cliquez pas sur le bouton OK tant que la sauvegarde ne s'est pas terminée (vous entendez votre lecteur de disquette qui « travaille »).

Afin d'être certain que la procédure s'est déroulée jusque la fin, attendez que la lampe témoin du lecteur de disquette s'éteigne avant de cliquer sur le bouton OK.

## A -> ORDI (recopier)

Recopie de la disquette ou des disquettes vers votre ordinateur.

Le programme détecte si la copie de sauvegarde est compressée ou non et vous averti de la date de la sauvegarde que vous voulez recopier.

Si la sauvegarde est compressée, <u>elle **peut** l'être sur plusieurs disquettes</u>, dans ce cas, le programme vous demandera, pour le savoir, d'insérer la dernière disquette.

S'il n'y en a qu'une c'est la même.

S'il y en a deux, c'est la deuxième. Etc. ... Puis de réinsérer la première.

Fenêtre DOS et XP

Cette manœuvre pose régulièrement des problèmes avec le système d'exploitation Windows XP.

Voici une astuce pour éviter ce genre de désagrément.

Suivez la procédure normale jusqu'à l'apparition du message suivant :

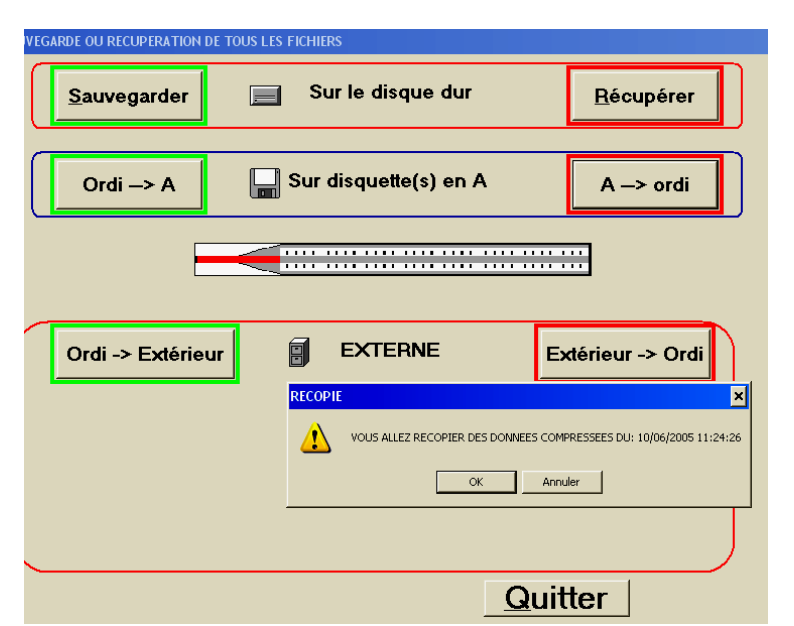

Cliquez sur OK puis effectuez sans attendre les manœuvres suivantes :

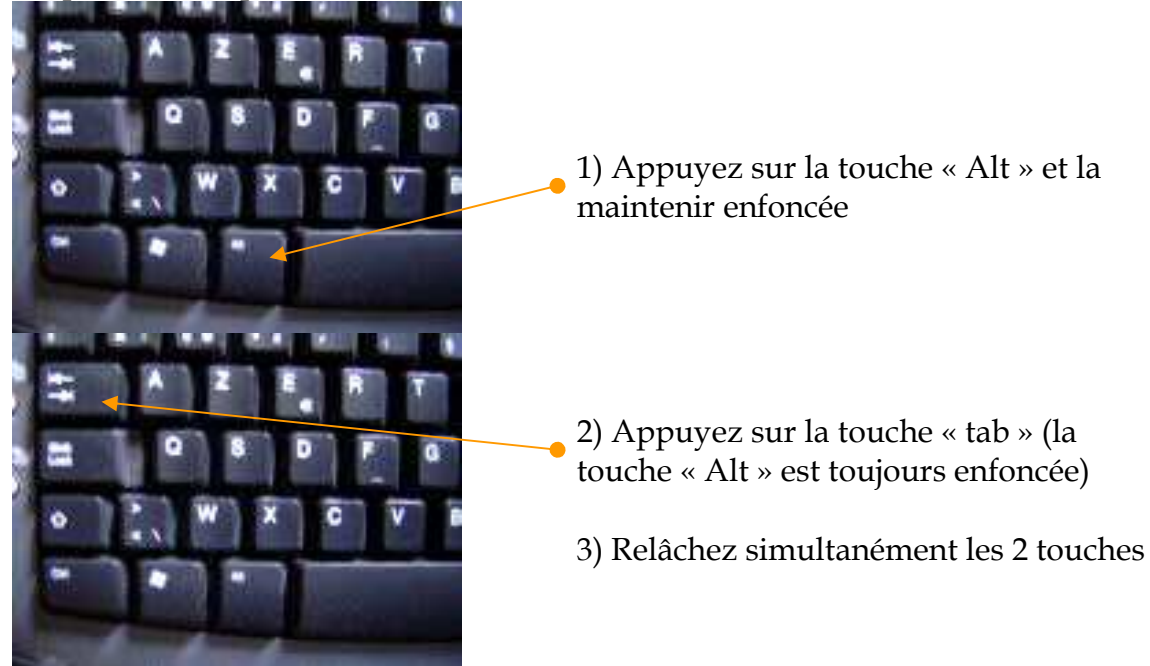

Si la manœuvre a été effectuée correctement, vous obtiendrez l'écran suivant :

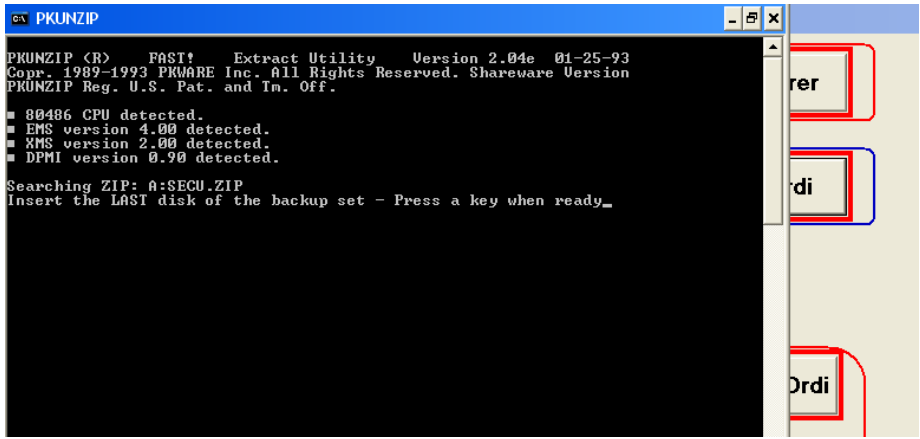

Il ne vous reste plus qu'à appuyer sur une touche pour terminer le processus.

# 3. Sur périphérique (ZIP, autre disque dur, amovible etc. ...)

Légèrement plus compliqué mais très simple en réalité, le programme gère tout. Le message de sauvegarde sera mis à jour dans le menu.

## **ORDI -> Extérieur**

## COMPTABILITE COPIEE VERS SAUVEGARDE

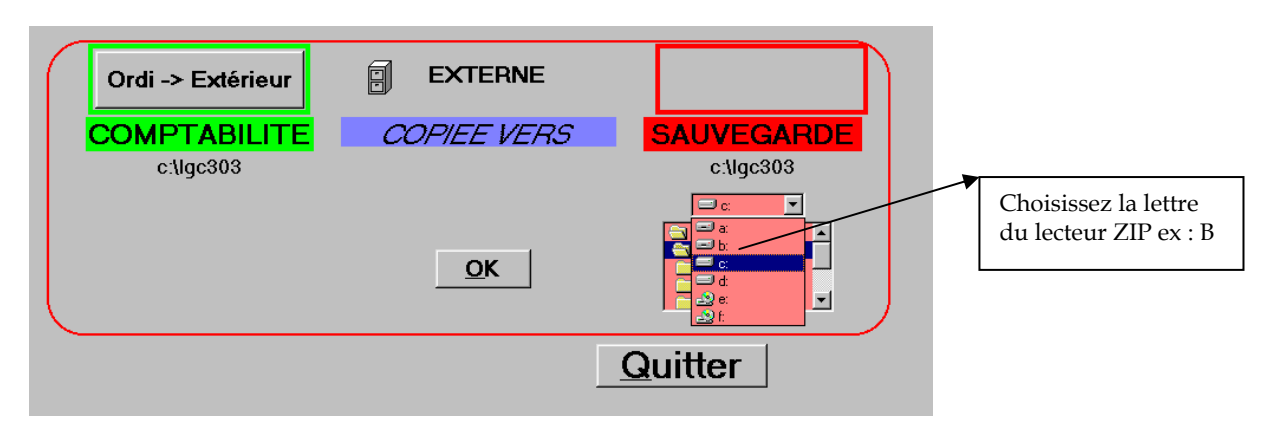

Apparaîtra à droite du tableau EXTERIEUR, une fenêtre avec la liste de vos périphériques.

Dans cette liste, sélectionnez la lettre de votre périphérique.

Exemple : la lettre B pour votre ZIP

Cliquez sur la lettre.

Une deuxième fenêtre est alors accessible :

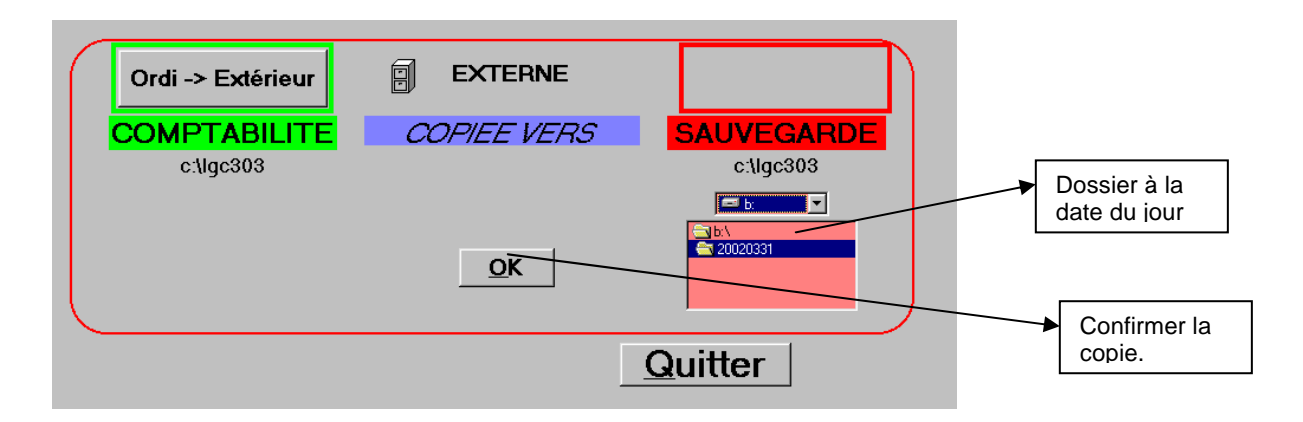

Dans la deuxième fenêtre se trouvera TOUS LES DOSSIERS (répertoires) existant sur votre périphérique.

Si aucun dossier ne porte la date du jour, le programme le créera automatiquement sans intervention de votre part.

Format 20020331 = année 2002 mois de mars le 31<sup>ème</sup> jour. Vous pouvez donc constituer un archivage journalier sur lecteur ZIP.

Cette procédure est recommandée en utilisant DEUX jeux de disquette ZIP. ( un pour l'école, un pour vous) avec une tournante sur 5 jours.

## VALIDEZ le bouton **OK**

Même si le programme vous ramène dans le tableau principal, <u>ATTENDEZ que</u> <u>votre ordinateur termine l'écriture différée sur le ZIP</u>; ne demandez donc pas immédiatement l'éjection du ZIP car tout n'est pas copié. Le temps varie en fonction de votre ordinateur, de ses capacités de mémoire tampon, si vous utilisez un zip 100 ou 250 etc. ...Mais ce « temps » ne peut excéder quelques minutes ; ce n'est pas le fût du canon.

La sauvegarde sur module extérieur (disquette ou autres) met à jour la date de sauvegarde.

Dans le tableau principal, le message : » la dernière sauvegarde remonte

à X jour(s) » sera mis à jour.

Message en noir pour une période de 1 à 5 jours

rouge du 6<sup>ème</sup> au 10<sup>ème</sup> jour

rouge, clignotant et 2 triangles d'attention pour plus de 10 jours.

Remarque : la sauvegarde sur cd-rom ne sera récupérable que si la cession du cd-rom est clôturée.

## Extérieur -> Ordi

La récupération au départ d'un ZIP se fait sans problème.

## SAUVEGARDE COPIEE VERS COMPTABILITE

| $\left( \right)$ |                                                                                                    | EXTERNE     | Extérieur -> Ordi |   | 1) Sélectionner<br>Extérieur -><br>Ordinateur |
|------------------|----------------------------------------------------------------------------------------------------|-------------|-------------------|---|-----------------------------------------------|
|                  | SAUVEGARDE                                                                                                    | COPIEE VERS | COMPTABILITE      | L |                                               |
|                  | c:\lgc303                                                                                                    |             | c:\lgc303         |   |                                               |
|                  | D:                                                                                                    |             |                   |   | 2) Sélectionnez la                            |
|                  | Solution<br>Solution<br>Solut | OK          |                   |   | LETTRE du<br>lecteur ZIP B par<br>exemple.    |
|                  |                                                                                                    |             | Quitter           |   |                                               |

Ici, la liste des périphériques se trouve à GAUCHE du tableau. Sélectionnez votre périphérique.

Puis sélectionnez le DOSSIER (répertoire) ayant la date souhaitée

| $\left( \right)$ |                                                         | EXTERNE     | Extérieur -> Ordi |                         |
|------------------|---------------------------------------------------------|-------------|-------------------|-------------------------|
|                  | SAUVEGARDE                                              | COPIEE VERS | COMPTABILITE      |                         |
|                  | c:\lgc303                                               |             | c:\lgc303         | Cliquez sur la date     |
|                  | 🖃 b: 💌                                                  |             |                   | que vous voulez         |
|                  | b:\     20020330     20020331     20020331     20020401 | <u>O</u> K  |                   | récupérer :<br>20020331 |
| ~                | 20020402                                                |             |                   |                         |
|                  |                                                         |             | Quitter           |                         |

## ET EFFECTUEZ UN DOUBLE CLIC SUR L'ICONE DU DOSSIER POUR OUVRIR LE DOSSIER !

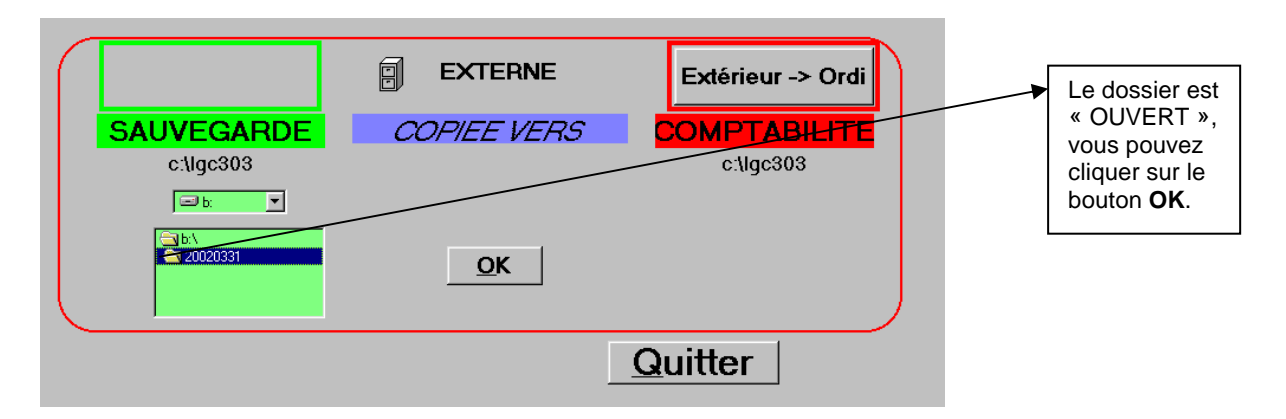

Si le <u>dossier n'est pas « OUVERT »</u> et que vous valider le **bouton OK**, aucune recopie ne s'effectuera et le programme aura une panne. » *Erreur d'exécution* "3420". L'objet n'est plus valide »

Si le <u>dossier est bien « OUVERT »</u> après avoir validé le bouton OK, il vous sera proposé un écran :

| RECOPIE                                                                                      |                         |  |  |  |  |
|----------------------------------------------------------------------------------------------|-------------------------|--|--|--|--|
| Voulez-vous remplacer votre comptabilité ACTUE<br>par une version ANTERIEURE du 31/03/2002 1 |                         |  |  |  |  |
|                                                                                              | <u>D</u> ui <u>N</u> on |  |  |  |  |

Confirmez.

La récupération au départ d'un CD ( R ou RW) n'est possible que si la cession est clôturée !

Ceci dépend de votre logiciel de gravure.

c) Sauvegarde intendance et patrimoine

Vous pouvez installer Logicompta sur un autre ordinateur si la gestion de stock intendance s'y effectue et récupérer ainsi UNIQUEMENT le stock intendance (attention c'est tout les stocks concernés par l'intendance qui se copient donc alimentation, entretien etc. ...).

Si l'inventaire patrimonial est tenu sur un autre ordinateur, vous pouvez récupérer également ce fichier.

Cette procédure de sauvegarde ne s'effectue que sur disquette A.

d) Sauvegarde tickets

Si vous procédez à la gestion des tickets sur un autre ordinateur, vous avez la possibilité d'enregistrer uniquement la partie tickets (Voir le point 9 du Chapitre XIII).

Cette procédure de sauvegarde ne s'effectue que sur disquette A.

## Remarques :

Pourquoi faire des copies de sécurité avant de terminer votre travail?

Votre disque dur (unité de stockage de vos données) peut tomber en panne , ce n'est qu'une pièce mécanique.

Vous pouvez avoir reçu la visite de personnes indésirables dans votre établissement et l'ordinateur a disparu.

Vous pouvez avoir effectué des erreurs de manipulations :

- Ne pas suivre les procédures et éteindre l'ordinateur sans avoir quitté le programme.
- Vos imputations sont fausses
- etc. ...

Une coupure de l'alimentation électrique peut survenir lorsque vous travaillez dans votre comptabilité.

Une micro-coupure peut affecter les données de votre ordinateur sans que vous ne vous aperceviez qu'elle se soit effectuée!

Combien de copies et quelle fréquence?

1°DEUX copies de sécurité par jour pour votre travail du jour.

Une copie que vous placez dans le coffre, une que vous emportez. 2°CINQ séries de copies (série A,B,C,D,E)

le premier jour, vous effectuez les sécurités sur la série A Exemple LUNDI

le deuxième jour, vous effectuez les sécurités sur la série B Exemple MARDI

le troisième jour, vous effectuez les sécurités sur la série C

Exemple LUNDI car CONGE MERCREDI, JEUDI, VENDREDI !!!

le quatrième jour, vous effectuez les sécurités sur la série D

le cinquième jour, vous effectuez les sécurités sur la série E

3°UNE copie de sécurité à chaque compte semestriel que vous archivez avec vos documents.

4° UNE disquette de sécurité à la fin de chaque mois: Janvier, février, etc. à mettre au coffre et à réutiliser l'année suivante.

d) Afficher synthèse au démarrage

Destinée en priorité à ceux qui débutent, cette fonctionnalité permet une vérification rapide du livre centralisateur par rapport aux extraits de comptes. Elle s'avérera également utile en cas de récupération des données, en vous montrant les derniers numéros de plusieurs livres annexes.

Vous avez la possibilité de voir ou non cette synthèse au démarrage de Logicompta en cochant ou décochant la ligne du menu.

Afficher synthèse au démarrage

Vous avez également la possibilité d'accéder à cette fonctionnalité à partir du cadre bleu (centralisation) en activant le bouton : VOIR LA SYNTHESE qui vous montre quelques éléments essentiels de la comptabilité.

| A lair                    |             | thèsa            |            |
|---------------------------|-------------|------------------|------------|
| Voir                      | a syn       | these            |            |
| 10.0                      |             | -                | •          |
| .ogicompta 3.0 - Synthèse | 2           |                  |            |
| Votre livre centra        | alisateur e | st tenu jusqu'au | 18/12/2006 |
| Soldes de vo              | s compte    | s financiers à c | ette date  |
| Caisse                    | 0,00        | Courant          | 32.948,28  |
| Dotation                  | 0,00        | Placement 1      | 0,00       |
| Placement 2               | 0,00        | Placement 3      | 0,00       |
| Placement 4               | 0,00        | Placement 5      | 0,00       |
| Dernier b                 | on de com   | nmande 2006      | 2006000608 |
| Derni                     | ère facture | entrée 2006      | 2006000665 |
| C                         | )ernière q  | uittance 2006    | 686        |
| Derr                      | ière factu  | re sortie 2006   | 2006000059 |
|                           | Con         | tinuer           |            |

Exemple :

## e) Imprimante

Le programme vous donne accès au gestionnaire d'imprimantes de WINDOWS. Tout ce que vous imprimerez est géré par WINDOWS.

f) Réparer les fichiers.

Il peut parfois être utile d'activer cette option en cas de message d'erreur.

g) initialisation.

Cette procédure sert uniquement si vous avez testé le programme et que vous voulez démarrer une comptabilité réelle.

Ne pas confondre avec la procédure de clôture de fin d'exercice et redémarrage au 1<sup>er</sup> janvier.

Vide tous les fichiers sauf le fichier adresses et le fichier internes.

Vous devez réintroduire toutes les créances à recouvrer, les engagements, générer les droits constatés des internes ...

h) Fichier adresses.

Voir gestion du fichier adresses.

i) Fichier des subdivisions.

Vous permet de créer des subdivisions (sous - postes) utilisables aussi bien en recettes qu'en dépenses.

| Logicompta - gestion des subdiv                                    | risions 🔀                    |
|--------------------------------------------------------------------|------------------------------|
| Liste des subdivisions                                             |                              |
| FLORICUL<br>HORTICUL<br>IMPLANT1<br>IMPLANT2<br>IMPLANT3<br>MENUIS | <u>N</u> ouvelle subdivision |

Si vous souhaitez supprimer une subdivision, sélectionnez la ligne et cliquez sur le bouton **Supprimer**.

Il n'est pas possible de supprimer une subdivision utilisée dans la comptabilité.

Exploitation des subdivision en dépense :

IMPUTATION -> LISTES -> pour une subdivision précise (au choix)

## IX. CONSULTATION OU IMPRESSION DES DOCUMENTS.

La procédure pour consulter à l'écran ou imprimer un document sera toujours basée sur la même démarche : cliquez sur le bouton **IMPRIMER ou LISTES** 

L'impression se fera avec les valeurs par défaut de votre configuration WINDOWS. Si vous souhaitez imprimer en brouillon, vous devez au préalable cliquer dans le menu principal sur l'icône imprimante et modifier votre configuration.

Utilisation des boutons et flèches de WINDOWS.

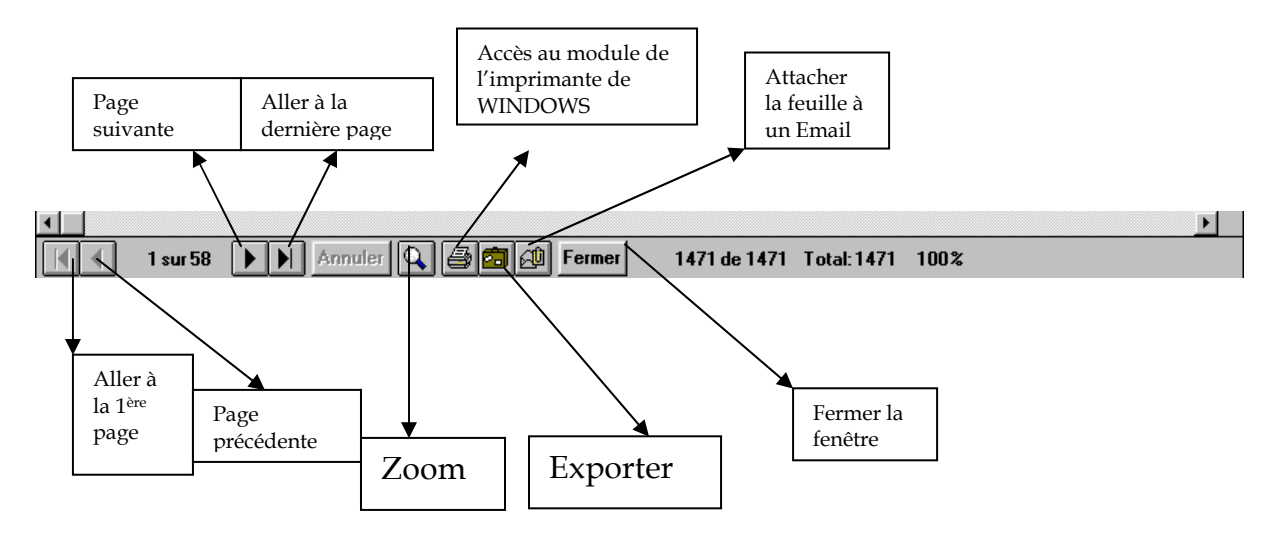

L'impression peut également se faire comme dans WINDOWS sur une imprimante virtuelle : dans votre panneau de commande de votre imprimante, il vous suffit de choisir non pas le nom de votre imprimante mais votre fax – modem et envoyer ce document à votre correspondant si nécessaire.

Exemples :

le bouton IMPRIMER dans le tableau de création d'un bon de commande imprime le bon de commande complet que vous venez de créer.

Le bouton  ${\pmb F}$  (pour FICHIER) à droite du bouton  ${\pmb {\rm ENTREE}}\ {\pmb {\rm FACTURE}}$  tout comme le choix dans le menu :

DEPENSES FACTURIER D ENTREES FICHIER

Dans le fichier du facturier d'entrées, le bouton **LISTE** vous affiche une fenêtre de choix où vous pouvez sélectionnez une liste bien précise.

| Logicompta - Facturier d'entrées 🛛 🛛 🔀 |                                    |                |  |  |  |
|----------------------------------------|------------------------------------|----------------|--|--|--|
|                                        | Choix d'un type de liste           |                |  |  |  |
|                                        | Par <u>n</u> uméro à partir du     |                |  |  |  |
|                                        | C Pour la <u>m</u> émo             |                |  |  |  |
|                                        | C <u>E</u> ntrées le               |                |  |  |  |
|                                        | C De l' <u>o</u> rdonnancement N°  |                |  |  |  |
|                                        | C Factures en a <u>t</u> tente     |                |  |  |  |
|                                        | C Factures or <u>d</u> onnancées   |                |  |  |  |
|                                        | ○ Factures <u>p</u> ayées          |                |  |  |  |
|                                        | C De l'exercice pré <u>c</u> édent |                |  |  |  |
|                                        | ○ Payées <u>1</u> er semestre      |                |  |  |  |
|                                        | ○ Payées <u>2</u> ième semestre    |                |  |  |  |
|                                        |                                    |                |  |  |  |
|                                        | <u>A</u> fficher la liste          | <u>R</u> etour |  |  |  |
|                                        |                                    |                |  |  |  |
|                                        |                                    |                |  |  |  |

Choisissez votre liste et validez le bouton Afficher la liste

Vous aurez un affichage sur fond blanc à l'ECRAN.

Ce que vous ne voyez pas à l'écran peut être vu en déplaçant la flèche vers la droite et vers le bas.

Si vous souhaitez imprimer cette liste sur papier, cliquez sur le bouton imprimante.

## LES LIVRES .

## <u>Quittancier.</u>

L'écran qui se présente à vous donne dans la colonne de gauche, le numéro de la quittance.

Pour chaque quittance, vous trouverez :

- le mémo
- le montant de la recette,
- la date de l'opération,
- la justification du versement.

#### Livre des recettes.

#### SYNTHESE.

L'écran qui se présente à vous donne de gauche à droite :

- le numéro de la recette.
- la date de l'opération,
- le numéro de la quittance
- le mémo
- le montant en intendance
- le montant en fonctionnement
- le montant en capital
- le montant en pour ordre
- le montant des transferts
- le montant total

## DETAIL.

L'écran qui se présente à vous donne de gauche à droite :

- le numéro
  - intendance
  - pensions
    - restaurant cafétéria
    - intendance divers

Fonctionnement

Dotation fonctionnement Bureau Ventes Prégardiennat Fonctionnement divers Dons et legs Fonctionnement subsides Capital Capital Capital subsides Pour ordre Tiers trésor

## Le livre des dépenses.

## SYNTHESE.

L'écran qui se présente à vous donne de gauche à droite :

- le numéro de la dépense.
- la date de l'opération,
- le numéro de l'ordonnancement
- le mémo
- le numéro de la facture
- le montant en intendance
- le montant en fonctionnement
- le montant en capital
- le montant en pour ordre
- le montant total

## DETAIL.

L'écran qui se présente à vous donne de gauche à droite :

- le numéro
- intendance
  - repas boissons
  - intendance divers

Fonctionnement

traitements informatique télécommunications secrétariat locations réparations entretien énergie fournitures scolaires transports divers crédit provisionnel Capital Pour ordre Tiers

trésor
### Le centralisateur.

Quatre parties.

a) COMPTES FINANCIERS. (page de gauche)

Le numéro La date de l'opération L'opération ( report, recette, dépense, transfert ...) Pour chaque rubrique Caisse Courant (compte d'opération 068) (068 jusqu'au 31-12-2012 sur le 091 au 01-01-2013). Placements (tous comptes cumulés) Dotation Régularisation Une colonne recettes et une dépenses. Les mouvements de fonds

Le total

#### b) COMPTES D'EXPLOITATION (page de droite)

Le numéro La date de l'opération La nature de l'opération (report, recette, dépense, transfert ...) Pour chaque rubrique Intendance Fonctionnement Fond de réserve Capital Pour ordre Une colonne « recettes » et une « dépenses ». Les transferts

### c) DETAIL DES OPERATIONS SUR COMPTES DE PLACEMENT.

Le numéro La date de l'opération L'opération ( report, recette, dépense, transfert ...) Pour les 5 comptes de placement possibles Une colonne « recettes » et une « dépenses ».

### e) ETAT DES COMPTES.

Il faut impérativement consulter le tableau ETAT DES COMPTES avant toute copie de sécurité et à chaque encodage d'extrait de compte. En effet, les soldes de vos comptes financiers (**091, 068, placement**) doivent correspondre aux soldes de chaque extrait de ces derniers.

| 🐚 Logicompta – Etat des co | mptes      |             |              |             |            |
|----------------------------|------------|-------------|--------------|-------------|------------|
| Financiers Caisse          | 433,81     | 091         | 148.611,40   | 068         | 0,00       |
| Placement 1 🛛              | 0,00       | Placement 2 | 0,00         | Placement 3 | 0,00       |
| Placement 4 🛛              | 0,00       | Placement 5 | 0,00         | Total       | 149.045,21 |
| Exploitation               | Intendance | Fonctionn.  | F.de réserve | Capital     | Pour ordre |
| Reports - 1                | 12.584,41  | 35.294,29   | 14.236,35    | 48.441,37   | 8.231,48   |
| Recettes - 2               | 54.776,92  | 116.227,86  | 0,00         | 0,00        | 7.120,35   |
| Dépenses - 3               | 43.471,76  | 85.269,87   | 0,00         | 12.876,87   | 6.249,32   |
| Différence [2-3]           | 11.305,16  | 30.957,99   | 0,00         | -12.876,87  | 871,03     |
| Résultat [1+2-3]           | 23.889,57  | 66.252,28   | 14.236,35    | 35.564,50   | 9.102,51   |
| Engagements                | 194,35     | 728,24      |              | 8.655,76    | 0,00       |
| Factures en attente        | 2.585,12   | 859,95      | Imprimer ce  | 0,00        | 102,06     |
| Anticipatifs               | 0,00       | 0,00        | tableau      | 0,00        | 8.809,50   |
| Total dettes               | 2.779,47   | 1.588,19    | Quitter      | 8.655,76    | 8.911,56   |
| A recevoir                 | 12.085,15  | 0,00        |              | 0,00        | 23,61      |
| Situation                  | 33.195,25  | 64.664,09   | 14.236,35    | 26.908,74   | 214,56     |

Les comptes financiers doivent correspondre à vos extraits. Le résultat d'exploitation vous donne les soldes reports compris.

Le bouton « Imprimer ce tableau » vous sortira un Etat des comptes à la date du jour .

## Etat des comptes au 25/12/2011 du service

### AR ECOLE RUE VERTE 5 0000 ICI

| Avoirs en comptes           |           |  |  |  |  |  |
|-----------------------------|-----------|--|--|--|--|--|
| Compte caisse               | 433,81    |  |  |  |  |  |
|                             | 148611,40 |  |  |  |  |  |
| Compte 068                  | 0,00      |  |  |  |  |  |
| Compte de placement N° 1    | 0,00      |  |  |  |  |  |
| Compte de placement N° 2    | 0,00      |  |  |  |  |  |
| Compte de placement N° 3    | 0,00      |  |  |  |  |  |
| Compte de placement N° 4    | 0,00      |  |  |  |  |  |
| Compte de placement N° 5    | 0,00      |  |  |  |  |  |
| Total des avoirs en comptes | 149045,21 |  |  |  |  |  |

### Etat des comptes d'exploitation

|                | Intendance | Fonctionn. | F. de rés. | <u>Capital</u> | Pour ordre |
|----------------|------------|------------|------------|----------------|------------|
| Reports        | 12584,41   | 35294,29   | 14236,35   | 48441,37       | 8231,48    |
| Recettes       | 54776,92   | 116227,86  | 0,00       | 0,00           | 7120,35    |
| Dépenses       | 43471,76   | 85269,87   | 0,00       | 12876,87       | 6249,32    |
| Différence     | 11305,16   | 30957,99   | 0,00       | -12876,87      | 871,03     |
| Résultat       | 23889,57   | 66252,28   | 14236,35   | 35564,50       | 9102,51    |
| Engagements    | 194,35     | 728,24     |            | 8655,76        | 0,00       |
| Fact. impayées | 2585,12    | 859,95     |            | 0,00           | 102,06     |
| Anticipatifs   | 148,22     | 0,00       |            | 0,00           | 8809,50    |
| Total dettes   | 2927,69    | 1588,19    |            | 8655,76        | 8911,56    |
| A recouvrer    | 76427,54   | 0,00       |            | 0,00           | 23,61      |
|                |            |            |            |                |            |
| Situation      | 97389,42   | 64664,09   |            | 26908,74       | 214,56     |
|                |            |            |            |                |            |

| Logicompta - Gestion des comptes clients - édition des comptes |                                         |                           |            |                 |            |         |        |                 |  |  |
|----------------------------------------------------------------|-----------------------------------------|---------------------------|------------|-----------------|------------|---------|--------|-----------------|--|--|
| -                                                              | Tableau de synthèse des comptes clients |                           |            |                 |            |         |        |                 |  |  |
| [MEMO]                                                         |                                         | [ARTICLE]                 | MONTANT DU | P               | ERCU-REMB. |         | SOL    | DE 🔺            |  |  |
| TILFLO                                                         |                                         | 121                       | 4.212,61   |                 | 2.549,11   | 1       | .663,5 | 50              |  |  |
| TROLUC                                                         |                                         | 121                       | 2.139,78   |                 | 839,78     | 1       | .300,0 | 00              |  |  |
| UWIROS                                                         |                                         | 121                       | 2.139,78   |                 | 459,78     | 1       | .680,0 | 00              |  |  |
| VANIMA                                                         |                                         | 121                       | 4.212,61   |                 | 2.522,83   | 1       | .689,7 | 78              |  |  |
| VANKEV                                                         |                                         | 121                       | 2.139,78   |                 | 407,83     | 1       | .731,9 | 95              |  |  |
| VANMAR                                                         |                                         | 121                       | 2.139,78   |                 | 210,00     | 1       | .929,7 | 78              |  |  |
| VANPIE                                                         |                                         | 121                       | 2.139,78   |                 | 459,78     | 1       | .680,0 | 00              |  |  |
| VANTHI                                                         |                                         | 121                       | 2.139,78   |                 | 459,78     | 1       | .680,0 | 00              |  |  |
| VANTHO                                                         |                                         | 121                       | 2.072,83   |                 | 2.072,83   |         | 0,0    | 00              |  |  |
| VANYANN                                                        |                                         | 121                       | 2.139,78   |                 | 459,78     | 1       | .680,0 | 00              |  |  |
| VELPHI                                                         |                                         | 121                       | 2.139,78   |                 | 459,78     | 1       | .680,0 | 00              |  |  |
| VERMEG                                                         |                                         | 121                       | 4.212,61   |                 | 2.280,13   | 1       | .932,4 | 48              |  |  |
| VINELL                                                         |                                         | 121                       | 4.212,61   |                 | 2.532,61   | 1       | .680,0 | 00              |  |  |
| VINELL                                                         |                                         | 261                       | 6,39       |                 | 6,39       |         | 0,0    | 00              |  |  |
| VIRVIV                                                         |                                         | 121                       | 4.212,61   |                 | 2.532,61   | 1       | .680,0 | 00              |  |  |
| WALDOR                                                         |                                         | 121                       | 2.139,78   |                 | 459,78     | 1       | .680,0 | 00              |  |  |
| WASCAS                                                         |                                         | 121                       | 2.139,78   |                 | 212,00     | 1       | .927,7 | 78              |  |  |
| WILBEN                                                         |                                         | 121                       | 4.212,61   |                 | 2.557,61   | 1       | .655,0 | 00              |  |  |
| WILFLA                                                         |                                         | 121                       | 2.139,78   |                 | 500,00     | 1       | .639,7 | 78              |  |  |
| WILLAU                                                         |                                         | 121                       | 4.212,61   |                 | 2.492,83   | 1       | .719,7 | 78              |  |  |
|                                                                |                                         | 121                       | 2.139,78   |                 | 484,78     | 1       | .655,( | 00 -            |  |  |
|                                                                |                                         |                           |            |                 |            | l I     |        |                 |  |  |
| <u>D</u> roits constatés                                       | Déb <u>i</u> teurs                      | Dé <u>b</u> iteurs 31-12  | Cpte rés   | umé             | Echéa      | ancier  | ◀_     | Listes          |  |  |
| Tous les droits                                                | <u>C</u> réditeurs                      | Crédit <u>e</u> urs 31-12 | Cpte dé    | t <u>a</u> illé | Rel. cpt.  | général |        | <u>Q</u> uitter |  |  |

### Edition des comptes.

Pour chaque mémo, vous pouvez avoir son relevé de compte

Résumé

Détaillé

Echéancier à la DATE ORDINATEUR (tout SAUF le 411) Relevé de compte général (tout AVEC le 411)

Recherche rapide : appuyez sur la première lettre du mémo recherché et vous serez positionné sur le premier mémo qui commence par cette lettre.

Vous avez la possibilité d'imprimer les comptes débiteurs et créditeurs complets ou relevés jusqu'au 31/12 de l'exercice comptable.

Le compte du mémo WILFLA est DEBITEUR car il a un solde 1639,78

ADAM doit verser 1639,78 à l'établissement s'il reste jusqu'en juin suivant. Si un compte est CREDITEUR car il a un solde de - X,xx

Ce compte a payé trop à l'établissement (ou vous avez oublié de faire la facture de sortie !)

Il n'y a pas d'édition de compte général pour TICKETS, LISTE HEBDO, MCF, INTERETS.

### Fichier d'imputations.

| Logi | compta - Fichier d'imputations           | X |
|------|------------------------------------------|---|
|      | -Choix d'un type de liste                |   |
|      | € Liste totale                           |   |
|      | © Pour l'art <u>i</u> cle                |   |
|      | C Engagements à <u>h</u> onorer          |   |
|      | C Engagements exercice <u>p</u> récédent |   |
|      | C Pour la <u>m</u> émo ADMINIS 💽         |   |
|      | © Pour la <u>d</u> ate du//              |   |
|      | C Ré <u>s</u> umé - exécution du budget  |   |
|      | C Pour la s <u>u</u> bdivision -         |   |
|      |                                          |   |
|      | <u>Afficher la liste</u> <u>R</u> etour  |   |

Engagements à honorer : les bons de commande pour lesquels aucune facture n'est réceptionnée ou qui n'ont pas été annulés.

### 1. Résumé – exécution du budget.

C'est votre solde des fiches d'imputations.

### 2. Pour l'article.

Choix d'une fiche d'imputation précise. Si vous avez utilisé subdivision, la fiche vous fera un total par subdivision.

### 3. Pour la subdivision.

Choix d'une subdivision précise.

Liste de tous les engagements (quelque soit son état) pour tous les articles en dépenses affectés par la subdivision choisie.

### 4. Pour la mémo.

Choix dans la liste déroulante.

### Les factures.

| Logicompta - Facturier d'entrées   | ×              |
|------------------------------------|----------------|
| Choix d'un type de liste           |                |
| • Par <u>n</u> uméro à partir du   |                |
| O Pour la <u>m</u> émo             | A.L.E.R.       |
| © <u>E</u> ntrées le               |                |
| © De l' <u>o</u> rdonnancement N°  |                |
| • Factures impayées                |                |
| © Factures or <u>d</u> onnancées   |                |
| ○ Factures <u>p</u> ayées          |                |
| O De l'exercice pré <u>c</u> édent |                |
| ○ Payées <u>1</u> er semestre      |                |
| ○ Payées <u>2</u> ème semestre     |                |
|                                    |                |
| <u>A</u> fficher la liste          | <u>R</u> etour |
|                                    |                |
|                                    |                |

### 1. Factures en attente.

Engagements pour les bons de commandes émis pour lesquels les factures vous sont parvenues.

### 2. Factures ordonnancées (pour un paiement DEXIAWEB).

Ce sont les factures pour lesquelles un paiement a été préparé mais soit :

Vous n'avez pas encore transmis le fichier XXXXXXXXXXXXI

L'avis de débit ne vous est pas encore parvenu et dont l 'inscription comme payé n'est pas encore effectuée dans les livres.

### 3. De l'exercice précédent.

En fin d'année, il est nécessaire de remplir un *compte d'exécution annuel* pour lequel vous devez connaître les engagements de l'année précédente payés pendant l'année.

### **HISTORIQUE**

Le bouton « HISTORIQUE » dans le tableau principal vous donnera l'état de la comptabilité à la date choisie.

| s fonctionnalité<br>odifier les donn<br>comptabilité                                                                                                    | es de cet é<br>lées. Elles<br>è à la date                                                          | cran ne permo<br>vous montrer<br>que vous cho                                                                                                    | ettent pas de<br>nt l'état de la<br>risissez.                                                                                                    | Editer la sit                                                                                                    | tuation e                                                                                                    | en date du                                                                                                    | 20-09-2                                                                                                    | 005                 |
|----------------------------------------------------------------------------------------------------|----------------------------------------------------------------------------------------------------|----------------------------------------------------------------------------------------------------|----------------------------------------------------------------------------------------------------|----------------------------------------------------------------------------------------------------|----------------------------------------------------------------------------------------------------|----------------------------------------------------------------------------------------------------|----------------------------------------------------------------------------------------------------|---------------------|
| Financiers                                                                                                    | isso                                                                                               | 0.00                                                                                                    | 001                                                                                                    | 52.11                                                                                                    | 7.24                                                                                                    | 068                                                                                                    |                                                                                                    | 0.00                |
| Diagona                                                                                                    | nt 1                                                                                               | 92 604 17                                                                                                    | Placement 2                                                                                                    | 02.11                                                                                                    | 0.00                                                                                                    | Disconcent 2                                                                                                    | 200.00                                                                                                    | 0,00                |
| Placemer                                                                                                    |                                                                                                    | 02.004,17                                                                                                    |                                                                                                    |                                                                                                    | 0,00                                                                                                    | Flacement 5                                                                                                    | 590.00                                                                                                    | 1 41                |
| Placemer                                                                                                    | nt 4 J                                                                                             | 0,00                                                                                                    | Placement b                                                                                                    |                                                                                                    | 0,00                                                                                                    | lotal                                                                                                    | 524.72                                                                                                    | 1,41                |
| Livres prin                                                                                                    | cipaux                                                                                             | ┡┑┍                                                                                                    | Comptee                                                                                                    | s clients                                                                                                    |                                                                                                    | D                                                                                                    | épenses                                                                                                    |                     |
| Livre des re                                                                                                    | ecettes                                                                                            |                                                                                                    | Détail des                                                                                                    | s comptes                                                                                                    |                                                                                                    | Fact                                                                                                    | ures payées                                                                                                    |                     |
| Livre des dé                                                                                                    | penses                                                                                             |                                                                                                    | Comptes                                                                                                    | débiteurs                                                                                                    |                                                                                                    | Factures                                                                                                    | s payées / cai:                                                                                                    | sse                 |
| Centralisateur                                                                                                    | financier                                                                                          | s                                                                                                    | Comptes                                                                                                    | créditeurs                                                                                                    |                                                                                                    | Facture                                                                                                    | s ordonnancé                                                                                                    | es                  |
| Centralisa                                                                                                    | ateur                                                                                              |                                                                                                    | Annula                                                                                                    | ations                                                                                                    |                                                                                                    | Factu                                                                                                    | res en attente                                                                                                    |                     |
| Centralisa                                                                                                    | ateur                                                                                              |                                                                                                    | Décor                                                                                                    | mptes                                                                                                    |                                                                                                    | Engager                                                                                                    | ments à hono                                                                                                    | rer                 |
| placeme                                                                                                    | ents                                                                                               |                                                                                                    |                                                                                                    |                                                                                                    |                                                                                                    |                                                                                                    |                                                                                                    |                     |
|                                                                                                    |                                                                                                    |                                                                                                    | Rece                                                                                                    | ettes 📃                                                                                                    | _                                                                                                    |                                                                                                    |                                                                                                    | 1                   |
| Centralis<br>soldes jourr                                                                                                    | ateur<br>haliers                                                                                   |                                                                                                    | Quitta                                                                                                    | ancier                                                                                                    |                                                                                                    | général                                                                                                    | de Logicom                                                                                                    | pta                 |
| Centralis:<br>soldes jourr<br>R                                                                                                    | ateur<br>haliers                                                                                   | BRUXELLES                                                                                                    | Quitta                                                                                                    | ancier                                                                                                    |                                                                                                    | Reto<br>général                                                                                                    | de Logicom                                                                                                    | pta                 |
| Centralis:<br>soldes jourr<br>R                                                                                                    | ateur<br>haliers                                                                                   | BRUXELLES                                                                                                    | Quitta                                                                                                    | ancier                                                                                                    | teur-sold                                                                                                    | Reto<br>général                                                                                                    | de Logicom                                                                                                    | pta                 |
| Centralis:<br>soldes jourr<br>R. [100<br>Nº] Date                                                                                                    | opération                                                                                          | BRUXELLES                                                                                                    |                                                                                                    | ivre centralisat                                                                                                    | teur-sold                                                                                                    | Reto<br>général<br>des journalier:                                                                                                    | de Logicom                                                                                                    | pta                 |
| Centralis:<br>soldes jourr<br>R. 100<br>N° Date 1                                                                                                    | ateur<br>naliers<br>00<br>Opération<br>REPORT                                                      | ERUXELLES                                                                                                    | Quitta                                                                                                    | ivre centralisat                                                                                                    | teur-sold                                                                                                    | Reto<br>général<br>des journalier<br>cements<br>Dépenses<br>0.0                                                                                                    | s                                                                                                    | pta                 |
| Centralis:<br>soldes jourr<br>R. 100<br>N° Date 1<br>1 01/01/2005 1<br>2 03/01/2005 1                                                                                                    | DO<br>DO<br>DO<br>DO<br>DO<br>DO<br>DO<br>DO<br>DO<br>DO<br>DO<br>DO<br>DO<br>D                    | BRUXELLES                                                                                                    | Quitta Quitta                                                                                                    | ancier<br>ivre centralisat<br>091<br>;e0 0,00<br>3778600 0,000                                                                                                    | teur-sold<br>Pla<br>Recettes<br>100 000                                                                                                    | les journaliers                                                                                                    | s<br><u> </u>                                                                                                    | pta<br>fpens        |
| Centralis:<br>soldes jourr<br>R. 100<br>N° Date 10<br>1 01/01/2005 1<br>2 03/01/2005 1                                                                                                    | ateur<br>haliers<br>00<br>Opération<br>REPORT<br>RECETTE                                           | ERUXELLES           Caisse           Recettes         Dé           0,00         0,00           0,00         0,00                                                                                                    | Quitta Quitta L Penses Receti 0,00 28.736 2 0,00 0 0 0 0 0 0 0 0 0 0 0 0 0 0 0 0 0                                                                                                     | ancier                                                                                                    | teur-sold<br>Pla<br>Recettes<br>100.000<br>1.772                                                                                                    | Retogénéral           général           des journalier           acements           Dépenses           000000           11772/78           00         0,00                                                                                                    | s<br>262,80<br>0,00<br>0,0 | pta<br>fpens        |
| Centralis:           soldes journ           R.         100           N°         Date           1         01/01/2005         1           2         03/01/2005         1           3         04/01/2005         1                                                                                                    | ateur<br>naliers<br>00<br>00<br>00<br>00<br>00<br>00<br>00<br>00<br>00<br>00<br>00<br>00<br>00     | BRUXELLES           Recettes           0,00           0,00           0,00           0,00           0,00           0,00           0,00                                                                                                    | Quitta Quitta                                                                                                    | ivre centralisal<br>091 penses (60 0,00 2)726(0) 2)726(0) 2)727 2)727 2)77 2)77 2)77 2)77 2)77 2)77 2)77 2)77 2)77 2)77 2)77 2)                                                                                                    | teur-sold                                                                                                    | Retogénéral           général           cements           00           0,000           0,78           0,78           0,000           10772,73           00           0,000                                                                                                    | s<br>262,80<br>262,80                                                                    | pta                 |
| Centralis:<br>soldes journ<br>R. 100<br>1 01/01/2005 1<br>2 03/01/2005 1<br>3 04/01/2005 1<br>4 05/01/2005 1                                                                                                    | Opération<br>Opération<br>REPORT<br>RECETTE<br>RECETTE                                             | BRUXELLES  Caisse Recettes Dé 0,00 0,00 0,00 0,00 0,00 0,00 0,00 0,                                                                                                    | Quitta Quitta Quitta L Penses Redet 0,00 28:736 0,00 2 0,00 2 0,0 | ivre centralisat<br>091<br>ipenses<br>,60<br>0,00<br>0,00<br>0,                                                                                                    | teur-sold<br>Pla<br>Recettes<br>100.000<br>1.772<br>1.772<br>0.0<br>0.0<br>0.0<br>0.0<br>0.0<br>0.0<br>0.0<br>0.0<br>0.0<br>0.                                                                                                    | Reto           général           des journalier:           acements           Dépenses           0000000           78         0,00           11772/78         0,00           0,00         0,00           11772/78         0,00           11772/78         0,00           0,00         0,00                                                                                                    | S<br>S<br>S<br>S<br>S<br>S<br>S<br>S<br>S<br>S                                                                                                    | pta                 |
| Centralis:<br>soldes journ<br>R. [100<br>1 01/01/2005 1<br>2 03/01/2005 1<br>3 04/01/2005 1<br>4 06/01/2005 1<br>5 10/01/2005 1                                                                                                    | ateur<br>naliers<br>00<br>00<br>00<br>00<br>00<br>00<br>00<br>00<br>00<br>00<br>00<br>00<br>00     | BRUXELLES           Recettes         Dé           0,00         0,00           0,00         0,00           0,00         0,00           0,00         0,00           0,00         0,00           0,00         0,00           0,00         0,00           0,00         0,00           0,00         0,00           0,00         0,00                                                                                                    | Quitta Quitta Quitta L Penses 0,00 28:736 0,00 28:736 0,00 0 0 0,00 0 0 0 0 0 0 0 0 0 0 0 0                                                                                                    | ancier<br>ivre centralisal<br>091                                                                                                    | teur-sold<br>Pla<br>Recettes<br>100 000,<br>100<br>1.772<br>0,<br>0,<br>100<br>0,<br>100<br>0<br>0<br>0<br>0<br>0<br>0<br>0<br>0<br>0<br>0<br>0<br>0 | Reto<br>général<br>des journaliers<br>cements<br>Dépenses<br>,00 0,00<br>1000000<br>11772,78<br>,00 0,00<br>11772,78<br>,00 0,00<br>11772,78                                                                                                    | S S S S S S S S S S S S S S S S S S S                                                                                                    | pta                 |
| Centralis:<br>soldes journ<br>R. 100<br>1 Date 1<br>2 03/01/2005 1<br>3 04/01/2005 1<br>4 05/01/2005 1<br>5 10/01/2005 1                                                                                                    | Depense<br>RECETTE<br>RECETTE<br>RECETTE<br>RECETTE<br>RECETTE<br>RECETTE                          | BRUXELLES           BRUXELLES           Caisse           Recettes           Dé           0,00           0,00           0,00           0,00           0,00           0,00           0,00           0,00           0,00           0,00           0,00           0,00           0,00           0,00           0,00           0,00           0,00           0,00                                                                                                    | Quitta Quitta Quitta L Quitta L Quitta L Quitta L Quitta L Quitta Quitta | ancier<br>ivre centralisat<br>091                                                                                                    | teur-solo<br>Pla<br>Recettes<br>100.000<br>1.772<br>0.0<br>0.0<br>0.0<br>0.0<br>0.0<br>0.0<br>0.0<br>0.0<br>0.0<br>0.                                                                                                    | Retogénéral           général           des journaliers           Dépenses           0000000           0000000           0000000           0000000           0000000           0000000           0000000           0000000           0000000           0000000           0000000           0000000           0000000           0000000           0000000           0000000           0000000           0000000           0000000           0000000           00000000           00000000           000000000           000000000           000000000           000000000           000000000           0000000000           0000000000           000000000000           00000000000000           000000000000000000000000000000000000                                                                                                    | S<br>S<br>S<br>Calculation<br>S<br>Calculation<br>S<br>Calculation<br>S<br>Calculation<br>S<br>Calculation<br>S<br>Calculation<br>S<br>Calculation<br>Calculation<br>S<br>Calculation<br>S<br>Calculation<br>S<br>Calculation<br>S<br>Calculation<br>Calculation<br>S<br>Calculation<br>Calculation<br>Ca                                                                                                    | pta                 |
| Centralis:<br>soldes journ<br>R. [100<br>1 01/01/2005 1<br>2 03/01/2005 1<br>3 04/01/2005 1<br>4 05/01/2005 1<br>6 10/01/2005 1<br>6 10/01/2005 1                                                                                                    | Opération<br>Opération<br>REPORT<br>RECETTE<br>RECETTE<br>RECETTE<br>RECETTE<br>RECETTE<br>RECETTE | BRUXELLES           BRUXELLES           Caisse           Recettes           0,00           0,00           0,00           0,00           0,00           0,00           0,00           0,00           0,00           0,00           0,00           0,00           0,00           0,00           0,00           0,00           0,00           0,00           0,00           0,00           0,00           0,00           0,00           0,00                                                                        | Quitta Quitta Quitta Quitta L Penzes Rodet 0,00 28:736 20,00 0 22 0,00 0 22 0,00 0 22 0,00 0 22 0,00 0 22 0,00 0 22 0,00 0 22 0,00 0 22 0,00 0 22 0,00 1 2 2 0,00 1 2 2 2 0,00 1 2 2 2 0,00 1 2 2 2 0,00 1 2 2 2 0,00 1 2 2 2 0,00 1 2 2 2 2 2 2 2 2 2 2 2 2 2 2 2 2 2 2 2                                                                                                    | ivre centralisat<br>091                                                                                                    | tetur-sold<br>Pla<br>Recettes<br>100.000,<br>1.772<br>1.772<br>0.0<br>0.0<br>0.0<br>0.0<br>0.0<br>0.0<br>0.0<br>0.0<br>0.0<br>0.                                                                                                    | Retogénéral           général           des journalier:           des journalier:           journalier:           journalier:           journalier:           journalier:           journalier:           journalier:           journalier:           journalier:           journalier:           journalier:           journalier:           journalier:           jou                           | S<br>S<br>S<br>Control Control Contr                                                                                                    | pta                 |
| Centralis:<br>soldes journ           R.         100           1         01/01/2005         1           2         03/01/2005         1           3         04/01/2005         1           4         06/01/2005         1           5         10/01/2005         1           6         10/01/2005         1           7         11/01/2005         1           8         12/01/2005         1 | ateur<br>naliers                                                                                   | BRUXELLES           BRUXELLES           Recettes           D           0,00           0,00           0,00           0,00           0,00           0,00           0,00           0,00           0,00           0,00           0,00           0,00           0,00           0,00           0,00           0,00           0,00           0,00           0,00           0,00           0,00           0,00           0,00           0,00           0,00           0,00           0,00                                | Quitta Quitta Quitta Quitta L Penses Reset Q,00 28:736 Q Q,00 28:736 Q Q,00 Q Q Q,00 Q Q Q,00 Q Q Q Q,00 Q Q Q Q                                                                                                    | ancier<br>ivre centralisal<br>091<br>ipenses<br>;60 0,00<br>3736 60<br>3736 60<br>3776 60<br>3776 60<br>3776 60<br>3776 60<br>3776 60<br>3776 60<br>3776 60<br>3776 60<br>3776 60<br>3776 60<br>3776 60<br>38776 60<br>38776 60<br>39776 70<br>39776 70<br>300<br>300<br>300<br>300<br>300<br>300<br>300<br>3                                                                                                    | teur-solo<br>Pla<br>Recettes<br>100.000,<br>1.772<br>0.000<br>0.000<br>0.000<br>0.000<br>0.000<br>0.000<br>0.000<br>0.000<br>0.000<br>0.0000<br>0.0000<br>0.0000<br>0.00000<br>0.000000                                                                                                    | Retogénéral           général           des journalien           des journalien           dements           Dépenses           000000           11/772/78           00         0,00           11/772/78           00         0,00           11/772/78         0,00           11/772/78         0,00           11/772/78         0,00           11/772/78         0,00           11/772/78         0,00           11/772/78         0,00                                                                                                    | S S S S S S S S S S S S S S S S S S S                                                                                                    | pta                 |
| Centralis:<br>soldes journ<br>R. 100<br>R. 100<br>1 Date 1<br>2 Date 1<br>3 D401/2005 1<br>3 D401/2005 1<br>4 D601/2005 1<br>5 10/01/2005 1<br>6 10/01/2005 1<br>8 12/01/2005 1<br>8 12/01/2005 1                                                                                                    | ateur<br>naliers<br>00<br>00<br>00<br>00<br>00<br>00<br>00<br>00<br>00<br>00<br>00<br>00<br>00     | BRUXELLES           BRUXELLES           Recettes           Dé           0,00           0,00           0,00           0,00           0,00           0,00           0,00           0,00           0,00           0,00           0,00           0,00           0,00           0,00           0,00           0,00           0,00           0,00           0,00           0,00           0,00           0,00           0,00           0,00           0,00           0,00           0,00           0,00           0,00 | Quitta Quitta Quitta Quitta Quitta L Quitta L Quitta Quitta Quitt | ancier<br>ivre centralisat<br>091                                                                                                    | teur-solo<br>Pla<br>Recettes<br>100.000<br>1.772<br>0.0<br>0.0<br>0.0<br>0.0<br>0.0<br>0.0<br>0.0<br>0.0<br>0.0<br>0.                                                                                                    | Retogénéral           général           des journaliers           Dépenses           0000000           0000000           78           0011772,78           00         0,00           11772,78           00         0,00           11772,78         0,00           11772,78         0,00           11772,78         0,00           11772,78         0,00           11772,78         0,00           11772,78         0,00           11772,78         0,00           11772,78         0,00                                                                                                    | S<br>S<br>Calculation<br>S<br>Calculation<br>S<br>Calculation<br>S<br>Calculation<br>S<br>Calculation<br>S<br>Calculation<br>S<br>Calculation<br>Calculation<br>S<br>Calculation<br>S<br>Calculation<br>Calculation                                                                                                    | pta                 |
| Centralis:<br>soldes journ<br>R. 100<br>1 01/01/2005 1<br>2 03/01/2005 1<br>3 04/01/2005 1<br>4 05/01/2005 1<br>6 10/01/2005 1<br>6 10/01/2005 1<br>8 12/01/2005 1<br>9 12/01/2005 1                                                                                                    | Ateur<br>naliers                                                                                   | BRUXELLES           BRUXELLES           Caisse           Recettes           0,00           0,00           0,00           0,00           0,00           0,00           0,00           0,00           0,00           0,00           0,00           0,00           0,00           0,00           0,00           0,00           0,00           0,00           0,00           0,00           0,00           0,00           0,00           0,00           0,00           0,00                                          | Quitta Quitta Quitta Quitta Quitta L Quitta Quitta  | ancier<br>ivre centralisat<br>091<br>ipenses<br>,60 0,000<br>3736,60 0,000<br>3776,60 0,000<br>3776,75 0,000<br>3776,75 0,000<br>3776,75 0,000<br>37 | tetur-sold<br>Pla<br>Recettes<br>100.000,<br>1.772<br>0.0<br>0.0<br>0.0<br>0.0<br>0.0<br>0.0<br>0.0<br>0.0<br>0.0<br>0.                                                                                                    | Retogénéral           général           des journalier:           des journalier:           journalie:           des journalier:           des journalier:           des journalier:           des journalier:           des journalier:           des journalier:           des journali | S<br>S<br>S<br>Carbon<br>S<br>S<br>Carbon<br>Carbon<br>C                                                               | pta<br>fpens  fpens |

Cette liste comporte 2 lignes par date : la première totalise les montants par type d'opération.

La seconde présente les soldes journaliers de vos comptes.

Cette possibilité sera notamment utile pour retrouver une discordance entre l'état des comptes financiers et vos extraits de banque.

### X INTENDANCE.

Gestion des stocks cuisine, entretien, matières premières, pharmacie, fournitures scolaires, de bureau : une procédure identique pour tout.

#### Accès : Via la boutan di

Via le bouton du tableau Via le menu principal Intendance,

stocks

Alimentation Entretien Matières premières Fournitures bureau Fourniture scolaires Pharmacie de base

|                        |               | Stoc  | k, d'alimentat | on       |       |                                                                                                    |            |                                                                                                    |
|------------------------|---------------|-------|----------------|----------|-------|----------------------------------------------------------------------------------------------------|------------|----------------------------------------------------------------------------------------------------|
| nom                    | (fournisseur) | prix  | en stock       | valeur   | unité | (catégorie)                                                                                                    | rup.       | fabricant                                                                                                    |
| AIL 250GR SURGELE      | DELIXL        | 2,44  | 8,00           | 19,52    | 1     | 1015                                                                                                    | 1,00       | 7752                                                                                                    |
| AIL PATE 340 GR        | DELIXL        | 7,78  | 0,00           | 0,00     | 1     | 1015                                                                                                    | 1,00       | 4240                                                                                                    |
| AIL PERSIL COMBI 1,4KG | DELIXL        | 14,96 | 0,00           | 0,00     | 1     | 1015                                                                                                    | 1,00       |                                                                                                    |
| AIL SEMOUL             | DELIXL        | 9,99  | 0,00           | 0,00     | 1     | 1015                                                                                                    | 1,00       |                                                                                                    |
| ALLUMETTES 10 BOITES   | DELIXL        | 0,53  | 0,00           | 0,00     | 1     | 1023                                                                                                    | 1,00       |                                                                                                    |
| AMERICAIN              | FREBUTTE      | 5,95  | 0,00           | 0,00     | KG    | 1013                                                                                                    | 1,00       |                                                                                                    |
| AMICO                  | DELIXL        | 11,54 | 0,00           | 0,00     | 1     | 1012                                                                                                    | 1,00       | 548002                                                                                                    |
| ANANAS 3L              | DELIXL        | 5,20  | 0,00           | 0,00     | 1     | 1015                                                                                                    | 1,00       |                                                                                                    |
| ANANAS CARPACCIO       | DAVIGEL       | 26,40 | 0,00           | 0,00     | 1     | 1015                                                                                                    | 1,00       |                                                                                                    |
| ANANAS CUBES 5L        | DELIXL        | 23,90 | 0,00           | 0,00     | 1     | 1015                                                                                                    | 1,00       | 242000                                                                                                    |
| ANDALOUSE              | DELIXL        | 9,55  | 0,00           | 0,00     | 1     | 1011                                                                                                    | 1,00       | 625060                                                                                                    |
| ASPERGES 800GR         | DELIXL        | 2,23  | 1,00           | 2,23     | 1     | 1015                                                                                                    | 1,00       |                                                                                                    |
| ASS PLASTIQUES 100P    | DELIXL        | 3,10  | 9,00           | 27,90    | 1     | 1023                                                                                                    | 1,00       |                                                                                                    |
| ASS PLATES 2500P       | DELIXL        | 36,63 | 0,00           | 0,00     | 1     | 1023                                                                                                    | 1,00       |                                                                                                    |
| BABYBEL 96×22          | DELIXL        | 26,49 | 0,00           | 0,00     | 1     | 1016                                                                                                    | 1,00       | 608                                                                                                    |
| BACARDI                | RAMAUT        | 18,80 | 0,00           | 0,00     | 1     | 1017                                                                                                    | 1,00       | in the second second se |
| BACKING                | DELIXL        | 0,70  | 6,00           | 4,20     | 1     | 1011                                                                                                    | 1,00       |                                                                                                    |
| BAGUETTES DEMI         | DELIXL        | 0,28  | 0,00           | 0,00     | 1     | 1012                                                                                                    | 1,00       | 349110                                                                                                    |
| BAIES GENEVRIER 1KG    | DELIXL        | 4,39  | 0,00           | 0,00     | 1     | 1011                                                                                                    | 1,00       | ĺ.                                                                                                    |
| BASILIC 340GR          | DELIXL        | 7,78  | 2,00           | 15,56    | 1     | 1015                                                                                                    | 1,00       | 4244                                                                                                    |
| BAVAROIS CHOCOLAT      | RAMAUT        | 27,17 | 0,00           | 0,00     | 1     | 1016                                                                                                    | 1,00       |                                                                                                    |
| BAVAROIS FRAMB         | DELIXL        | 8,46  | 0,00           | 0,00     | 1     | 1012                                                                                                    | 1,00       | 386725                                                                                                    |
| BAVAROIS PASSION       | RAMAUT        | 25.07 | 0.00           | 0,00     | 1     | 1016                                                                                                    | 1.00       |                                                                                                    |
| BERTOLLI 200X10G       | DELIXL        | 11.86 | 0.00           | 0.00     | 1     | 1011                                                                                                    | 1.00       | 100085                                                                                                    |
| ······                 | La La chill   | + 200 | 1 2022         |          | ŀ,    | 1                                                                                                    | + 222      | 1                                                                                                    |
|                        |               |       | Ē              | echerche |       |                                                                                                    |            |                                                                                                    |
| n I in re              | 11            |       | - 10 F         | <u></u>  |       | The second second second second second second second second second second second second second second second se | Firenersen | 1                                                                                                    |

### Supprimer un article :

Sélectionnez la ligne de l'article et appuyez sur la touche **DELETE** L'article sera supprimé si la quantité restante est ZERO.

### Bouton <u>Initialiser</u>

Option à n'utiliser qu'en cas de remise à zéro de votre stock. Vous devrez inscrire votre mot de passe et un dernier message de confirmation vous sera proposé. Attention : remise à zéro = stock vide !

### Bouton <u>N</u>ouveau

C'est la création d'une nouvelle fiche.

Vous avez la possibilité d'accéder à tous les renseignements concernant ce produit.

Nom de l'article : doit être unique et s'il existe déjà, l'intitulé vous sera refusé, il faudra le modifier.

Fournisseur : sans commentaire

Catégorie : à vous de définir votre codification.

Exemple : S pour surgelés, C pour conserves

F pour les produits frais etc. ...

<u>Unité d'encodage</u>: c'est le conditionnement en relation avec le prix et en fonction de la façon de sortir les produits du stock

Exemple : 5L pour une boîte de 5 litres et non CARTON (de six boîtes de 5 litres) car vous pouvez être amené à sortir 3 boîtes.

<u>Niveau rupture</u> : c'est la quantité minimale que vous souhaitez avoir toujours en stock et à partir duquel vous recommanderez.

Prix unitaire : c'est le prix à l'UNITE D ENCODAGE TVA COMPRISE.

<u>Quantité</u> : quantité entrée en stock lors de la création de la fiche d'un nouveau produit.

En date du : date à laquelle vous réceptionnez votre nouvel article.

### Bouton <u>R</u>echerche

Cliquez ou frappez ALT R

Introduisez les premiers caractères du produit recherché, le curseur se positionnera sur le premier produit dont les premières lettres correspondent. Tenez-en compte lors de la création du nom du produit.

### Bouton <u>F</u>in du fichier

Cliquez ou frappez ALT F

Le curseur se positionnera sur le dernier article de votre stock.

Une fois activé, le bouton se renomme en <u>D</u>ébut de fichier et vous permet de vous repositionnez sur le premier article en cas d'activation.

### Bouton <u>M</u>odifier

Cliquez ou frappez ALT M

Ne vous sont accessibles que les modifications pour les champs:

Fournisseur, catégorie, niveau de rupture, prix unitaire.

### Bouton <u>Entrée</u>

Introduction des quantités livrées dans votre stock.

7ème édition

Il faut au préalable SELECTIONNER l'article pour lequel vous voulez effectuer une entrée en stock.

Puis cliquer sur le bouton <u>Entrée</u> (ou faire ALT E)

Vous seront demandés : Quantité entrée : suivant le conditionnement vous vous avez spécifié lors de la création de la fiche. En date du : sans commentaire Prix unitaire : à réintroduire.

### Bouton Sortie

Introduction des quantités sorties de votre stock.

Il faut au préalable SELECTIONNER l'article pour lequel vous voulez effectuer une sortie. Puis cliquer sur le bouton <u>S</u>ortie ( ou faire ALT S)

Vous seront demandés :

Quantité sortie : suivant le conditionnement que vous avez défini.

En date du : sans commentaire

Raison de la sortie : à indiquer RM pour repas du matin, D pour déjeuner, S pour souper, Q pour quatre heures, JP pour journée pédagogique etc. ...

### Bouton Liste

Cliquez ou frappez ALT L

| Logic | compta - Gestion des stocks |                             | X |
|-------|-----------------------------|-----------------------------|---|
|       | - Choix d'un type de liste  |                             |   |
|       | Tous les articles           | C Mouvements de l'article   |   |
|       | C Articles en rupture       | C Articles d'un fournisseur |   |
|       | C Mouvements du             | C Articles d'une catégorie  |   |
|       |                             | C Répertoire Shelt          |   |
|       | - Eléments sélectionnés     |                             |   |
|       | Article : ANANAS DOLE TRANC | HES 3L                      |   |
|       | Fournisseur : MEA           |                             |   |
|       | Catégorie : 1               |                             |   |
|       | Afficher la liste           | <u>R</u> etour              |   |

La procédure est identique à toutes les exploitations de listes dans le programme

### LA FEUILLE DE REQUISITION

La feuille de réquisition doit être REMPLIE PAR LE CHEF DE CUISINE QUI SEUL A L'ACCES A LA RESERVE. Toutefois, il ne peut en REFUSER L'ACCES AU CHEF D'ETABLISSEMENT ET AU COMPTABLE.

Il réceptionne les marchandises livrées par les fournisseurs et il doit veiller à ce que rien ne quitte les stocks. Il en découle qu'il est responsable de la réserve.

Journellement, sous sa responsabilité et compte tenu de la PREVISION des repas, il sortira du magasin les quantités nécessaires à la confection des repas. Il mentionnera, sur la feuille de réquisition, la quantité et la nature des produits.

Cette feuille signée par le chef de cuisine, sera remise journellement au comptable (ou encodée dans le logiciel par le cuisinier) qui calculera le prix de revient du repas. Ceci est indispensable pour une bonne gestion et pour assurer la rentabilité du restaurant scolaire.

Il en découle, que les ENTREES et les SORTIES dans le stock cuisine doivent s'effectuer régulièrement. Si vous voulez indiquer dans une feuille de réquisition l'utilisation d'un produit dont la quantité à sortir est inférieure à la quantité en stock, il vous sera possible d'accéder à l'introduction d'une entrée pour ce produit.

| Logicompta - Création d'une feuill | le de réquisition |                            |                     |                        | × |
|------------------------------------|-------------------|----------------------------|---------------------|------------------------|---|
| Nature de la réquisition           | MIDI              | Date 30-06-2001 p          | Payants 0243 (      | aratuits 0012          |   |
|                                    |                   | Détail de la feuille de ré | quisition           |                        |   |
| Distant                            | nom de l'article  | quan                       | ité prixunitaire to | otal                   |   |
| Prix total                         | PHOILE            | ð,t                        | 10 2,50 7,5         |                        |   |
| 7,50 EUR                           |                   |                            |                     |                        |   |
| Prix moyen                         |                   |                            |                     |                        |   |
| 0,03 EUR                           |                   |                            |                     |                        |   |
|                                    |                   |                            |                     |                        |   |
|                                    |                   |                            |                     |                        |   |
|                                    |                   |                            |                     |                        |   |
| Nom de l'article HUILE             |                   |                            | T                   | <u>N</u> ouvel article |   |
| Quantité sortie                    | 3,00 unités       |                            |                     |                        |   |
| Fournisseur                        | GILCO             | Unité d'encodage           | BOUTEILLE           | 1                      |   |
| Prix unitaire                      | 2,5 EUR           | Quantité en stock          | 30 unités           |                        |   |
|                                    |                   |                            | <u>E</u> nregistrer | Annuler                |   |
|                                    |                   |                            |                     |                        |   |
|                                    |                   |                            |                     |                        |   |
|                                    |                   |                            |                     |                        |   |
|                                    |                   |                            |                     |                        |   |
|                                    |                   |                            |                     |                        |   |

Nature de la réquisition :

à vous de définir les divers repas mais d'être précis et de ne pas oublier votre dénomination : matin, midi, goûter, souper mais aussi JP (journées pédagogiques) ou tout autre repas dont vous souhaitez pouvoir calculer le prix de revient.

Nombre de payants : nombre de repas tickets et listes hebdomadaires.

Nombre de gratuits :

- la personne chargée de la gestion effective du restaurant scolaire (économe ou administrateur)

les surveillants d'internats; la gratuité leur est accordée pendant les heures où ils sont en service ainsi qu'immédiatement avant et après l'exercice de leurs fonctions.
les membres du personnel de cuisine en service au moment du repas y compris les personnes chargées de leur distribution pendant l'année scolaire.

### Début d'une boucle.

Nom de l'article :

Sélectionnez par appel au clavier ou en ouvrant la fenêtre. Validez par ENTER

Quantité sortie :

Si la quantité que vous indiquez est inférieure au solde du stock, il vous sera proposé d'effectuer une entrée de produits. (voir page suivante l'impression du tableau)

Validez par ENTER.

Le prix total et le prix moyen est affiché automatiquement.

### Fin de la boucle.

Si vous avez encore un produit à inscrire pour cette feuille de réquisition, vous devez recommencer la boucle : choisir un autre nom d'article et indiquer la quantité sortie.

Ainsi de suite pour tous les produits.

#### Une fois terminé vous pourrez ENREGISTRER la feuille de réquisition.

Les produits frais utilisés le jour même seront à introduire directement en entrée et sortie.

| Logicompta - Création d'une feuille | e de réquisition            |                                            | × |
|-------------------------------------|-----------------------------|--------------------------------------------|---|
| Nature de la réquisition            | MIDI                        | Date 30-06-2001 Payants 0243 Gratuits 0012 |   |
|                                     |                             | Détail de la feuille de réquisition        | ] |
| Driv Logicompta - Gestion o         | les stocks : entrée pour un | article                                    |   |
| Nom de l'art                        | icle CHIPOLATA              |                                            |   |
| Fourniss                            | eur EURO                    | Prix unitaire 5,31                         |   |
| Prix r Catégo                       | orie ALIMENTATION           | Quantité 100,00 unités                     |   |
| Unité d'encoda                      | age KILO                    | Valeur 531,00 FUB                          |   |
| Niveau de rupt                      | ure 0,00                    | unités                                     |   |
| Quantité ent                        | rée 100,00                  | unités Confirmer Appuler                   |   |
| En date<br>Nom de                   | du 30-06-2001               |                                            | 1 |
| Quantité sortie                     | 100,00 unités               |                                            | 1 |
| Fournisseur                         | EURO                        | Unité d'encodage KILO                      |   |
| Prix unitaire                       | 5,31 EUR                    | Quantité en stock 0 unités                 |   |
|                                     |                             | Annuler                                    |   |
|                                     |                             |                                            |   |
|                                     |                             |                                            |   |

### **EXPLOITATION DES FEUILLES DE REQUISITION.**

Via la barre du menu général :

Intendance <u>F</u>euilles de réquisition <u>F</u>ichier

Vous pouvez sélectionner un jour précis pour un repas précis et obtenir l'impression de la feuille de réquisition qui a été dressée.

### Bouton <u>L</u>istes

Cliquez ou frappez ALT L

vous pouvez obtenir pour un repas précis (ex: GOUTER) le prix de <u>revient</u> <u>annuel</u> détaillé par jour.

### Clôture d'exercice pour utilisateur ne gérant pas la comptabilité

Cette procédure est <u>strictement réservée</u> aux utilisateurs qui gèrent uniquement les stocks, l'inventaire patrimonial et ou la gestion des tickets sur un autre ordinateur que celui utilisé par la comptabilité des recettes et dépenses.

Il est indispensable d'effectuer <u>des sauvegardes</u> sur support externe avant de démarrer cette procédure.

Marche à suivre :

| Logico                                                                                                    | npta 3.  | 1. 1 - Mei | nu général     |           |                       |               |        |
|----------------------------------------------------------------------------------------------------|----------|------------|----------------|-----------|-----------------------|---------------|--------|
| Divers                                                                                                    | Recettes | Dépenses   | Centralisation | Pensions  | Intendance            | Inventaire    |        |
| Exe                                                                                                    | rcice    | 2011       | diman          | che 15 ja | Stocks<br>Feuilles de | e réquisition | )<br>} |
|                                                                                                    |          |            |                |           | Clôture d'            | exercice      |        |
| Logico                                                                                                    |          |            |                |           |                       |               |        |
| Cette procédure provoque le passage à l'exercice suivant!<br>NE l'utilisez PAS SI la comptabilité des RECETTES<br>et DEPENSES est tenue sur ce poste!<br>Faites plusieurs sauvegardes préalablement!<br>Voulez-vous poursuivre? |          |            |                |           |                       |               |        |

En fonction du volume des données, il peut y avoir un délai d'attente avant l'apparition du dernier message.

| Logico  |                              |          |              |           |            |     |         |      |
|---------|------------------------------|----------|--------------|-----------|------------|-----|---------|------|
| (į)     | Le passage à<br>Logicompta a |          |              |           |            |     |         |      |
|         |                              | 0        | к            |           |            |     |         |      |
|         |                              |          |              |           |            |     |         |      |
| Logicon | npta 3. 1. 1                 | - Menu 🤅 | général      |           |            |     |         |      |
| Divers  | Recettes Dépe                | nses Ce  | ntralisation | Pensions  | Intendance | Inv | entaire |      |
| Ex      | ercice 201                   | 2        | dimar        | iche 15 j | anvier 20  | 12  | 17:30   | ):12 |

L'utilisateur a la possibilité de poursuivre l'encodage sans nécessairement attendre la clôture des comptes de fin d'année.

### XI INVENTAIRE PATRIMONIAL.

Gestion de l'inventaire patrimonial.

Accès : Via le bouton du tableau Via le menu principal inven<u>t</u>aire  $\rightarrow$  <u>L</u>ivre d'inventaire ALT T et L **INSCRIPTION.** 

| Logicompta - Insci | ription d'un article à l'inven                            | taire                                                 |                 |               | X          |
|--------------------|-----------------------------------------------------------|-------------------------------------------------------|-----------------|---------------|------------|
| Numéro             | 2472                                                      | Référence de l'article 518                            |                 | Entré le      | 25-05-2001 |
| Description        | ORDINATEUR PENT                                           | TIUM III                                              |                 |               |            |
| Marque             | ASUS                                                      |                                                       | F               | Prix unitaire | 1.500,00   |
| Localisation       | ECONOMAT                                                  |                                                       |                 |               |            |
| Acquis par         | ACHAT<br>TRANSFERT<br>DON C.F.                            | ×                                                     | Etat de l'artic | le PRESENT    |            |
| Catégorie          | 1-VEHICULES, INFO<br>2-MATERIEL NAVIG<br>3-MATERIEL ET MO | DRMATIQUE<br>ATION MARITIME ET INTEI<br>BILIER DIVERS | RIEURE          |               | ▲<br>▼     |
| Code               | 35-ANIMAUX BASS<br>36-AUTRES ANIMA                        | E-COUR<br>UX                                          |                 |               |            |
|                    | 40-MATERIEL & MO                                          | BILIER DE BUREAU                                      |                 |               | •          |
|                    | 32-ENSEIGNEMENT<br>33-ENSEIGNEMENT                        | FONDAMENTAL<br>SPECIAL                                |                 |               |            |
|                    | 34-ENSEIGNEMENT                                           | SECONDAIRE                                            |                 |               | <b></b>    |
| Observation        | -                                                         |                                                       |                 |               |            |
| Fournisseur (      | de l'article                                              |                                                       |                 |               |            |
| Mémo XER           | 0X 🔽                                                      | N° facture 2001/12345678                              | 9               | Date facture  | 20-05-2001 |
|                    |                                                           | Nombre d'articles à inscr                             | ire 1           | Enregistrer   | Quitter    |

Numéro et référence sont gérés par le programme.

Date d'entrée : sans commentaire

Description : nature de l'objet

Marque, Prix unitaire, localisation : sans commentaire

Acquis par : fenêtre au texte prédéfini et comportant :

| ACHAT          | par l'établissement                               |
|----------------|---------------------------------------------------|
| TRANSFERT      | venant d'un autre établissement avec accord de la |
|                | D.G. et du service de vérification.               |
| DON DE LA C.F. | matériel reçu de L'AGERS                          |
| DON – AUTRE    | matériel reçu de l'amicale, de fournisseurs etc   |

Etat de l'article: fenêtre au texte prédéfini et comportant : PRESENT

Etant en mode de création d'un article, vous ne verrez pas d'autre possibilité.

Catégorie : fenêtre au texte prédéfini et comportant :

La catégorie détermine le taux d'amortissement du matériel : Exemple : 1 donne 20 % ; 3 donne 10%.

1-VEHICULES, INFORMATIQUE2-MATERIEL NAVIGATION MARITIME ET INTERIEURE3-MATERIEL ET MOBILIER DIVERS4-ANIMAUX, BIBLIOTHEQUES, ART, COLLECTIONS

Code d'inventaire patrimonial : vous n'avez accès qu'aux DEUX séries variables, les deux autres séries seront ajoutées automatiquement:

Série 1 :

33-PLANTATION 34-GROS ET MENU BETAIL 35-ANIMAUX BASSE-COUR **36-AUTRES ANIMAUX 40-MATERIEL & MOBILIER DE BUREAU 41-MATERIEL D'ATELIER 42-MATERIEL DIDACTIQUE 43-MATERIEL SCIENTIFIQUE** 44-MATERIEL TELECOMMUNICATIONS **45-MATERIEL SANITAIRE 47-MATERIEL & MOBILIER DIVERS 50-VOITURES & CAMIONS 52 MATERIEL NAVIGATION MARITIME** 53-MATERIEL NAVIGATION INTERIEURE 60-BIBLIOTHEQUES 62-OBJETS DE COLLECTION

Série 2:

31-ADMINISTRATION CENTRALE 32-ENSEIGNEMENT FONDAMENTAL 33-ENSEIGNEMENT SPECIAL 34-ENSEIGNEMENT SECONDAIRE 35-ORGANISATION DES ETUDES 36-ENSEIGNEMENT UNIVERSITAIRE 37-ENSEIGNEMENT SUPERIEUR NON UNIVERSITAIRE 38-RECHERCHE SCIENTIFIQUE 39-ENSEIGNEMENT PROMOTION SOCIALE 40-ENSEIGNEMENT PAR CORRESPONDANCE L'inscription D'UNE UNITE (UN ordinateur) générera <u>une seule ligne</u> au livre d'inventaire.

Avec UN numéro école et UN numéro de référence.

L'inscription de 20 tables générera 20 lignes au livre d'inventaire

Avec un numéro école de X à X + 20 ( exemple de 2 à 21) MAIS <u>un</u> <u>numéro de référence IDENTIQUE</u> pour ces 20 tables..

|    |                    | Livre                   | d'inventaire patrimonial              |             |              |          |
|----|--------------------|-------------------------|---------------------------------------|-------------|--------------|----------|
| N* | [Référence] [Acqui | s] Date d'entrée Nature |                                       |             | Prix uni     | t. Marqu |
| 1  | 1 ACHA             | T 25/04/2001 ORDIN/     | ATEUR PIII                            |             | 1.500,0      | D ASUS   |
| 2  | 2 ACHA             | T 25/04/2001 TABLES     | ;                                     |             | 100,0        | D LB     |
| 3  | 2 ACHA             | T 25/04/2001 TABLES     | i                                     |             | 100,0        | D LB     |
| 4  | 2 ACHA             | T 25/04/2001 TABLES     | ;                                     |             | 100,0        | D LB     |
| 5  | 2 ACHA             | T 25/04/2001 TABLES     | ;                                     |             | 100,0        | D LB     |
| 6  | 2 ACHA             | T 25/04/2001 TABLES     | i                                     |             | 100,0        | D LB     |
| 7  | 2 ACHA             | T 25/04/2001 TABLES     | i                                     |             | 100,0        | D LB     |
| 8  | 2 ACHA             | T 25/04/2001 TABLES     | i i i i i i i i i i i i i i i i i i i |             | 100,0        | D LB     |
| 9  | 2 ACHA             | T 25/04/2001 TABLES     | ;                                     |             | 100,0        | D LB     |
| 10 | 2 ACHA             | T 25/04/2001 TABLES     | ;                                     |             | 100,0        | D LB     |
| 11 | 2 ACHA             | T 25/04/2001 TABLES     | i                                     |             | 100,0        | D LB     |
| 12 | 2 ACHA             | T 25/04/2001 TABLES     | i                                     |             | 100,0        | D LB     |
| 13 | 2 ACHA             | T 25/04/2001 TABLES     | ;                                     |             | 100,0        | D LB     |
| 14 | 2 ACHA             | T 25/04/2001 TABLES     | ;                                     |             | 100,0        | D LB     |
| 15 | 2 ACHA             | T 25/04/2001 TABLES     | i                                     |             | 100,0        | D LB     |
| 16 | 2 ACHA             | T 25/04/2001 TABLES     | ;                                     |             | 100,0        | D LB     |
| 17 | 2 ACHA             | T 25/04/2001 TABLES     | i                                     |             | 100,0        | DLB      |
| 18 | 2 ACHA             | T 25/04/2001 TABLES     | j                                     |             | 100,0        | DLB      |
| 19 | 2 ACHA             | T 25/04/2001 TABLES     |                                       |             | 100,0        | D LB     |
| 20 | 2 ACHA             | T 25/04/2001 TABLES     |                                       |             | 100,0        | D LB     |
| 1  |                    |                         |                                       |             |              | Þ        |
|    |                    |                         | <u>M</u> odifier                      | Inscription | Listes Quitt | er       |

#### **MODIFICATION.**

Soit corriger un intitulé, une affectation, etc ... Soit procéder à un déclassement ou un transfert

| i             |                                                           |                                                       |                   |                                  | ×               |
|---------------|-----------------------------------------------------------|-------------------------------------------------------|-------------------|----------------------------------|-----------------|
| Numéro        | 1                                                         | Référence de l'article 1                              |                   | -<br>Entré le                    | 02-09-1985      |
| Description   | PC+IMPRIM. +MONI                                          | TEUR                                                  |                   |                                  |                 |
| Marque        | ІВМ                                                       |                                                       | Pr                | ix unitaire                      | 5.125,92        |
| Localisation  | -                                                         |                                                       |                   |                                  |                 |
| Acquis par    | ACHAT<br>TRANSFERT<br>DON C.F.                            |                                                       | Etat de l'article | PRESENT<br>DECLASSE<br>TRANSFERE |                 |
| Catégorie     | 1-VEHICULES, INFO<br>2-MATERIEL NAVIG<br>3-MATERIEL ET MC | DRMATIQUE<br>SATION MARITIME ET INTE<br>BILIER DIVERS | RIEURE            |                                  |                 |
| Code          | 35-ANIMAUX BASS<br>36-AUTRES ANIMA<br>40-MATERIEL & MC    | E-COUR<br>UX<br>IBILIER DE BUREAU                     |                   |                                  |                 |
|               | 32-ENSEIGNEMEN<br>33-ENSEIGNEMEN<br>34-ENSEIGNEMEN        | FONDAMENTAL<br>FSPECIAL<br>FSECONDAIRE                |                   |                                  | ▲<br>           |
| Observation   | IMPORTATION                                               |                                                       |                   |                                  |                 |
| Fournisseur ( | de l'article                                              |                                                       |                   |                                  |                 |
| Mémo INT E    | BUSINESS                                                  | N° facture 50970297                                   |                   | Date facture                     | 02-09-1985      |
|               | Cette m                                                   | odification est valable                               |                   | 7                                |                 |
| @ Pour c      | et article 🕜 Pour t                                       | ous les articles de la même r                         | éférence          | <u>E</u> nregistrer              | <u>Q</u> uitter |

Dans état de l'article, en plus de PRESENT, apparaît deux possibilités:

| ro du |
|-------|
|       |
|       |
|       |
|       |

Cette modification est valable:

Par défaut pour l'article sélectionné mais vous pouvez effectuer un déclassement ou un transfert de tout le lot acheté sous la même référence d'article.

L'enregistrement modifiera PRESENT en DECLASSE ou TRANSFERE dans le fichier inventaire.

### LISTES.

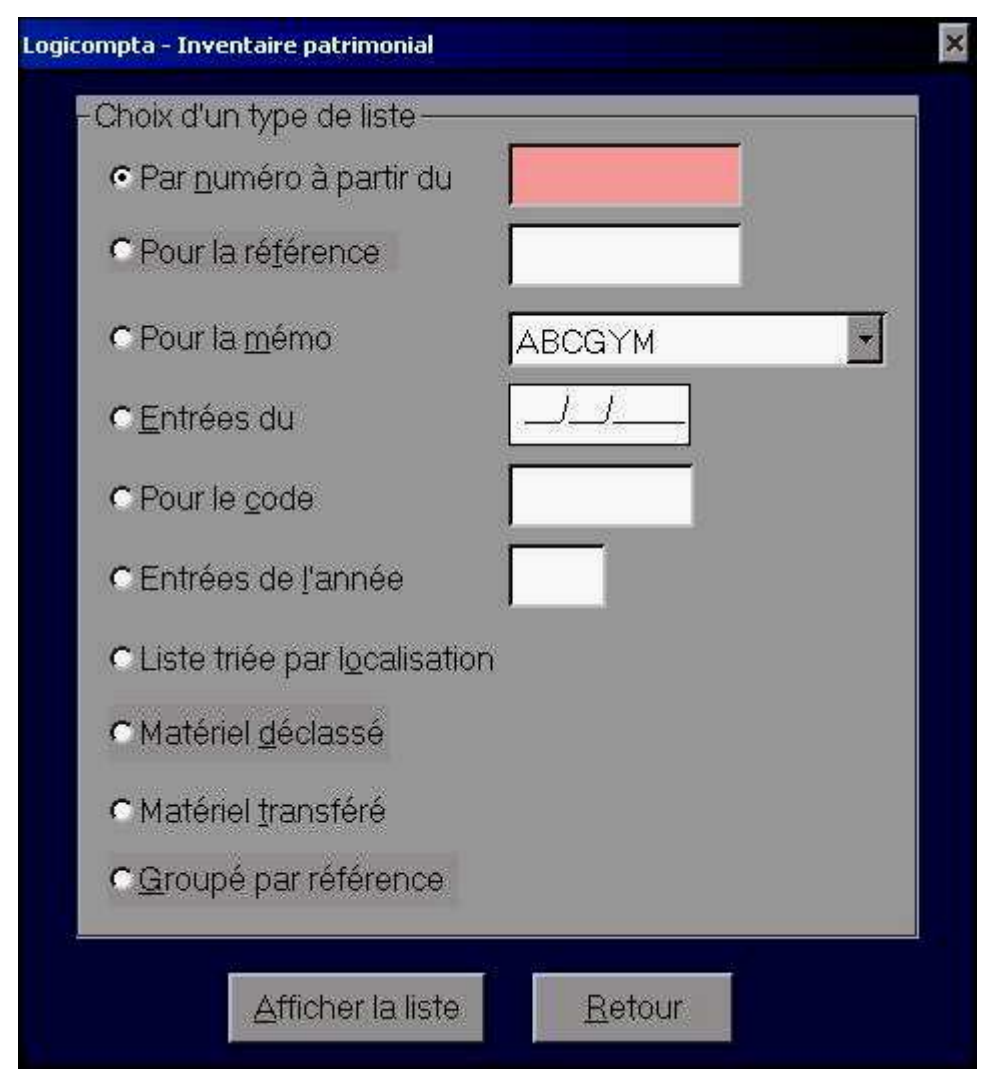

Par numéro Pour une référence précise Pour un fournisseur précis Par articles entrés à une date précise Pour un code d'inventaire patrimonial précis Les entrés de l'année Par localisation Le matériel déclassé Le matériel transféré Groupé par référence : liste de l'inventaire groupé par référence

patrimoniale avec calcul de la valeur amortie (pour le compte actif-passif)

Dans le menu général, à partir du cadre bleu Centralisation, le bouton CONCORDANCE INVENTAIRE/PATRIMOINE vous indiquera si vous avez payé une facture en capital et que l'achat est bien inscrit dans l'inventaire patrimonial.

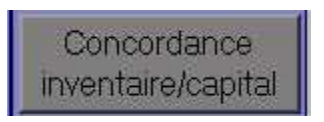

N'oubliez pas de vérifier la concordance avant d'établir vos comptes de fin d'année.

| Logicompta - dépenses de capital et entr | rées à l'inventaire |     |
|------------------------------------------|---------------------|-----|
| Exercice                                 | 2012                |     |
| Total des dépenses de capital:           | 8.030,98 € Déta     | ail |
| Total des entrées à l'inventaire du      | 8 030 98 🐔 🛛 🕬      | a   |
| matériel acquis par achat:               |                     |     |
| Il y a concordance entre les de          | eux montants        |     |
| Quitter                                  |                     |     |

S'il y a une discordance, utilisez les boutons détail pour comparer les listes.

#### XII P.V. de déficit.

Etant détenteur de fonds ou d'avoirs pour le compte du Trésor public (qu'il s'agisse de deniers appartenant à l' Etat ou de fonds de tiers dont l' Etat est dépositaire), le comptable est débiteur envers le Trésor public et doit nécessairement les reproduire ou justifier leur emploi.

Ainsi, toute somme dont le comptable est à découvert, le constitue en déficit, situation qui donne lieu à la reddition d'un compte faisant apparaître le déficit.

- 1) Déficit résultant du non recouvrement de droits constatés
- 2) Déficit résultant de la perte ou vol de fonds
- 3) Déficit résultant d'un forcement en recette (sommes perçues non comptabilisées) ou d'un rejet de dépense (irrégulière).

L'inscription d'un P.V. de déficit ne peut s'effectuer qu'avec une disquette spéciale que chaque vérificateur détient et sur laquelle ses coordonnées sont inscrites. Elle doit être placée dans l'ordinateur lorsque le programme le demandera.

Accès : par la barre du menu <u>C</u>entralisation P.<u>V</u>. de déficit <u>I</u>nscrire

| 🐃 Logicompta -Inscription d'un procès-verbal de d                                          | léficit                      |                                                           |  |  |  |  |
|--------------------------------------------------------------------------------------------|------------------------------|-----------------------------------------------------------|--|--|--|--|
| Avoirs en comptes                                                                          | financiers actuellement insc | rits au livre centralisateur                              |  |  |  |  |
| Caisse                                                                                     | Courant                      | Dotation                                                  |  |  |  |  |
| 0,00                                                                                       | 50.500,00                    | 0,00                                                      |  |  |  |  |
| Placement N°1                                                                              | Placement N°2                | Placement N°3                                             |  |  |  |  |
| 38.300,00                                                                                  | 1.000,00                     | 0,00                                                      |  |  |  |  |
| Placement N°4<br>0,00                                                                      | Placement N°5<br>0,00        |                                                           |  |  |  |  |
| ,                                                                                          |                              |                                                           |  |  |  |  |
| En date du 18-06-2001 , constat                                                            | par JEAN-LUC BOIGELOT        | , Chargé de mission                                       |  |  |  |  |
| de la carence du montan                                                                    | t de 500,00                  | EUR au détriment du compte                                |  |  |  |  |
|                                                                                            |                              | COURANT         000-0000001-01         ▲           CAISSE |  |  |  |  |
| Ecriture au centralisateur du constat du déficit du montant de 500,00 EUR au compte CAISSE |                              |                                                           |  |  |  |  |
|                                                                                            |                              | <u>C</u> onfirmer Quitter                                 |  |  |  |  |

Liste du ou des P.V. de déficit et toutes les inscriptions qui en découlent : versement, annulation etc. ... se consulte via la barre du menu

<u>C</u>entralisation P.<u>V</u>. de déficit <u>L</u>iste

| 🚮 Inscript | ions et ap | urements de p | rocès-verbau | ux de déficit      |                          |                          |                          |                          |                          |                          |                          |               |                   |
|------------|------------|---------------|--------------|--------------------|--------------------------|--------------------------|--------------------------|--------------------------|--------------------------|--------------------------|--------------------------|---------------|-------------------|
| ITHCF      |            | 5030          | GEMBI        | LOUX               |                          |                          |                          |                          |                          |                          |                          |               |                   |
|            |            | E             | xtractio     | on du li           | vre cei                  | ntralisa                 | teur - ii                | nscripti                 | ons et                   | apuren                   | ients d                  | e déficits    | 3                 |
| N°         | Date       | Opération     | N. Ő         | Cais               | se                       | Cour                     | ant                      | Placen                   | nents                    | Dota                     | tion                     | C             | onstat / Apuremer |
| 1          | 18/06/2001 | DEFICIT       | 0<br>Totaux  | -500,00<br>-500,00 | Depenses<br>0,00<br>0,00 | Recettes<br>0,00<br>0,00 | Depenses<br>0,00<br>0,00 | Recettes<br>0,00<br>0,00 | Depenses<br>0,00<br>0,00 | Recettes<br>0,00<br>0,00 | Depenses<br>0,00<br>0,00 | JEAN-LUC BOIG | ELOT, Chargé de   |
|            |            |               | Soldes       |                    | -500,00                  |                          | 0,00                     |                          | 0,00                     |                          | 0,00                     | I             |                   |
|            |            |               |              |                    |                          |                          |                          |                          |                          |                          |                          |               |                   |
|            |            |               |              |                    |                          |                          |                          |                          |                          |                          |                          |               |                   |
|            |            |               |              |                    |                          |                          |                          |                          |                          |                          |                          |               |                   |
|            |            |               |              |                    |                          |                          |                          |                          |                          |                          |                          |               |                   |
|            |            |               |              |                    |                          |                          |                          |                          |                          |                          |                          |               |                   |
|            |            |               |              |                    |                          |                          |                          |                          |                          |                          |                          |               |                   |
|            |            |               |              |                    |                          |                          |                          |                          |                          |                          |                          |               |                   |
|            |            |               |              |                    |                          |                          |                          |                          |                          |                          |                          |               |                   |
|            |            |               |              |                    |                          |                          |                          |                          |                          |                          |                          |               |                   |
|            |            |               |              |                    |                          |                          |                          |                          |                          |                          |                          |               |                   |
| <br>∙      |            |               |              |                    |                          |                          |                          |                          |                          |                          |                          |               | <b>v</b>          |
| K          | 1 sur 1    | Ar Ar         | muler 🔍      | 8 <b>6</b> A       | Fermer                   | 1 de 1                   | Total: 1                 | 100%                     |                          |                          |                          |               |                   |

Accès : par la barre du menu <u>C</u>entralisation P.<u>V</u>. de déficit <u>L</u>ever

### CETTE PROCEDURE NE VOUS EST PAS ACCESSIBLE.

L'apurement peut s'effectuer via un arrêt de la Cour des comptes.

| Logicompta - Apurement d'un procès-verbal de déficit                                                          | × |  |  |  |  |  |  |  |
|----------------------------------------------------------------------------------------------------|---|--|--|--|--|--|--|--|
| Caractéristiques de l'apurement<br>CVersement d'un <u>m</u> ontant en apurement d'un procès-verbal de déficit |   |  |  |  |  |  |  |  |
| Montant admis en dépense par arrêt de la Cour des comptes                                                     |   |  |  |  |  |  |  |  |
| N° Quittance Compte concerné                                                                                  |   |  |  |  |  |  |  |  |
| Date 18-06-2001 Montant admis 350,00 EUR                                                                      |   |  |  |  |  |  |  |  |
| Références de l'arrêt de la Cour des comptes                                                                  |   |  |  |  |  |  |  |  |
| 123/456/789                                                                                                   |   |  |  |  |  |  |  |  |
| <u>Enregistrer</u> <u>Q</u> uitter                                                                            |   |  |  |  |  |  |  |  |

Si un versement est effectué (par l'amicale, le comptable etc. ...) pour apurer le PV de déficit, cette somme sera inscrite en recette divers.

XIII Gestion TICKETS.

| Tableau de commande                                                                                                    |                                      |                          |                                          |
|----------------------------------------------------------------------------------------------------|--------------------------------------|--------------------------|------------------------------------------|
| Gestion TICKETS                                                                                                    |                                      |                          |                                          |
| Type     Prix       BOISSONS     0,25       MATERNELLE     2       POTAGE     0,25       PRIMAIRE     2,5       PROF     2,75 | <u>Ajouter une série</u>             | <u>M</u> odifier un prix |                                          |
|                                                                                                    |                                      | Supprimer une série      |                                          |
| <u>V</u> ente                                                                                                    | <u>E</u> ffacer la<br>dernière vente | <u>R</u> amassage        | E <u>f</u> facer le dernier<br>ramassage |
|                                                                                                    |                                      |                          |                                          |
| <u>L</u> istes                                                                                                    | Nettoyage 01/01                      | Quitter                  |                                          |

Un tableau en haut à gauche avec la liste des types de séries en cours et le prix Des boutons de fonctions.

Accès aux différentes fonctions :

### Avec la souris sur le bouton

Par les raccourcis clavier (touche ALT enfoncée ET la lettre soulignée du bouton)

#### 1. <u>Ajouter une série.</u>

C'est la première chose à faire pour commencer la gestion des tickets par le logiciel.

Par la suite, s'il s'avère nécessaire d'ajouter une nouvelle série de tickets à ce que vous utilisez, vous procéderez de même.

Quatre masques de saisies apparaissent :

| Gestion TICKETS |                          |
|-----------------|--------------------------|
| type prix       |                          |
|                 | <u>Ajouter une série</u> |
|                 | Туре                     |
|                 |                          |
|                 | N depart                 |
|                 | Nb en<br>circulation     |
|                 | Prix                     |
|                 |                          |

**<u>Type</u>** : constituez vous même votre type de tickets (PRIMAIRE, SECONDAIRE, PROF, CAFE, BOISSON, etc. ...) les minuscules deviendront des majuscules.

#### Un type est unique

<u>N° départ :</u> cas exceptionnel dans la gestion ticket et UNIQUEMENT lors de la création d'une nouvelle série c'est le numéro du 1<sup>er</sup> tickets à vendre qu'il faut indiquer.

Nombre en circulation : pour pouvoir gérer le passif.

#### **PRIX**: sans commentaire.

| Gestion TICKETS |      |                          |
|-----------------|------|--------------------------|
| type            | prix |                          |
|                 |      | <u>Ajouter une série</u> |
|                 |      | Type PRIMAIRE            |
|                 |      | N° départ 1250           |
|                 |      | Nb en<br>circulation 25  |
|                 |      | Prix 2,3                 |

Une fois le prix validé, la série est créée et s'affichera dans la fenêtre en haut à gauche.

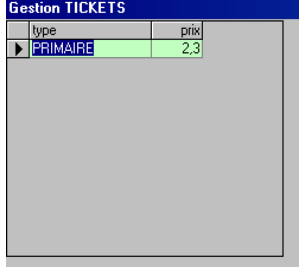

Mais si vous introduisez la valeur **ZERO** vous pourrez abandonner la création de la série de tickets.

| TICKETS | AUTONOME 🛛 🕅                            |
|---------|-----------------------------------------|
| ⚠       | VOUS AVEZ DECIDE D'ABANDONNER LA SAISIE |
|         | OK.                                     |

### 2. <u>V</u>ente.

Il faut au préalable sélectionner dans le tableau des types la série de tickets pour laquelle l'on veut introduire une vente.

| Туре       | Prix |
|------------|------|
| MATERNELLE | 1,5  |
| PRIMAIRE   | 2,3  |
|            |      |
|            |      |
|            |      |
|            |      |
|            |      |
|            |      |
|            |      |
|            |      |
|            |      |

Il faut veiller à ce que le POINTEUR 🕨 indique le type de

Tickets pour lequel l'on veut introduire la vente.

| Vente             |   |
|-------------------|---|
| Date : 05-09-2002 | ١ |
| Type PRIMAIRE     |   |
| N° départ 1250    |   |
| N° arrivée 1589   |   |
| Valider 340       | J |

La date sera par défaut la date de l'ordinateur Le type est celui pointé par Le numéro de départ est indiqué par le programme Vous indiquez le numéro DU DERNIER TICKET VENDU.

Après avoir fait ENTER sur le numéro apparaît le bouton « VALIDER » ainsi que le nombre de tickets vendus.

| N* d'arrivée vente |                                            |
|--------------------|--------------------------------------------|
| ⚠                  | CONFIRMEZ-VOUS CETTE VENTE DE 340 Tickets? |
|                    | OK Annuler                                 |

Dernière confirmation avant écriture dans les Fichiers.

### 3. Effacer la dernière vente.

a) utiliser le POINTEUR • pour sélectionner dans le tableau type la série pour laquelle l'on veut effacer la dernière date de vente.

b) activer le bouton (ALT et E) ou cliquer sur le bouton.

| Annuler I | a dernière vente X                                                                        |
|-----------|-------------------------------------------------------------------------------------------|
| ⚠         | CONFIRMEZ-VOUS LA SUPPRESSION DE LA VENTE DU 05/09/2002<br>pour la série tickets PRIMAIRE |
|           | OK Annuler                                                                                |

OK effacera la dernière vente en date du ...

### 4. <u>Modifier un prix.</u>

a) utiliser le POINTEUR • pour sélectionner dans le tableau type la série pour laquelle l'on veut modifier le prix de vente.

b) activer le bouton (ALT et M) ou cliquer sur le bouton.

Apparaît un message d'avertissement vous rappelant que vous ne pouvez modifier le prix de vente qu'au 1<sup>er</sup> janvier (avec accord du service général de l'Enseignement organisé par la Fédération Wallonie-Bruxelles) ou au 1<sup>er</sup> septembre.

| MODIFIE                        | r un prix          |                          | ×                         |
|--------------------------------|--------------------|--------------------------|---------------------------|
| ⚠                              | VOUS NE POU        | VEZ MODIFIER UN PRIX Q   | U'AU 01/01 ou AU 01/09    |
|                                |                    | OK Annuler               |                           |
| Gestion TICKET                 | S                  |                          |                           |
| Type<br>MATERNELLE<br>PRIMAIRE | Ртіх<br>1,5<br>2,3 | <u>Ajouter une série</u> | <u>M</u> odifier un prix  |
|                                |                    |                          | Type PRIMAIRE<br>Prix 2,5 |

Si vous indiquez ZERO dans prix, vous abandonnerez la saisie.

Le prix indiqué après avoir fait ENTER aura une incidence sur tout ce qui concerne le type PRIMAIRE (y compris les tickets en circulation qui verront une réévaluation).

### 5. <u>Supprimer une série.</u>

a) utiliser le POINTEUR • pour sélectionner dans le tableau type la série que l'on veut supprimer.

b) activer le bouton (ALT et S) ou cliquer sur le bouton.

Si cette série a fait l'objet d'une vente (même 1 ticket) ou d'un ramassage endéans les DEUX ans, apparaîtra ce message :

|   | ×                                                                          |
|---|----------------------------------------------------------------------------|
| 8 | Impossible de supprimer cette série. Il faut deux ans de NON exploitation. |
|   | <u>ОК</u>                                                                  |

### 6. <u>Ramassage des tickets.</u>

a) utiliser le POINTEUR pour sélectionner dans le tableau type la série pour laquelle l'on veut indiquer un nombre de tickets ramassés.

b) activer le bouton (ALT et R) ou cliquer sur le bouton.

| Gestion TICKETS                             |                                      |                                    |
|---------------------------------------------|--------------------------------------|------------------------------------|
| Type Prix<br>MATERNELLE 1.5<br>PRIMAIRE 2.3 | <u>Ajouter une série</u>             | <u>M</u> odifier un prix           |
|                                             |                                      | <u>S</u> upprimer une série        |
| Vente                                       | <u>E</u> ffacer la<br>dernière vente | Ramassage                          |
|                                             |                                      | Date : 29-09-2001<br>Type PRIMAIRE |
|                                             |                                      | Nombre 102<br>Vali <u>d</u> er     |

ZERO = abandon

Nombre + ENTER provoque l'affichage du bouton Vali<u>d</u>er. Après avoir validé la saisie, il faut confirmer.

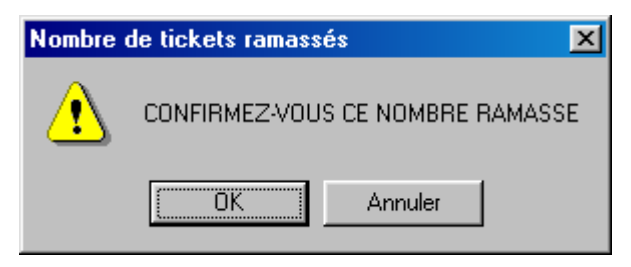

7. Effacer le dernier ramassage.

a) utiliser le POINTEUR • pour sélectionner dans le tableau type la série pour laquelle l'on veut effacer la dernière date de vente.

b) activer le bouton (ALT et f) ou cliquer sur le bouton.

| Annuler | le dernier ramassage 🛛 🗙                                                                 |
|---------|------------------------------------------------------------------------------------------|
| ♪       | CONFIRMEZ-VOUS LA SUPPRESSION DU RAMASSAGE DU 23/11/2011<br>pour la série tickets POTAGE |
|         | OK Annuler                                                                               |

OK effacera le dernier ramassage en date du ...

### 8. <u>Nettoyage au 1<sup>er</sup> janvier.</u>

En cas de phase de nettoyage des fichiers, l'ordinateur étant en date du 01/01/2003, le message suivant s'affichera :

| Gestion I | tickets - Initialisation 🔀                                                              |
|-----------|-----------------------------------------------------------------------------------------|
| ⚠         | INITIALISATION AU 1 er JANVIER uniquement. Ce qui concerne l'exercice 2001 sera effacé. |
|           | OK Annuler                                                                              |

Les données de 2001 et antérieures seront détruites.

Les données de 2002 seront conservées pour pouvoir être exploitées en 2003.

### 9. <u>L</u>istes.

| Sestion tickets |                                                            |  |  |
|-----------------|------------------------------------------------------------|--|--|
|                 |                                                            |  |  |
|                 | -Choix d'un type de liste                                  |  |  |
|                 | ⊙ ⊻ente en date du                                         |  |  |
|                 | Par <u>d</u> ate toutes les ventes de l'exercice           |  |  |
|                 | ☉ Vendus <u>1</u> er semestre                              |  |  |
|                 | ⊙ Vendus <u>2</u> ème semestre                             |  |  |
|                 | © Ramassag <u>e</u> du                                     |  |  |
|                 | O Par date tous les ramassés de l'exercice                 |  |  |
|                 | Ramassés le 1 er semestre                                  |  |  |
|                 | <ul> <li>Rama<u>s</u>sés le 2ème semestre</li> </ul>       |  |  |
|                 | <ul> <li>Tickets en <u>c</u>irculation : passif</li> </ul> |  |  |
|                 | Afficher la liste <u>R</u> etour                           |  |  |

### 10. Sauvegarde spécifique à tickets.

Accès au module de sauvegarde spécifique à tickets via le Menu général : Divers  $\rightarrow$  Sauvegarde  $\rightarrow$  Sauvegarde tickets

| SAUVEGARDE TICKETS UNIQUE | MENT    |         |
|---------------------------|---------|---------|
| Ordi-> A                  | TICKETS | A> ordi |
|                           |         |         |
|                           |         |         |
|                           | Quitter |         |

 $Ordi \rightarrow A$  pour effectuer une copie sur une disquette introduite dans le lecteur A

 $A \rightarrow$  ordi pour récupérer les données de la disquette.

Cette procédure efface les données tickets qui se trouvent sur l'ordinateur et les remplace par le contenu de la disquette.

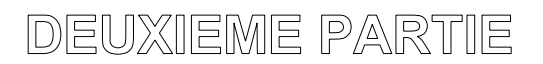

## **ELABORATION DES COMPTES A RENDRE**

### I I. Compte semestriel de juin.

Accès : Via le menu général Centralisation Comptes à <u>r</u>endre 30 juin

Si le centralisateur est vide et ne contient pas de ligne de report au 1<sup>er</sup> janvier, la procédure ne s'effectuera pas.

# <u>Vous devrez avoir avec vous le compte semestriel du 31 décembre précédant et utiliser les valeurs de la colonne 10 !</u>

La partie comptes financiers ne vous est pas accessible, elle est identique pour les colonnes 2A et 2B du compte que vous devez rendre.

La partie EXPLOITATION doit être remplie avec la colonne 10 du 31/12/ précédant.

**Vous remplirez donc la colonne 2A**, la colonne 2B sera prise automatiquement au centralisateur ligne de report.

| Logicompta - Calcul des comptes 🛛 🕅 |                                                                                                    |  |
|-------------------------------------|----------------------------------------------------------------------------------------------------|--|
| ٩                                   | Indiquez dans le tableau EXPLOITATION les soldes du compte semestriel au<br>31 décembre précédent. Les totaux des deux tableaux doivent être égaux! |  |
|                                     | OK                                                                                                    |  |
| Logicompta - Calcul du compte semestriel | au 30 juin 2001     |           |                                            |                 |
|------------------------------------------|---------------------|-----------|--------------------------------------------|-----------------|
| Comptes finance                          | p <mark>iers</mark> |           | Comptes d'explo                            | pitation        |
| Γ                                        | 25,50               |           | Intendance                                 | 30.300,00       |
| Compte courant                           | 10.274,50           |           | Fonctionnement                             | 15.000,00       |
| Compte dotation                          | 0,00                |           | Fond de réserve                            | 50.000,00       |
| Compte de placement 1                    | 100.000,00          |           | Capital                                    | 15.000,00       |
| Compte de placement 2                    | 0,00                |           | Tiers                                      | 0,00            |
| Compte de placement 3                    | 0,00                |           | Trésor <b>F</b>                            | 0               |
| Compte de placement 4                    | 0,00                |           | Total                                      | 110.300,00      |
| Compte de placement 5                    | 0,00                |           | Imprimer le compte                         |                 |
| Total                                    | 110.300,00          |           | Imprimer les <u>a</u> nnexes               | <u>Q</u> uitter |
|                                          | Logicompta 3.0      |           | ×                                          |                 |
|                                          | Ces montants con    | nstituero | ont la colonne 2A de votre état semestriel |                 |
|                                          |                     |           | <u>OK</u>                                  |                 |
|                                          |                     |           |                                            |                 |
|                                          |                     |           |                                            |                 |

Si le total des comptes d'exploitation et des comptes financiers est différents, vous ne pourrez continuer, il faudra rectifier.

Une fois les totaux identiques, vous aurez constitué la colonne 2A

| Logicom | ota - Initialisation 🛛 🕅                   |
|---------|--------------------------------------------|
| ٩       | Le calcul du compte semestriel est terminé |
|         | ОК                                         |

Les boutons Imprimer le compte et imprimer les annexes seront accessibles.

Imprimer le <u>c</u>ompte 30 juin.

## Le bouton Imprimer le <u>c</u>ompte

Vous permet de visualiser et d'imprimer le compte semestriel.

|      |                        |              |             |            |              |             |            |            |            | _ 6       |
|------|------------------------|--------------|-------------|------------|--------------|-------------|------------|------------|------------|-----------|
|      | Administration de l'En | seignement ( | obligatoire | Etat sei   | nestriel d   | les recette | s et des d | lépenses   | au 30 juir | <u>de</u> |
|      | 44                     | Exercice     | 2001        | ITHCF      | -            |             |            |            |            |           |
|      |                        | Page N°      | 1           | 5030       | GEMBI        | .OUX        |            |            |            |           |
|      |                        | REPO         | RTS         |            | RECEI        | FTES        |            |            | DEPENSES   |           |
|      |                        | A            | В           | 1er sem.   | 2ème sem.    | 1er + 2ème  | Total      | 1er sem.   | 2ème sem.  | Total     |
|      | CPTE CAISSE            | 0,00         | 25,50       | 2.000,00   | 0,00         | 2.000,00    | 2.025,50   | 2,75       | 0,00       | 2,7       |
|      | CPTE 091               | 0,00         | 0,00        | 75.000,00  | 0,00         | 75.000,00   | 75.000,00  | 75.000,00  | 0,00       | 75.000,0  |
|      | CPTE 068               | 0,00         | 10.274,50   | 101.000,00 | 0,00         | 101.000,00  | 111.274,50 | 85.697,00  | 0,00       | 85.697,0  |
|      | CPTE PLACEMENT N°1     | 0,00         | 100.000,00  | 0,00       | 0,00         | 0,00        | 100.000,00 | 0,00       | 0,00       | 0,        |
|      | CPTE PLACEMENT N°2     | 0,00         | 0,00        | 0,00       | 0,00         | 0,00        | 0,00       | 0,00       | 0,00       | 0,        |
|      | CPTE PLACEMENT N°3     | 0,00         | 0,00        | 0,00       | 0,00         | 0,00        | 0,00       | 0,00       | 0,00       | 0,        |
|      | CPTE PLACEMENT N°4     | 0,00         | 0,00        | 0,00       | 0,00         | 0,00        | 0,00       | 0,00       | 0,00       | 0,        |
|      | CPTE PLACEMENT N°5     | 0,00         | 0,00        | 0,00       | 0,00         | 0,00        | 0,00       | 0,00       | 0,00       | 0         |
|      | SOUS-TOTAL             | 0,00         | 110.300,00  | 178.000,00 | 0,00         | 178.000,00  | 288.300,00 | 160.699,75 | 0,00       | 160.699   |
|      | MOUV. DE FONDS         | 0,00         | 0,00        | 75.000,00  | 0,00         | 75.000,00   | 75.000,00  | 75.000,00  | 0,00       | 75.000,   |
|      |                        |              |             |            |              | I           | j          |            | I I        |           |
| ] 1. |                        | a 👝 👝        | Former      | 22 do 22   | Catal: 22 10 | 10 %        |            |            |            |           |

Signatures sur le document.

Imprimer les annexes 30 juin.

## Le bouton Imprimer les <u>a</u>nnexes

Vous donne accès à la visualisation et l'impression de deux pièces comptables :

LE PROCES-VERBAL DE CAISSE.

| į | Annexes à l'état semestriel des recettes et des dépenses au 30 juin                                             |          |
|---|----------------------------------------------------------------------------------------------------|----------|
|   | Service à gestion séparée du Ministre de l'Education, de la recherche et de la formation                        |          |
|   | ITHCF                                                                                                    |          |
|   | Procès-verbal de caisse du service RUE VERLAINE 5                                                               |          |
|   | B - 5030 GEMBLOUX                                                                                               |          |
|   | Le 30 juin 2001 VANWUYTSWINKEL Ordonnateur-triceMONSIEUR                                                        |          |
|   | nous, HENRI avons requis DEVLIEGER<br>ETIENNE                                                                   |          |
|   | Comptable au même établissement, de nousprésenter les valeurs et autres espèces existant dans sa caisse         |          |
|   | et avons dresse le bordereau ci-après, a savoir :<br>Numéraires et valeurs                                      |          |
|   | X l cent =EUR                                                                                                   |          |
|   | X 2 cents =EUR<br>X 5 cents =EUR                                                                                |          |
|   | X 10 cents =EUR<br>X 20 cents =EUR<br>                                                                          |          |
|   | COMPTE CAISSE 2 022,75 EURX 1 EUR =EUR                                                                          |          |
|   | $\begin{array}{c ccccccccccccccccccccccccccccccccccc$                                                           |          |
|   | COMPTE DE PLACEMENT N°1 100 000,00 EORX 10 EUR =EUR<br>COMPTE DE PLACEMENT N°2 0,00 EURX 20 EUR =EUR            |          |
|   | COMPTE DE PLACEMENT N°3     0,00 EUR    x so eur =eur       COMPTE DE PLACEMENT N°4     0,00 EUR    x 100 EUR = |          |
|   | COMPTE DE PLACEMENT N°5 0,00 EUR                                                                                |          |
|   | ▲ 1 of 1 ▶ ▶ Cancel 🗗 ④ @ ⑳ ௴ Close 1 of 1 Total: 1 100%                                                        | <u> </u> |

| į, | Annexes à l'état semestriel des recettes et des dépenses au 30 juin 📃 🗖                                                                                                    | 1 × |  |  |  |
|----|----------------------------------------------------------------------------------------------------|-----|--|--|--|
|    | COMPTE DE PLACEMENT N'SUUU EUR  X 200 EUR =EUR                                                                                                    |     |  |  |  |
|    | 227 600,25 EUREUR                                                                                                    |     |  |  |  |
|    | Nous étant fait présenter immédiatement le livre centralisateur du-de la Comptable, nous avons arrêté :                                                                                                    |     |  |  |  |
|    | DETECTIVE ALL SUMMER AND DETECTIVE AND DETECTIVE AND DETEC |     |  |  |  |
|    | La dépense à la somme de                                                                                                    |     |  |  |  |
|    | L'excédent de la recette sur la dépense à la somme de                                                                                                    |     |  |  |  |
|    | DEUX CENT VINGT-SEPT MILLE SIX CENTS BEF VINGT-CINQ CT.                                                                                                    |     |  |  |  |
|    | MONSIEUR                                                                                                    |     |  |  |  |
|    | Sur notre demande, DEVLIEGER                                                                                                    |     |  |  |  |
|    | ETIENNE                                                                                                    |     |  |  |  |
|    | nous à déclaré qu'il-elle remplit en même temps les fonctions de                                                                                                    |     |  |  |  |
|    | A ce titre, il-elle dispose d'une encaisse de                                                                                                    |     |  |  |  |
|    | Après quoi, nous avons clos et arrêté le présent procès-verbal que le-la Comptable a signé avec nous.                                                                                                    |     |  |  |  |
|    | Fait à GEMBLOUX                                                                                                    |     |  |  |  |
|    | Les jours, mois et an que dessus                                                                                                    |     |  |  |  |
|    |                                                                                                    |     |  |  |  |
|    |                                                                                                    |     |  |  |  |
|    | le (la) Comptable l'Ordonnateur(trice)                                                                                                    |     |  |  |  |
|    | EIRAAE DEVLIEGER III.ARI VAAWOTTSWIKKEL                                                                                                    |     |  |  |  |
|    |                                                                                                    |     |  |  |  |
|    |                                                                                                    |     |  |  |  |
|    |                                                                                                    |     |  |  |  |
|    |                                                                                                    |     |  |  |  |
|    | Logicompa 3.D                                                                                                    |     |  |  |  |
|    |                                                                                                    |     |  |  |  |
| _  |                                                                                                    | -   |  |  |  |
|    | 🚺 📕 1 of 1 📄 🕨 Cancel 🗗 🖨 🙆 🖆 Close 1 of 1 Total: 1 100%                                                                                                    |     |  |  |  |

Vous devrez remplir, si nécessaire, après l'impression deux choses :

- a) La ventilation en pièces et billets de votre avoir en caisse
- dont le total devra être égal à la somme déclarée dans le centralisateur.
- b) Nous a déclaré qu'il-elle remplit en même temps les fonctions de : .....
- c) A ce titre, il-elle dispose d'une encaisse de .....
- d) Signatures sur le document.

## LE RELEVE DES RECETTES, TRANSFERTS ET DEPENSES.

| effectués du 1er janvier au 30 juin 2                                                                                                    | t <b>dépenses</b><br>001 par le service                                                                | TTHCF<br>RUE VERLAINE 5<br>B - 5030 GEMBLO | UX             |  |
|----------------------------------------------------------------------------------------------------|----------------------------------------------------------------------------------------------------|--------------------------------------------|----------------|--|
| PENSIONS<br>RESTAURANT-CAFETERIA<br>INTENDANCE-DIVERS<br>INTENDANCE-TOTAL                                                                                 | RECETTES<br>800,00 EUR<br>27 000,00 EUR<br>0,00 EUR<br>27 800,00 EUR                                   | TRANSFERTS<br>100,00 EUR                   | DEPENSES       |  |
| FONCTIONNEMENT-DOTATIONS<br>BUREAU<br>VENTES<br>PREGARDIENNAT<br>DONS ET LEGS<br>FONCTIONNEMENT-SUBSIDES<br>FONCTIONNEMENT-DIVERS<br>FONCTIONNEMENT-TOTAL | 70 000,00 EUR<br>0,00 EUR<br>0,00 EUR<br>0,00 EUR<br>0,00 EUR<br>0,00 EUR<br>0,00 EUR<br>70 000,00 EUR |                                            | 74 222,00 EUR  |  |
| CAPITAL-DOTATIONS<br>CAPITAL-SUBSIDES<br>CAPITAL-TOTAL                                                                                                    | 5 000,00 EUR<br>0,00 EUR<br>5 000,00 EUR                                                               |                                            | 10 275,00 EUR  |  |
| TIERS<br>TRESOR<br>POUR ORDRE-TOTAL                                                                                                    | 200,00 EUR<br>0,00 EUR<br>200,00 EUR                                                                   | -100,00 EUR                                | 100,00 EUR<br> |  |
| TOTAUX                                                                                                    | 103 000,00 EUR                                                                                         |                                            | 85 799,75 EUR  |  |

Signatures sur le document.

Remarque :

La colonne TRANSFERTS ne concerne que les transferts du compte TIERS <u>vers</u> le compte PENSIONS.

Le relevé des factures payées du 1<sup>er</sup> semestre.

A effectuer dans le choix de liste du facturier d'entrée.

Le relevé des recettes du 1<sup>er</sup> semestre.

A effectuer dans le choix de liste du quittancier.

#### II. Comptes au 31 décembre.

Accès : Via le menu général Centralisation Comptes au 31 <u>d</u>écembre <u>C</u>alcul <u>Impressions et exportations.</u>

#### Généralités.

En application de l'arrêté royal du 29 décembre 1984, le programme calcule et imprime les quatre comptes de fin d'exercice ainsi que leurs annexes. Il crée également une disquette "COMPTES" destinée aux Administrations qui l'exploitent grâce à un programme spécifique d'analyse et de compilation.

Lorsque vous rentrez le premier jour de janvier après vos vacances de fin d'année, vous devrez terminer votre comptabilité pour l'année civile qui s'est terminée.

Chaque jour en arrivant, il vous faudra changer la date de votre ordinateur en 31/12/20xx car bien que le programme travaille avec la date que vous indiquez et que celle-ci soit vérifiée avec l'exercice comptable (coin gauche du tableau de logicompta) il est plus propre d'avoir toutes les impressions portant la date de clôture 31/12/20xx.

1) introduire vos dernières quittances reçues jusqu'au 31/12/20xx pour tous les comptes (091, 068, 055 etc ...)

2) effectuer les opérations de payements pour les derniers débits 20xx.

3) effectuer les mouvements de fonds s'il y a lieu (055 --> 091 etc ...)

4) créer tous les bons de commandes pour les factures que vous pourriez encore recevoir pour l'année à clôturer (20xx) Ces ENGAGEMENTS sont importants pour l'exactitude du compte d'exécution du budget..

Electricité, gaz, Belgacom, ONSS, précompte professionnel etc...

5) réceptionner toutes les factures que vous auriez reçues et qui concernent l'année comptable 20xx.

Attention si le 10 janvier vous recevez la facture pour la livraison de viande que vous avez commandée le 20 décembre, vous ne réceptionnerez celle-ci qu'après la clôture d'exercice.

6) créer les factures de sorties nécessaires s'il y a lieu.

7) imprimer le quittancier, le livre des recettes, le livre des dépenses, le centralisateur pour ce qui ne se trouve pas dans vos livres.

TOUT le facturier d'entrée, le facturier de sortie

TOUTES les fiches d'imputations (durée suivant les possibilités de

votre imprimante et la quantité d'opérations)

le solde des fiches d'imputations.

le fichier de bons de commandes

a) non réceptionnés et non annulés

## b) réceptionnés mais non payés

c) payés de l'année précédente.

8) effectuer les copies de sécurité 31/12/20xx COMPTABILITE TERMINEE (en trois exemplaires : un pour vous, un pour l'établissement, un pour le compte à renvoyer à l'administration).

#### A CE MOMENT SEULEMENT VOUS AVEZ TERMINE D'ENCODER DANS L'ORDINATEUR LES DONNEES POUR VOTRE COMPTABILITE AU 31 DECEMBRE 20XX.

Tous les extraits à partir du **01/01/20xx+1** doivent être laissés en suspens.

Assurez-vous auprès de votre organisme financier que vos comptes de dotation et l'exercice qui se clôture - la réception du premier extrait du nouvel exercice de placement n'ont pas enregistré d'opérations à votre insu.

Cependant, il faut que l'établissement continue à fonctionner, dès lors :

-si vous devez engager des dépenses pour l'année budgétaire **20xx+1**, numérotez vous-même les bons de commandes 20XX+100001 etc ...

- si vous avez des recettes
- si vous recevez des factures
- si vous effectuez des payements

classez toutes ces pièces pour **<u>pouvoir introduire</u>** toutes les données dans votre comptabilité APRES AVOIR EFFECTUE TOUS VOS COMPTES ET LA CLOTURE DE L'EXERCICE dans LOGICOMPTA

Le programme calculera les comptes en fonction des encodages réalisés pendant l'exercice. Aussi convient-il de vérifier préalablement les éléments principaux de la comptabilité.

1. Commencez par interroger le tableau SITUATION DES COMPTES pour comparer les extraits de comptes avec les soldes de votre livre centralisateur.

2. Consultez la LISTE DES FACTURES EN ATTENTE DE PAIEMENT du facturier d'entrées en portant spécialement votre attention sur celles qui portent une date d'entrée ancienne. N'y a-t-il pas une double entrée?

3. Interrogez la LISTE DES ENGAGEMENTS À HONORER du fichier d'imputations auxquels peuvent s'appliquer la même remarque que pour les factures.

4. Consultez le FICHIER DES CRÉANCES À RECOUVRER. Faites spécialement attention aux postes qui demandent une inscription manuelle des droits. Assurez-vous également d'y avoir annulé les droits pour lesquels cette procédure a été acceptée.

5. Si vous gérez un internat, c'est aussi le moment d'imprimer une situation de l'ECHEANCIER en ce qui concerne l'article 121.

Conservez cette liste dans vos archives. Elle peut vous simplifier un travail ultérieur de vérification de vos écritures.

6. Votre livre d'inventaire est-il à jour? Complétez-le si nécessaire. La valeur amortie de l'INVENTAIRE PATRIMONIAL est exigée par le programme chargé de dresser l'état de la situation active et passive.

Vérifiez également la concordance entre vos dépenses de capital de l'année considérée et les entrées par Achat au livre d'inventaire durant cette même année.

La création des archives.

Une fois ce travail de vérification et de remise en ordre terminé, vous pouvez dresser les comptes. Bien que ce processus ne modifie en rien les éléments de la comptabilité, procédez préalablement à une SAUVEGARDE sur tous vos jeux de disquettes. Ceux-ci deviennent dès lors les archives de l'exercice qui se termine.

Conservez ces disquettes à l'abri!

Elles vous seraient indispensables en cas d'échec du programme de clôture.

#### Déroulement des opérations.

Deux étapes :

#### 1. Le calcul du compte

Logicompta vérifie tout d'abord la concordance entre les dépenses de capital. En cas de discordance : le message suivant apparaît :

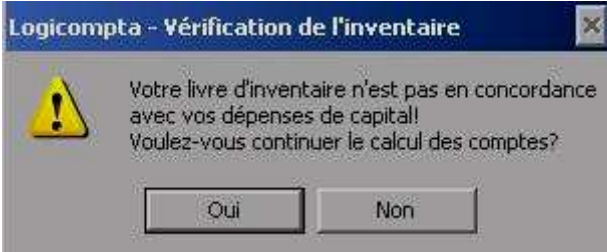

A) Si vous cliquez sur « Non », apparition du message suivant :

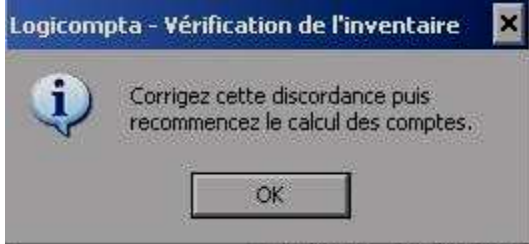

Cliquez sur OK. Logicompta quitte la procédure de calcul du compte. Corrigez la discordance avant de reprendre la procédure.

B) Si vous cliquez sur « Oui » (si vous n'utilisez pas le module inventaire patrimonial intégré au programme), apparition du message suivant :

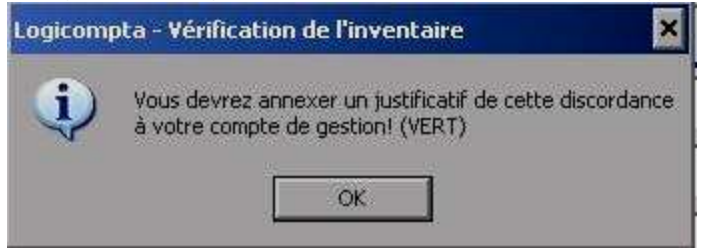

Cliquez sur OK. La procédure se poursuit et l'information suivante apparaît. N.B. : c'est ce même cadre qui s'affichera au début du calcul du compte si il y a concordance entre inventaire et dépenses de capital.

| Logicom | pta 🛛 🕅                                                                                                    |
|---------|----------------------------------------------------------------------------------------------------|
| •       | Logicompta commencera par calculer le compte d'exécution annuel<br>Cette procédure peut prendre plusieur minutes |
|         | OK I                                                                                                    |

| <b>N</b>                 |                              |                       |                           | ×             |
|--------------------------|------------------------------|-----------------------|---------------------------|---------------|
|                          |                              |                       |                           |               |
| Disponible d' O.C.       | - les dettes                 |                       | + les créances            |               |
|                          |                              |                       | = reliquat                |               |
| F.d.r. à atteindre       | déjà capitalisé              |                       | Accroissement en          |               |
| Description et total des | s éventuels amendements a    | au calcul du fond c   | de réserve (voir disposit | ions légales) |
|                          | _                            |                       |                           |               |
| Résultat                 | à charge de : intendance     | e                     | fonctionnement            |               |
| Mazout                   |                              | Litres X              | EUR =                     |               |
| Gaz                      | Mètres                       | cubes X               | EUR =                     |               |
| Charbon                  |                              | Kilos X               | EUR =                     |               |
| Stock aliment.           | Stock bureau                 |                       | Timbres                   |               |
| Stock entretien          | Stock fourn.scol.            |                       | Inventaire patrimonial    |               |
| Stock mat.prem.          | Stock pharmacie              |                       | Tickets en circulation    |               |
| Description et m         | ontant total des stocks tenu | us ailleurs (détail à | a fournir par les gestion | naires)       |
|                          |                              |                       |                           |               |

#### Calcul en cours - patientez

Un affichage «inerte» peut rester à l'écran pendant un certain temps en fonction de l'ampleur de votre comptabilité, il n'y a rien à faire sauf attendre l'affichage complet du masque de saisie de la page suivante.

| •                        |                                   |                                                    |
|--------------------------|-----------------------------------|----------------------------------------------------|
| Dépenses d' O.C. en 2004 | en 2005                           | en 2006                                            |
| Disponible d' O.C.       | - les dettes                      | + les créances                                     |
|                          |                                   | = reliquat                                         |
| F.d.r. à atteindre       | déjà capitalisé                   | Accroissement en                                   |
| Description et total des | éventuels amendements au cal      | cul du fond de réserve (voir dispositions légales) |
|                          |                                   |                                                    |
| Résultat                 | à charge de : intendance          | fonctionnement                                     |
| Mazout                   | Litre                             | s X EUR =                                          |
| Gaz                      | Mètres cube                       | s X EUR =                                          |
| Charbon                  | Kilo                              | s X EUR =                                          |
| Stock aliment.           | Stock bureau                      | Timbres                                            |
| Stock entretien          | Stock fourn.scol.                 | Inventaire patrimonial                             |
| Stock mat.prem.          | Stock pharmacie                   | Tickets en circulation                             |
| Description et mo        | ntant total des stocks tenus aill | eurs (détail à fournir par les gestionnaires)      |
|                          |                                   |                                                    |
|                          |                                   | Quitter                                            |
|                          | ,                                 |                                                    |

Dans notre exemple, pour le calcul des comptes de l'exercice 2006, il vous est demandé d'introduire le montant des dépenses en opération courantes des années 2004 et 2005 (Rappel : ce sont les dépenses d'intendance et de fonctionnement UNIQUEMENT).

Prenez préalablement note des montants de dépenses en opérations courantes pour les deux exercices précédents. *Ceux-ci figurent sur la feuille de calcul du fonds de réserve (annexe compte bleu de l'exercice précédent).* 

Vous pourrez également amender le calcul réglementaire si une décision ministérielle vous y autorise. Dans ce cas vous disposez de deux lignes pour en préciser la nature et le montant.

Si le fonds de réserve, en fonction de ces montants, des dépenses en O.C. de l'exercice que l'on clôture est déjà suffisamment approvisionné, le programme vous le signale

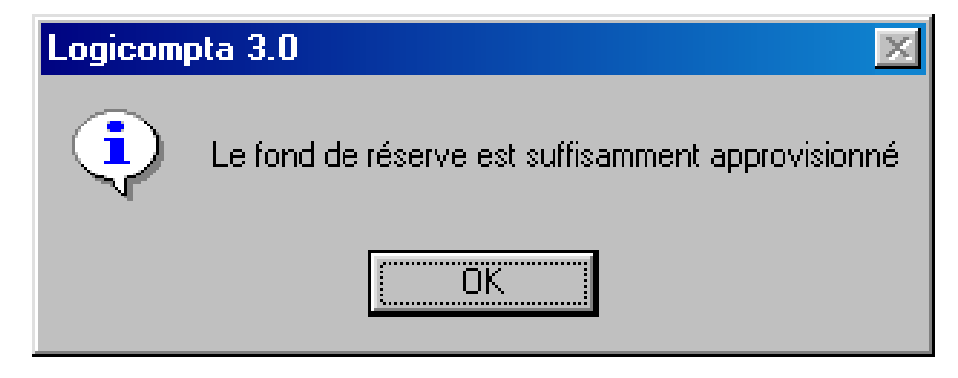

S'il n'est PAS suffisamment approvisionné :

| Dépenses d' O.C. en 2000    | 950.000,00 en 2001                   | 1.250.000,00 en 2002               | 764.114,19      |
|-----------------------------|--------------------------------------|------------------------------------|-----------------|
| Disponible d' O.C. 62       | 0.265,17 - les dettes - !            | 54.970,60 + les créances           | 185.537,78      |
|                             |                                      | = reliquat                         | 750.832,36      |
| F.d.r. à atteindre 98.80    | 3,81 déjà capitalisé 94.768          | 5,43 Accroissement en              | 4.038,38        |
| Description et total des év | ventuels amendements au calcul (     | du fond de réserve (voir dispos    | itions légales) |
| -                           |                                      |                                    | 0,00            |
| Résultat 4.038,38           | à charge de : intendance             | fonctionnement                     |                 |
| Mazout                      | Litres ×                             | EUR =                              |                 |
| Gaz                         | Mètres cubes ×                       | EUR =                              |                 |
| Charbon                     | Kilos X                              | EUR =                              |                 |
| Stock aliment.              | Stock bureau                         | Timbres                            |                 |
| Stock entretien             | Stock fourn.scol.                    | Inventaire patrimonia              |                 |
| Stock mat.prem.             | Stock pharmacie                      | Tickets en circulation             |                 |
| Description et mon          | tant total des stocks tenus ailleurs | s (détail à fournir par les gestio | nnaires)        |
|                             |                                      |                                    |                 |
|                             |                                      |                                    | Quitter         |
|                             |                                      |                                    |                 |

S'il y a accroissement du fond de réserve, vous préciserez si c'est à charge du reliquat d'intendance ou de fonctionnement - ou éventuellement des deux.

Dans le cas ci-dessus, le fonds de réserve doit être approvisionné d'un montant de 4038,38 € à prendre suivant votre choix :

soit en intendance (4038,38) soit en fonctionnement (4038,38) soit en intendance (1038,38) et en fonctionnement (3000)

ATTENTION : APRES AVOIR validé ( par la touche ENTER) le masque de saisie du montant en fonctionnement, des calculs s'effectuent et il peut vous sembler que le programme n'avance plus. ATTENDEZ que le logiciel passe à la saisie suivante.

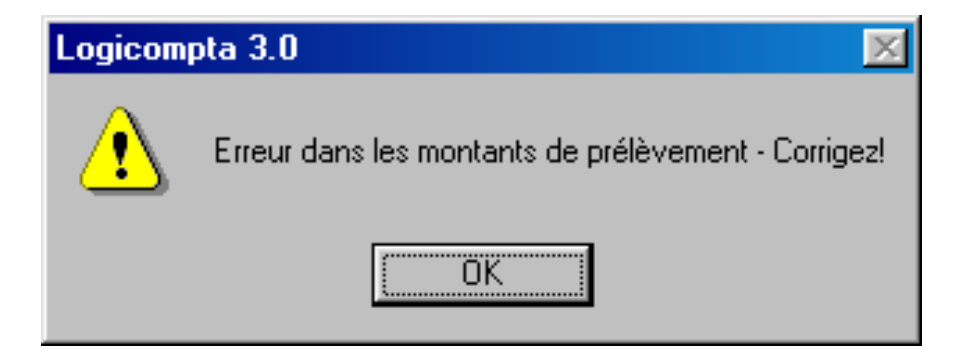

Si le total intendance + fonctionnement que vous affectez ne correspond pas au montant que vous DEVEZ affecter le programme vous le signale.

Indiquez ensuite

le nombre de litres de mazout (ENTER si ZERO) et son prix (ENTER si zéro) le nombre de mètres cubes de gaz (ENTER si ZERO) et son prix (ENTER si zéro) le nombre de kilos de charbon (ENTER si ZERO) et son prix (ENTER si zéro)

ATTENTION : APRES AVOIR validé ( par la touche ENTER) le masque de saisie du prix du kilo de charbon, des calculs s'effectuent et il peut vous sembler que le programme n'avance plus. ATTENDEZ que le logiciel passe à la saisie suivante.

Le programme calcule les moyens disponibles, additionne les créances à recouvrer, les engagements à honorer et les factures en attente de paiement. Il récupère également le montant issu du calcul du fond de réserve. Les six stocks sont interrogés, la valeur amortie de l'inventaire patrimonial est calculée. Ces éléments vous sont présentés dans un tableau de détail dont une partie est interactive. Vous pouvez agir sur les zones. Elles concernent les stocks, l'inventaire. Ce processus d'interaction vous permet d'inclure dans le calcul des éléments dont vous n'assurez pas vous-même la gestion.

| Logicom | pta 3.0                                                                                                    |
|---------|----------------------------------------------------------------------------------------------------|
|         | Logicompta a calculé les valeurs des marchandises en magasin et le montant amorti de l'inventaire patrimonial<br>Vous pouvez les remplacer par d'autres montants<br>Dans ce cas, vous devrez fournir en annexe de vos comptes le détail de vos calculs |
|         | OK I                                                                                                    |

particularité inventaire patrimonial

<u>Si vous utilisez le module inventaire patrimonial intégré</u> au programme ET que vous n'avez pas « oublié » d'inscrire un achat de l'année, tout sera complet. Contrôlez :

- A) les achats en capital de l'année doivent être justifiés au compte vert, dernière page et ce par numéro patrimonial. Le montant total doit être identique aux dépenses au poste capital de l'exercice. (Dans la négative, affichage du message de la page 116 lors du début du calcul).
- B) la valeur de votre inventaire patrimonial complet doit intervenir dans l'actif de votre compte actif passif.

Si vous n'utilisez pas le module ou s'il est incomplet, vous devrez :

- A) par vos propres moyens ( tableur etc ...), calculer l'amortissement et la valeur résiduelle et l'indiquer dans l'écran de saisie pour que le montant soit pris en compte pour l'actif-passif (bleu) ET en imprimer la liste complète à joindre aux documents.
- B) En ce qui concerne les achats de l'année, vous devrez dresser la liste par numéro patrimonial, la joindre au compte (vert) ET vérifier si le montant total que vous justifiez est identique au montant des achats.

#### LGC 3.1.6 version juin 2014

| Dépenses d' O.C.                                                                                | . en 2000     | 950.000,0      | 0 en 2001         | 1.250.000,00     | en 2002            | 764.114,19   |
|-------------------------------------------------------------------------------------------------|---------------|----------------|-------------------|------------------|--------------------|--------------|
| Disponible d' O.C.                                                                              | 620.2         | 65,17 - les    | dettes 5          | 54.970,60 + le   | s créances         | 185.537,78   |
|                                                                                                 |               |                |                   |                  | = reliquat         | 750.832,36   |
| F.d.r. à atteindre                                                                              | 98.803,8      | 1 déjà capita  | alisé 94.765      | .43 Accrois      | sement en          | 4.038,38     |
| Description et t                                                                                | otal des éven | tuels amende   | ments au calcul c | lu fond de réser | /e (voir dispositi | ons légales) |
| -                                                                                               |               |                |                   |                  |                    | 0,00         |
| Résultat                                                                                        | 4.038,38 à c  | harge de : int | endance           | 1.038,38 fond    | ctionnement        | 3.000,00     |
| м                                                                                               | azout 🛛       | 2.000,00       | Litres X          | 0,2              | 0 EUR =            | 400,00       |
|                                                                                                 | Gaz           | 0,00           | Mètres cubes X    | 0,0              | 0 EUR =            | 0,00         |
| ∫ Ch                                                                                            | arbon         | 0,00           | Kilos X           | 0,0              | 0 EUR =            | 0,00         |
| Stock aliment.                                                                                  | 1.250,5       | i0 Stock I     | oureau            | 0,00             | Timbres            | 540,50       |
| Stock entretien                                                                                 | 750,0         | 0 Stock four   | n.scol.           | 0,00 Inventa     | ire patrimonial    | 150.000,00   |
| Stock mat.prem.                                                                                 | 805,0         | 0 Stock pha    | rmacie            | 0,00 Tickets     | en circulation     | 1.200,00     |
| Description et montant total des stocks tenus ailleurs (détail à fournir par les gestionnaires) |               |                |                   |                  |                    |              |
| -                                                                                               |               |                |                   |                  |                    | 0,00         |
|                                                                                                 |               |                |                   |                  |                    | Quitter      |

Si vous utilisez la gestion de stock intégrée :alimentation, entretien, matières premières, bureau, fournitures scolaires, pharmacie le programme extraira les

données de celui-ci automatiquement. Si vous utilisez un autre programme ou si vous avez plusieurs stocks dans diverses implantations, vous devrez introduire les montants.

Indiquez la valeur des timbres (ou le solde de l'affranchisseuse)

Si vous utilisez le programme inventaire patrimonial intégré, la valeur patrimoniale s'indiquera automatiquement sinon indiquez le montant vous-même.

Procédez de même avec la valeur des tickets en circulation.

La dernière ligne est pour le AUTRES DIVERS.

Pour rappel, ce sont les montant au 31 décembre année précédente (col 10 du jaune précédent) en comptes d'exploitation AVANT les transferts !

| Logicompta - Calcul des comptes 🛛 🕅 |                                                                                                    |  |  |
|-------------------------------------|----------------------------------------------------------------------------------------------------|--|--|
| ٩                                   | Vérifiez le tableau EXPLOITATION. Les montants sont ceux que vous avez encodés pour<br>votre semestriel de juin<br>Recalculez votre état semestriel au 30 juin en cas de discordance |  |  |
|                                     | OK                                                                                                    |  |  |

Validez les sommes inscrites OU rectifiez si nécessaire. Après avoir fait ENTER sur le montant en TRESOR, il faut patienter...

| Logicompta - Calcul du compte semestriel au | 31 décembre 2002 |                 | ×               |
|---------------------------------------------|------------------|-----------------|-----------------|
| Comptes financie                            | rs               | Comptes d'exp   | oloitation      |
| Compte caisse                               | 0,00             | Intendance      | 37.793,38       |
| Compte courant                              | 177.948,83       | Fonctionnement  | 46.710,63       |
| Compte dotation                             | 28.507,76        | Fond de réserve | 67.388,66       |
| Compte de placement 1                       | 0,00             | Capital         | 53.132,33       |
| Compte de placement 2                       | 0,00             | Tiers           | 0,00            |
| Compte de placement 3                       | 0,00             | Trésor          | 1431,59         |
| Compte de placement 4                       | 0,00             | Total           | 206.456,59      |
| Compte de placement 5                       | 0,00             |                 |                 |
| Total                                       | 206.456,59       |                 | - patientez     |
|                                             |                  |                 | <u>Q</u> uitter |

2. Visualisation et impressions des comptes.

| ogicompta 3.0 - Comptes de fin d'exercice - Contrôle et impressions                    |  |  |  |  |  |
|----------------------------------------------------------------------------------------|--|--|--|--|--|
| Etat semestriel des recettes et des dépenses                                           |  |  |  |  |  |
| Compte calculé le 03/10/2002 Visualiser Imprimer (3P) Annexes Visualiser Imprimer (2P) |  |  |  |  |  |
| Etat de la situation active et passive                                                 |  |  |  |  |  |
| Compte calculé le 03/10/2002 Visualiser Imprimer (2P) Annexe Visualiser Imprimer (1P)  |  |  |  |  |  |
| Compte de gestion                                                                      |  |  |  |  |  |
| Compte calculé le 03/10/2002 Visualiser Imprimer (3P) Annexes Visualiser Imprimer (?P) |  |  |  |  |  |
| Compte d'exécution annuel                                                              |  |  |  |  |  |
| Compte calculé le 03/10/2002 Visualiser Imprimer (6P)                                  |  |  |  |  |  |
| Disquettes COMPTES                                                                     |  |  |  |  |  |
| Créer une <u>d</u> isquette Vérifier le c <u>o</u> ntenu                               |  |  |  |  |  |
| Quitter                                                                                |  |  |  |  |  |

#### 1. l'état semestriel et les 2 annexes

<u>ATTENTION</u> : si vous avez un **PV de déficit**, vous devez imprimer celui-ci et le joindre au semestriel pour justifier la discordance entre le total financier et le total général d'exploitation.

Pour l'enseignement traditionnel :

Le compte sera complet si vous n'oubliez pas de joindre le relevé de vente des tickets.

Le relevé des tickets vendus doit correspondre au montant indiqué dans votre relevé semestriel des recettes.

#### **CONTROLES :**

LE TOTAL1 DOIT ÊTRE IDENTIQUE AU TOTAL GENERAL !

La col10 doit être égale aux soldes du centralisateur.

le centralisateur comptes financiers dernière ligne pour ce qui concerne :

caisse, comptes 091,068, placements pour vérifier s'il y a

concordance avec vos opérations.

le centralisateur comptes d'exploitations dernière ligne pour ce qui concerne :

Op. courantes, op. de capital, op. pour ordre

7ème édition

page 124

concordance avec vos opérations.

La col5 doit être égale aux totaux du livre des recettes au 31/12/20xx La col9 doit être égale aux totaux du livre des dépenses au 31/12/20xx

#### 2. l'actif passif et la feuille de calcul du fonds de réserve

Joindre dans ce document la feuille des transferts 31/12 -> 01/01 (qui s'imprime <u>automatiquement</u> lors de la clôture d'exercice).

Les tickets en circulation.

La liste « groupé par référence » qui se trouve dans Inventaire -> liste

#### 3. le compte de gestion.

#### <u>CONTRÔLES :</u>

A. Résultat du comte au 31 décembre de l'année précédente.
Voir P.V. de caisse <u>au 31 décembre de l'année précédente.(ou jaune</u>
BANQUE col 2)

#### B. Recettes.

voir compte jaune COL 5

| Droits    | Recettes   | Droits      | Droits à   | Montant à  |
|-----------|------------|-------------|------------|------------|
| constatés | de puis le | annulés     | porter en  | reporter à |
| (1)       | 01/01      | (3)         | surséance  | ľannée     |
|           | (2)        |             | indéfinie  | suivante   |
|           |            |             | (4)        | (5)        |
| Au        | Total des  | ex prise    | Ce que     | qui se     |
| facturier | recettes   | en charge   | l'on croit | retrouve   |
| de sortie | de l'année | par la      | que l'on   | au compte  |
| au 31/12  |            | TVA,        | pourrait   | rose, colC |
|           |            | annulé par  | récupérer  | tableau I  |
|           |            | le Ministre | un jour    |            |

(1) moins (2) = X (qui doit se retrouver en col3+col4+col5.

(5) se retrouvera dans le montant en col1 de l'année suivante.

#### C. Dépenses.

voir compte jaune COL 9

D. Résultat.

synthèse de A plus B moins C

La dernière page reprend la liste du matériel entré à l'inventaire patrimonial pendant l'exercice (uniquement si vous utilisez inventaire dans le programme, sinon vous devrez joindre un autre document venant de votre autre logiciel). Contrôlez si le montant total de vos achats correspond à ce que vous avez inscrit à l'inventaire en ACHAT !

#### 4. Le compte d'exécution annuel

## Contrôle approfondi :

#### <u>TABLEAU II</u>

Ce tableau vérifie en fin d'année XX ce qui avait été déclaré en fin d'année XX-1 dans le tableau I.

#### RECETTES.

Col A'

voir tableau I, colonne C de l'année antérieure

(idem BLEU année XX-1 créances à recouvrer)

Ce sont les créances qui étaient établies.

#### Col B'

voir facturier de sortie au 31/12 les recettes pour l'année XX-1 (cette colonne se retrouve en tableau I col B de cette année sauf tickets)

Ce sont les créances perçues ou partiellement perçues.

Col C'

créances annulées (voir compte vert)

#### Col D'

A' moins B' moins C' (sera reporté l'année suivante) Ce sont les créances connues, qui n'ont pas été perçues ou partiellement perçues, ni annulées.

#### DEPENSES

COL A'

vient du compte rose au 31/12/XX-1 tableau I COL C (ce qui s'inscrivait au passif de l'année précédente non compris les tickets en circulation et les pensions anticipatives) au solde des fiches d'imputations : ce sont les BC de l'année XX.

au solde des fiches d'imputations : ce sont les BC de l'année XX-1 COL B'

au solde des fiches d'imputations : ce sont les dépenses payées pour l'année XX-1 pendant l'année en cours.

COL C

C' = A' moins B' ces montants tombent en annulation.

SI A' = B' incidence ZERO

7ème édition

SI A' > B' incidence positive

SI A' < B' incidence négative

## TABLEAU I

#### REPORTS

colonne 2b de l'année en cours PLUS les créances à recouvrer de l'année XX-1 MOINS les engagements de l'année XX-1 (sauf tickets et pensions anticipatives)

RECETTES page 1 à 2

La colonne PREVISIONS peut être remplie grâce aux prévisions budgétaires des recettes XX. (attention, s'il y a du primaire et du secondaire, il faut cumuler les deux carnets).

- La colonne A sera remplie avec le livre des recettes ces montants seront repris au facturier de sortie.
- La colonne B sera remplie par les montant repris au TABLEAU II col B' Reprendre les tickets en circulations les pensions anticipatives

La colonne C sera remplie des montants à recouvrer, c'est à dire des créances à recouvrer se trouvant au facturier de sortie, à l'actif du compte BLEU

La colonne D est égale à A moins B plus C

Le fonds de réserve à indiquer est celui de l'année. (voir compte BLEU : moyens disponibles op.courantes , compte jaune col 10 FDR)

#### TABLEAU I DEPENSES

SOLDE DES FICHES D'IMPUTATIONS au 31/12/01 car il comporte les colonnes A / B / C/ D.

#### <u>COL A</u>

La colonne A sera contrôlée avec **les factures payées** relevées aux fiches d'imputations.

Le total des dépenses <u>colonne A</u> doit correspondre au total du <u>livre des</u> <u>dépenses.</u>

#### COL B

La colonne B sera remplie avec les montants des factures de l'année XX-1 payées en XX qui se trouvent dans BONS DE COMMANDES ====> B.C. payés de l'années précédante. AINSI QU'AU SOLDE DES FICHES D IMPUTATIONS. La colonne B doit être identique à la colonne B' du TABLEAU II page 12 à 14

#### COL C

La colonne C sera contrôlée avec les montants des ENGAGEMENTS. Ce sont les mêmes sommes reprises au PASSIF du compte bleu AINSI QU'AU SOLDE DES FICHES D IMPUTATIONS.

Cette colonne peut être contrôlée sans difficulté si vous le faites APRES la phase d'initialisation au 01/01. et que vous éditez immédiatement le solde des fiches d'imputations.

#### COL D

La colonne D = A - B + C

## <u>SOLDE</u>

C'est la différence entre TOTAL DES RECETTES et le TOTAL DES DEPENSES

| Solde Tableau I      | + 2747253 | vient du solde total<br>recettes MOINS<br>dépenses                                                                                                    |
|----------------------|-----------|----------------------------------------------------------------------------------------------------|
| Solde rec Tableau II | +/- 0     | Vient d'incidence T2<br>Recettes                                                                                                    |
| Solde dep Tableau II | + 55439   | Vient d'incidence T2<br>dépenses :<br>Total des dépenses du<br>Tabl II colC' ( total des<br>engagements annulés)<br>(l'argent redevient<br>disponible donc signe +)<br>SI engagements payés<br>plus importants que prévu<br>signe - |
| SOLDE FINAL          | 2.802.692 |                                                                                                    |

#### INCIDENCE DU TABLEAU II SUR LE TABLEAU I

#### PREUVE.

| SOLDE FINAL : | 2.802.692                                       |
|---------------|-------------------------------------------------|
| MOINS FDR     | - 529.204 (voir compte BLEU moyens disponibles, |
|               | op courantes, Fonds de réserve                  |
|               | ou compte jaune, col 10 FDR)                    |

# 2.273.488

## AU BILAN ANNEE XX (compte BLEU)

| Moyens disponibles. |                               |
|---------------------|-------------------------------|
| op courantes int    | 695.915 (col10 jaune 31/12)   |
| op.courantes autres | 2.368.096 (col10 jaune 31/12) |

## PLUS

| créances à recouvrer int    | 50.000 |
|-----------------------------|--------|
| créances à recouvrer autres | 25.000 |

#### MOINS

| DETTES op. courantes int (a+b+c) | 237.738 |
|----------------------------------|---------|
| DETTES op. courantes autres      | 627.785 |

#### TOTAL : 2.273.488

- 3. Impressions des autres documents à joindre.
- a). Les relevés semestriels recettes et dépenses.

Le relevé semestriel des recettes du 2<sup>ème</sup> semestre à effectuer dans le choix de liste du quittancier.

Le relevé des dépenses du 2<sup>ème</sup> semestre à effectuer dans le choix de liste du facturier d'entrée.

b). Les comptes débiteurs et créditeurs.

Imprimer les comptes débiteurs et créditeurs dans EDITION COMPTES.

2. Les disquettes spécifiques comptes de fin d'exercice.

Vous pouvez en effectuer autant que vous le souhaitez. Il est indispensable de créer au moins une deuxième disquette, que vous conserverez avec les disquettes d'archives de l'exercice.

Ce sont des disquettes ne contenant <u>QUE LES COMPTES</u> de fin d'exercice, elle ne sauraient, en aucune façon, remplacer les sauvegardes de fin d'exercice que vous devez faire. Si vous devez recharger votre comptabilité, elle ne vous seront d'aucune utilité, elles sont destinées à être exploitée par l'Administration et la Cours des comptes via un autre logiciel.

Si les disquettes comptes ne sont pas effectuées, il vous sera impossible d'effectuer la phase de clôture d'exercice pour commencer la nouvelle année comptable !

#### Rappel des annexes.

COMPTES SEMESTRIELS DES RECETTES ET DES DEPENSES (JAUNES)

#### A établir au 30/06 et au 31/12 de l'exercice.

Document constitué de 3 pages : 1 page de garde et 2 tableaux

- La page de garde (dûment signée par l'Ordonnateur(trice)) ;
- La page 3 (dûment signée par le (la) Comptable ainsi que par l'Ordonnateur(trice) ;

Les comptes jaunes doivent être établis en 3 exemplaires dans lesquels doivent se trouver obligatoirement :

#### EN ANNEXES

- Le P.V. de caisse signé par le (la) Comptable ainsi que par l'Ordonnateur(trice) ;
- Une copie du dernier extrait de compte du semestre concerné ainsi qu'une copie du premier extrait de compte du semestre suivant et ceci, pour chaque compte financier;
- Le relevé des recettes, transferts et dépenses également signé par le (la) Comptable ainsi que par l'Ordonnateur(trice);
- La synthèse des recettes du semestre;
- La synthèse des dépenses du semestre;
- La liste des factures payées;
- > Le relevé des tickets vendus,
- > La ou les disquette(s) de sauvegarde comptabilité totale.

## LE COMPTE (VERT)

Document constitué de 3 pages : 1 page de garde et 2 tableaux

La page de garde (dûment signée par l'Ordonnateur(trice));

La page 3 (dûment signée par le (la) Comptable ainsi que par l'Ordonnateur(trice) ;

Le compte vert doit être établi en 4 exemplaires dans lesquels doivent se trouver obligatoirement :

#### EN ANNEXES

- Le P.V. de caisse signé par le (la) Comptable ainsi que par l'Ordonnateur(trice) ;
- Une copie du dernier extrait de compte du semestre concerné ainsi qu'une copie du premier extrait de compte du semestre suivant et ceci, pour chaque compte financier. Dans un des comptes, ce sont les originaux des extraits qu'il faut joindre,
- Le listing de l'inventaire patrimonial acheté pendant l'exercice qui correspond aux dépenses de capital.

## SITUATION ACTIVE ET PASSIVE (BLEU)

Document constitué de 2 pages : 1 page de garde et 1 tableau

La page de garde (dûment signée par l'Ordonnateur(trice)) ;

Le compte bleu doit être établi en 3 exemplaires dans lesquels doivent se trouver obligatoirement:

#### EN ANNEXES

#### Pour l'actif :

- > Le P.V. de caisse signé par le (la) Comptable ainsi que par l'Ordonnateur(trice) ;
- Une copie du dernier extrait de compte du semestre concerné ainsi qu'une copie du premier extrait de compte du semestre suivant et ceci, pour chaque compte financier;
- > La feuille de transfert (qui s'imprime lors de la procédure de clôture d'exercice);
- La liste des comptes débiteurs;
- Pour les « Marchandises et inventaire », il faut un justificatif <u>détaillé</u> pour chaque poste utilisé ;

Le calcul des biens patrimoniaux (La liste « groupé par référence » qui se trouve dans Inventaire -> liste)

#### $\triangleright$

#### Pour le passif :

- Les tickets en circulation;
- La liste des comptes créditeurs;
- Les engagements à honorer ;
- Les factures en attente et les factures ordonnancées NON payées;
- > Les engagements de l'exercice précédent ;
- > La feuille du calcul du Fonds de réserve. (1 page)

#### LE COMPTE D'EXECUTION ANNUEL (ROSE)

Document constitué de 6 pages : 1 page de garde et 5 tableaux > La page de garde (dûment signée par l'Ordonnateur(trice)) ; PAS D'ANNEXE. :

N'oubliez pas de signer et de dater tous les comptes.

## **DISQUETTES à JOINDRE**

#### Au 30/06 et au 31/12 : disquette saugevarde « totale » : 1 jeu

#### Au 31/12 : disquette SPECIFIQUE comptes : 2 jeux

## TROISIEME PARTIE

# Clôture de fin d'exercice

## La clôture des comptes

#### Généralités

C'est le programme à activer dès que les comptes de fin d'exercice sont établis. Il s'agit à la fois de la dernière opération de l'exercice qui se termine et de la première du nouvel exercice.

Contrairement au processus qui dresse les comptes de fin d'année, le programme de clôture va modifier le contenu des fichiers. Il est donc impératif d'avoir sauvegardé les données de l'exercice qui se termine et ce, en plusieurs exemplaires, pour plus de sécurité.

A l'issue du programme de clôture, les fichiers seront modifiés de la façon suivante :

#### Le livre centralisateur

Il contient une ligne de report. Il s'agit des montants à justifier au 31 décembre, après calcul du fonds de réserve et transferts éventuels (ce sera votre col 2b du futur compte semestriel).

#### Le fichier des créances à recouvrer

Il est converti de façon à présenter la synthèse des créances à recouvrer et des montants anticipatifs.

#### Le facturier d'entrées

Il reprend les factures restant à payer au 31 décembre. Elles prennent rang au début du fichier et se distingueront des nouvelles factures par la mention de l'exercice précédent. <u>Si certaines de ces factures ont été ordonnancées avant le 31</u> <u>décembre, le programme supprimera le numéro de l'ordonnancement et il</u> <u>faudra recommencer la procédure d'ordonnancement.</u>

#### Le fichier d'imputations

Il présentera une ou plusieurs lignes pour chacune des dettes (factures à payer ou engagements à honorer)

#### Les bons de commande

Subsisteront les bons engagés de l'année précédente et non honorés.

#### Quelques fichiers sont remis à zéro

Le quittancier

Le livre des recettes

Le livre des dépenses

Le facturier de sorties (Si vous souhaitez connaître les créances restant à recouvrer de l'exercice précédent, vous devez aller dans Edition comptes -> listes -> Droits de l'exercice précédent.)

Les feuilles de réquisition Les mouvements de stocks

Les listes hebdomadaires

Les autres fichiers sont gardés tels quels

Les fiches de stocks Le fichier d'adresses (fournisseur, parent, autre) Le fichier administratif signalétique Le livre des pensions tel qu'il a été élaboré au 1<sup>er</sup> septembre

La préparation du travail

La ligne de report au centralisateur

Le programme vous propose une ligne de report qui tient compte du calcul du fonds de réserve et de l'éventuel transfert que vous avez effectué lors de l'élaboration des comptes.

A ce moment, vous êtes autorisé à effectuer des transferts entre comptes d'exploitation. Préparez donc, si nécessaire, les résultats à obtenir en première ligne du centralisateur (montants APRES les éventuels transferts que vous décidez d'effectuer).

La répartition des crédits au fichier d'imputations

Vous déciderez de cette répartition pour les montants de reports en opérations courantes (intendance et fonctionnement). Préparez un tableau de cette répartition.

#### Le déroulement du programme.

<u>C</u>entralisation  $\rightarrow$  clôture de fin d'exercice

Les étapes successives se matérialiseront par des écrans. Le programme débute par un texte de rappel, suivi d'une demande de confirmation.

| Logicom  | pta 3.0 🛛 🕅                                                                                                    |
|----------|----------------------------------------------------------------------------------------------------|
| <u>.</u> | Cette opération a pour but de clôturer l'exercice, 2002, et de<br>créer les reports pour la comptabilité de, 2003.<br>Assurez-vous d'avoir terminé la reddition des comptes et créé<br>les disquettes d'archives avant de poursuivre! |
|          |                                                                                                    |

| 📑 Logicompta 3.0 - Clôture des compte | s 2003            |                                                                                                    |                      |
|---------------------------------------|-------------------|----------------------------------------------------------------------------------------------------|----------------------|
| Comptes financiers                    |                   |                                                                                                    |                      |
| Compte de placement 1                 |                   | Compte caisse                                                                                       |                      |
| Compte de placement 2                 |                   | Compte courant                                                                                      |                      |
| Compte de placement 3                 |                   | Compte dotation                                                                                     |                      |
| Compte de placement 4                 |                   | Déficit                                                                                             |                      |
| Compte de placement 5                 |                   | Total                                                                                               |                      |
| Exploitation                          | Au 31/12 (col 2A) |                                                                                                    | Au 01/01 (col 2B)    |
| Intendance                            |                   | I es montants de la colonne                                                                         |                      |
| Fonctionnement                        |                   | pta 3.0                                                                                             | 2002. et de          |
| Fond de réserve                       |                   | créer les reports pour la comptabilité de 2004.<br>Assurez-vous d'avoir terminé la reddition des co | mptes et créé        |
| Capital                               |                   | les disquettes d'archives avant de poursuivre!                                                      |                      |
| Tiers                                 |                   |                                                                                                    | ,                    |
| Trésor                                |                   | ,                                                                                                   |                      |
| Total                                 |                   |                                                                                                    |                      |
|                                       |                   | Enregis                                                                                             | trer <u>Q</u> uitter |

#### La ligne de report au centralisateur

Les montants qui vous sont présentés sont ceux restants à justifier au 31 décembre pondérés par le résultat du calcul du fond de réserve. Acceptez ces montants ou procédez aux transferts décidés entre comptes d'exploitation. Le programme vérifie la cohérence des montants avant de poursuivre.

#### LGC 3.1.6 version juin 2014

| 🛍 Logicompta 3.0 - Clôture des compte | s 2003            |                                               |                      |
|---------------------------------------|-------------------|-----------------------------------------------|----------------------|
| Comptes financiers                    |                   |                                               |                      |
| Compte de placement 1                 | 347.050,93        | Compte caisse                                 | 0,00                 |
| Compte de placement 2                 | 0,00              | Compte courant                                | 397.769,58           |
| Compte de placement 3                 | 0,00              | Compte dotation                               | 0,00                 |
| Compte de placement 4                 | 0,00              | Déficit                                       | 0,00                 |
| Compte de placement 5                 | 0,00              | Total                                         | 744.820,51           |
| Exploitation                          | Au 31/12 (col 2A) |                                               | Au 01/01 (col 2B)    |
| Intendance                            | 59.162,88         | Les montants de la colonne                    | 55.673,17            |
| Fonctionnement                        | 461.307,10        | 2B tiennent compte du calcul                  | 433.307,10           |
| Fond de réserve                       | 126.255,14        | Vous pouvez les modifier par                  | 157.744,85           |
| Capital                               | 93.944,74         | de la réglementation.                         | 93.944,74            |
| Tiers                                 | 0,00              | L'égalité des totaux 2A et 2B<br>est requise. | 0,00                 |
| Trésor                                | 4.150,65          | 1                                             | 4.150,65             |
| Total                                 | 744.820,51        |                                               | 744.820,51           |
|                                       |                   | Enregis                                       | trer <u>Q</u> uitter |

| 🐚 Logicompta 3.0 - Clôture des compte | es 2002           |                                                                                                    |                           |
|---------------------------------------|-------------------|----------------------------------------------------------------------------------------------------|---------------------------|
| Comptes financiers                    |                   |                                                                                                    |                           |
| Compte de placement 1                 | 347.050,93        | Compte caisse                                                                                                    | 0,00                      |
| Compte de placement 2                 | 0,00              | Compte courant                                                                                                    | 397.769,58                |
| Compte de placement 3                 | 0,00              | Compte dotation                                                                                                    | 0,00                      |
| Compte de placement 4                 | 0,00              | Déficit                                                                                                    | 0,00                      |
| Compte de placement 5                 | 0,00              | Total                                                                                                    | 744.820,51                |
| Exploitation                          | Au 31/12 (col 2A) |                                                                                                    | Au 01/01 (col 2B)         |
| Intendance                            | 62.652,59         | Les montants de la colonne                                                                                                    | 62.652,59                 |
| Fonctionnement                        | 489.(Logicomp     | ta - Initialisation au 1 er janvier                                                                                                    | <b>⊠</b> \$9.307,10       |
| Fond de réserve                       | 94. 😲             | Les reports pour l'exercice 2003 sont enregistrés<br>Faites une sauvegarde en double exemplaire de<br>1er janvier et conservez-les dans vos archives | cette situation 94.765,43 |
| Capital                               | 93.5              | OK                                                                                                    | 33.944,74                 |
| Tiers                                 |                   | est requise.                                                                                                    | 0,00                      |
| Trésor                                | 4.150,65          | ,                                                                                                    | 4.150,65                  |
| Total                                 | 744.820,51        |                                                                                                    | 744.820,51                |
| CREATION DE                           | S REPORTS TERM    | INEE Enregis                                                                                                    | trer <u>Q</u> uitter      |

Le programme de clôture prendra fin après quelques instants. Consultez vos fichiers pour en vérifier le contenu puis procédez à une première sauvegarde sur de nouvelles disquettes.

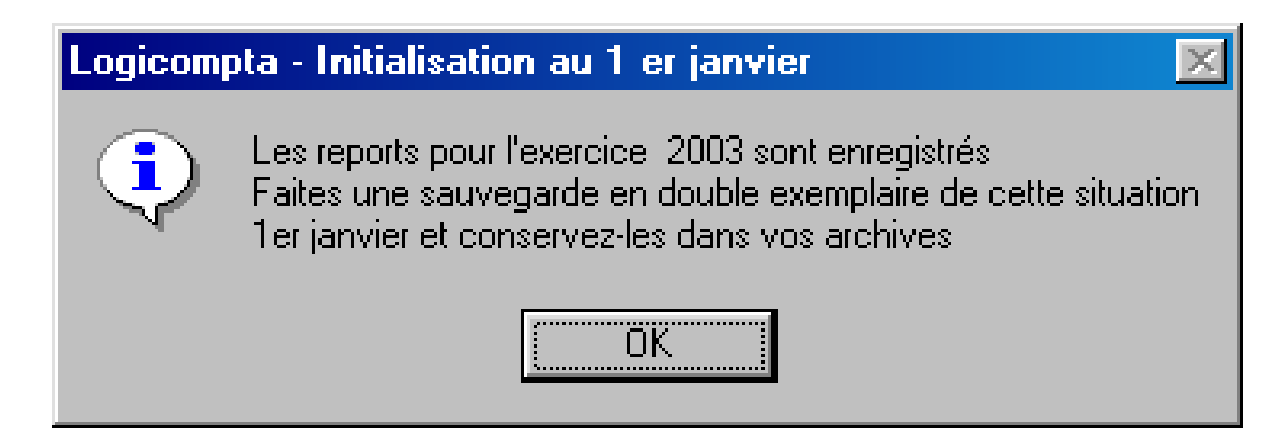

Il vous est possible de poursuivre l'initialisation au premier janvier par :

1) L'inscription des montants de la prévision budgétaire

2) La répartition des crédits au fichier d'imputations

3) Si vous avez un internat traditionnel article 121 uniquement ET que les responsables « PARENT » ont un compte soldé, il vous est possible de modifier dans le carnet d'adresse la qualification de ce responsable en « AUTRE » pour que ceux-ci n'apparaissent plus dans PENSION -> échéancier.

#### Que faire en cas d'échec?

Prenez les disquettes sauvegarde de l'exercice qui a pris fin et utilisez le processus recopie sur l'ordinateur pour les recharger sur l'ordinateur. Vous pourrez alors recommencer votre programme de clôture.

## Quelle imprimante ?

Toutes les imprimantes citées sont de bonnes imprimantes mais les pilotes installés dans windows pour certaines ne gèrent pas les caractères de façon identique et cette différence peut provoquer à la visualisation et à l'impression une « disparition » de certains caractères.

| CONSEILLEE             | NON CONSEILLEE        |
|------------------------|-----------------------|
| CANON S400             | BROTHER HL 1230       |
| CANON S520             |                       |
| CANON S600             |                       |
|                        |                       |
| EPSON SQ-1170          |                       |
| EPSON STYLUS 1520 (A3) |                       |
|                        |                       |
| HP deskjet 710C        |                       |
| HP 880 C               | HP 5550               |
| HP 920 C // et USB     | HP 845C               |
| 2HP 930 C // et USB    |                       |
| HP 940 C // et USB     |                       |
| HP 980 CXI             |                       |
|                        |                       |
| HP CP1700 (A3)         |                       |
| HP 1120 C (A3)         |                       |
| HP 1220/1220 C (A3)    |                       |
| HP 2000 C              |                       |
|                        | LES IMPRIMANTES LAZER |

Suite à l'enquête menée, il semblerait que toutes les imprimantes seraient susceptibles de fonctionner avec le programme en port parallèle ou USB mais que dans certains cas, les installations de Windows ou des pilotes de ces imprimantes n'ont pas été correctement effectuées, ne se sont pas entièrement effectuées etc ... Les problèmes qui sont rencontrés arrivent sur certaines machines mais pas sur d'autres, ce n'est donc qu'un problème local dont l'origine peut être totalement différente d'un établissement à l'autre.

# QUATRIEME PARTIE

# **GESTION INTERNAT**

#### LGC 3.1.6 version juin 2014

#### GESTION COMPTABLE INFORMATISEE DES INTERNATS.

#### I INTRODUCTION

Préalable.

C'est un programme unique pour tout l'enseignement obligatoire (spécial et ordinaire).

<u>Suivant les circulaires régissant votre niveau d'enseignement (ordinaire ou spécial) certaines différences subsistent encore actuellement.</u>

Mode de calcul en 300<sup>ème</sup> ou 181<sup>ème</sup> Absence de maladie 5 jours ou 16 jours Utilisation ou pas du compte tiers 2 mois à l'inscription ou un seul ...

Le programme est prévu pour fonctionner suivant vos caractéristiques temporairement différentes mais le manuel est élaboré sans tenir compte particulièrement d'un cas ou l'autre.

Le droit constaté journalier est le montant du droit constaté annuel divisé par le nombre de jours de l'année indiqué dans la table des tarifs. (voir circulaire)

Une absence pour maladie de X jours (5 ou 16) CONSECUTIFS donne droit à un décompte de droits constatés.

Le droit constaté est annuel. Pour des modalités pratiques, la perception mensuelle <u>d'un dixième</u> est autorisée. **Le paiement est anticipatif.** 

Lors de l'inscription, le responsable doit signer une reconnaissance de dettes pour le montant annuel. Sur cette reconnaissance de dette, indiquez également que le responsable autorise le transfert de tiers vers pension.

#### 2 Fichier des tarifs

Accès : via le menu général <u>P</u>ension <u>T</u>arifs ALT P puis T

| TA                            | RIF             |                               |         |        |       |       |              |       |       |      |      |      |      |      |      |  |
|-------------------------------|-----------------|-------------------------------|---------|--------|-------|-------|--------------|-------|-------|------|------|------|------|------|------|--|
|                               | Type L          | ibellé                        | DC/AN   | C/JOUR | Nbj/a | J 09  | J 10         | J 11  | J 12  | J 01 | J 02 | J 03 | J 04 | J 05 | J 06 |  |
|                               | ▶ <b>{</b> R    | ESERVATION ANNEE SUIVANT      | 0       | 0      | 0     | 0     | 0            | 0     | 0     | 0    | 0    | 0    | 0    | 0    | 0    |  |
|                               | PBI P           | RIMAIRE                       | 1507,44 | 5,02   | 300   | 30    | 30           | 30    | 30    | 30   | 30   | 30   | 30   | 30   | 30   |  |
|                               | PRI+R P         | RIMAIRE AVEC REDUCTION        | 1432,07 | 4,77   | 300   | 30    | 30           | 30    | 30    | 30   | 30   | 30   | 30   | 30   | 30   |  |
|                               | SEC S           | ECONDAIRE                     | 1743,83 | 5,81   | 300   | 30    | 30           | 30    | 30    | 30   | 30   | 30   | 30   | 30   | 30   |  |
|                               | SEC+R S         | ECONDAIRE AVEC REDUCTION      | 1604,32 | 5,35   | 300   | 30    | 30           | 30    | 30    | 30   | 30   | 30   | 30   | 30   | 30   |  |
|                               |                 |                               |         | 1 -    |       |       |              |       |       |      |      |      |      |      |      |  |
| Imprimer le tarif sélectionné |                 |                               |         |        |       | mprii | ner <u>t</u> | ous l | es ta | rifs |      |      |      |      |      |  |
|                               | <u>Aj</u> outer | <u>M</u> odifier <u>S</u> upp | orimer  |        |       |       |              |       |       |      |      | Qu   | itte | r    |      |  |

La table des tarifs doit être correctement remplie suivant la circulaire que vous recevez du service général de l'Enseignement organisé par la Fédération Wallonie-Bruxelles avant chaque nouvelle rentrée scolaire.

(Les ajustements de DC se font automatiquement lors de la phase d'initialisation au 01/09)

La catégorie : \*

- est une réservation pour la rentrée scolaire suivante ; aucun droit constaté ne sera généré sur la fiche du responsable.
- Aucune valeur n'est indiquée
- Vous n'y avez pas accès en modification
- ELLE NE PEUT ETRE SUPPRIMEE par le bouton Supprimer.

#### <u>Toute autre catégorie</u> peut être :

supprimée à condition de ne pas être utilisée par un interne. Modifiée juste avant d'initialiser pour le 01/09 Créée suivant vos besoins si elle n'existe pas.

Le nombre de jour total doit être égal à la somme des jours mensuels.

Accès au module Pensions.

Via les boutons du tableau général ou via le menu général Pension et son sous menu.

| Pensions               |  |  |  |  |  |  |  |
|------------------------|--|--|--|--|--|--|--|
| Livre des pensions     |  |  |  |  |  |  |  |
| Décomptes              |  |  |  |  |  |  |  |
| Annuler un<br>décompte |  |  |  |  |  |  |  |
| Echéancier             |  |  |  |  |  |  |  |
| Fichier des élèves     |  |  |  |  |  |  |  |
|                        |  |  |  |  |  |  |  |

## **<u>3 INSCRIPTION D'UN INTERNE</u>**

L'inscription d'un nouvel interne peut se faire à n'importe quel moment. Pour être valable, celle-ci doit faire l'objet soit d'un versement du montant de la pension, soit être générée sous la responsabilité de l'administrateur. Si vous inscrivez un interne dont la pension est prise en charge par le CPAS par exemple, vous devez savoir que cet organisme ne paye qu'à terme échu.

La <u>réservation avant le 01/09</u> a une particularité : elle n'attribue pas de droits constatés à la fiche que vous créez. (catégorie \*)

Deux raisons:

-si vous lui attribuez une catégorie, il y aura des DC pour l'année scolaire en cours

- les DC peuvent changer pour l'année scolaire suivante.

DONC : si le 20 mai, 28 juin ou le 5 juillet vous inscrivez un interne pour la rentrée scolaire suivante (de septembre à juin) <u>TANT QUE VOUS N'AVEZ</u> <u>PAS FAIT LA PHASE DE NETTOYAGE DU 1<sup>er</sup> SEPTEMBRE et</u> <u>MÊME SI VOUS CONNAISSEZ SON TYPE (primaire, secondaire</u>

et comme date le 1<sup>er</sup> septembre.

A défaut de cette précaution, ils auront des droits constatés qui ne devraient pas exister car la phase de nettoyage du 1<sup>er</sup> septembre attribue des droits pour la nouvelle année scolaire. Le montant de la pension sur le compte du responsable serait DOUBLE !
# Création via le bouton : $\underline{N}ouvelle \ fiche$ du fichier des internes.

| nom                                              | prénom        | sexe | catégorie | LieuNais | DateNais                              | DateEnt   | DateSor adre  |  |
|--------------------------------------------------|---------------|------|-----------|----------|---------------------------------------|-----------|---------------|--|
| BALLE                                            | AURELIE       | F    | SPPRIM    | A        | 21/01/1989                            | 1/01/2001 | RUI           |  |
| BEQUET                                           | ANTONY        | M    | SPPRIM    | A        | 13/09/1991                            | 1/01/2001 | 1/01/2001 RUI |  |
| BERNY                                            | GREGORY       | M    | SPPRIM    | A        | 11/11/1990                            | 1/01/2001 | CH            |  |
| BILLEN                                           | JULIEN        | M    | SPSEC     | A        | 7/10/1980                             | 1/01/2001 | RUI           |  |
| BINET                                            | MATHIEU       | M    | SPPRIM    | A        | 15/01/1990                            | 1/01/2001 | CH            |  |
| BODET                                            | AMORY         | M    | SPPRIM    | A        | 4/11/1988                             | 1/01/2001 | CH            |  |
| BOSSEAU                                          | EMILIEN       | M    | SPPRIM    | A        | 5/12/1990                             | 1/01/2001 | RUI           |  |
| BOZIC                                            | NICOLAS       | M    | SPPRIM    | A        | 8/08/1989                             | 1/01/2001 | RUI           |  |
| CHARTIER                                         | AUDREY        | F    | PRI+R     | A        | 27/02/1988                            | 1/01/2001 | GR/           |  |
| CHARTIER                                         | CINDY         | F    | SEC+R     | A        | 9/01/1983                             | 1/01/2001 | GR/           |  |
| CHARTIER                                         | JEAN PHILIPPE | M    | SEC       | A        | 12/02/1986                            | 1/01/2001 | GR/           |  |
| CHARTIER                                         | VANESSA       | F    | SEC+R     | A        | 24/04/1984                            | 1/01/2001 | GR/           |  |
| DAUPHIN                                          | MARC          | M    | SPPRIM    | A        | 14/09/1989                            | 1/01/2001 | RUI           |  |
| DAUPHIN                                          | SOPHIE        | F    | SPSEC+R   | A        | 10/11/1987                            | 1/01/2001 | RUI           |  |
| DE SAEGER                                        | GAETAN        | М    | SPPRIM+R  | A        | 31/12/1990                            | 1/01/2001 | RUI           |  |
| DE SAEGER                                        | LUDOVIC       | M    | SPPRIM    | A        | 24/07/1988                            | 1/01/2001 | RUI           |  |
| DE WULF                                          | AUDRY         | M    | SPSEC+R   | A        | 30/08/1985                            | 1/01/2001 | RUI           |  |
| DE WULF                                          | KEVIN         | M    | SPPRIM    | A        | 7/06/1988                             | 1/01/2001 | RUI           |  |
| DECAUX                                           | DENE          | M    | SPPRIM    | A        | 21/02/1992                            | 1/01/2001 | RUI           |  |
| DELATTRE                                         | ARNAULT       | M    | SPSEC     | A        | 21/08/1986                            | 1/01/2001 | 1/01/2001 RUI |  |
| DELEUZE                                          | JONATHAN      | M    | SPPRIM    | A        | 19/12/1988                            | 1/01/2001 | DOI           |  |
| DELFLEUR                                         | JONATHAN      | M    | SPPRIM    | A        | 8/06/1990                             | 1/01/2001 | RUI           |  |
| DETRE                                            | WILLY         | M    | SPPRIM    | A        | 24/07/1991                            | 1/01/2001 | RUI           |  |
| DOKENS                                           | EMILIE        | F    | SPSEC     | A        | 9/10/1986                             | 1/01/2001 | RUI           |  |
| DOUNIAUX                                         | BENJAMIN      | M    | SPSEC+R   | A        | 19/06/1987                            | 1/01/2001 | RUI           |  |
| DOUNIAUX                                         | KEVIN         | М    | SPPRIM    | A        | 12/11/1988                            | 1/01/2001 | RUI           |  |
| DRAMAIS                                          | PATRICIA      | F    | SPSEC     | A        | 21/07/1982                            | 1/01/2001 | RUI           |  |
| -1                                               |               | 1    |           | +.       | · · · · · · · · · · · · · · · · · · · |           |               |  |
| Nouvelle fiche Modifier Recherche Listes Quitter |               |      |           |          |                                       |           |               |  |
| Imprimer la fiche de cet interne                 |               |      |           |          |                                       |           |               |  |

| cription d'un interne                                                                                                    |                                                                                                    |                                                                                                    |
|----------------------------------------------------------------------------------------------------|----------------------------------------------------------------------------------------------------|----------------------------------------------------------------------------------------------------|
| Mémo responsable: ANCIAUX           Nouveau         Nom :         ANCIAUX           Responsable         Nom :         ANCIAUX BERNADE | TTE                                                                                                    | Catégorie *<br>Date Entrée ///<br>Nbj légal Matricule<br>Nbj/ce mois 59                                                                            |
| Prénom (M/F)<br>Lieu Nais Date Nais (<br>Adresse<br>ode Postal Localité                                                               | Masculin<br>Féminin<br><br>Code Pays                                                                          | 3                                                                                                    |
|                                                                                                    | Le choix d'une catége<br>droits constatés pour<br>Avant la phase de ne<br>interne s'inscrivant po<br>l'être e | orie autre qu' * génèrera des<br>r l'année scolaire en cours !!<br>ettoyage 1er septembre tout<br>our la rentrée suivante devra<br>en catégorie *. |
|                                                                                                    |                                                                                                    |                                                                                                    |

Remplissez la fiche en étant particulièrement attentif à :

La catégorie :

- \* est une réservation pour la rentrée scolaire suivante ; aucun droit constaté ne sera généré sur la fiche du responsable.
- Un autre choix générera automatiquement des droits constatés sur la fiche du responsable

La **date d'entrée** pour commencer l'année elle doit être le 01/09 même si le premier jour ouvrable de l'internat est le 05/09.

Pour une inscription pour l'année scolaire suivante, catégorie étoile, mettre le 01/09 aussi....

Le nombre de jour ouvrable du mois est récupéré dans la table des tarifs.

Dans le cas d'une inscription en dehors de la période du 1<sup>er</sup> septembre, tout interne s'inscrivant plus tard devra se voir attribuer pour le mois de son entrée un nombre de jours ouvrables par le comptable.

Ce nombre de jours servira à calculer les droits constatés pour son mois d'entrée.

DONC :

7ème édition

La fiche PENSION de l'interne comportera des droits constatés et les variations en fonction des décomptes éventuels.

La fiche du RESPONSABLE comportera les droits constatés générés par tous les internes dont il a la responsabilité ainsi que toutes les sommes affectées au recouvrement soit par quittance directe à l'article 121 soit par transfert du compte tiers article 411.

Rappel : le responsable est la personne qui a signé la reconnaissance de dette lors de l'inscription tant qu'il n'en est pas déchu.

Après confirmation d'une inscription au 1<sup>er</sup> janvier 2001 La fiche DROITS CONSTATES de l'interne se présentera comme suit :

|           | Détail des droits constatés                     |            |    |     |    |       |           |      |  |  |
|-----------|-------------------------------------------------|------------|----|-----|----|-------|-----------|------|--|--|
| Matricule | le Réf Com Nbjour DCjour Type mémo Date Montant |            |    |     |    |       |           |      |  |  |
| 1         | 5                                               | MENSUEL 01 | 18 | 288 | CS | GOMEZ | 1/01/2001 | 5184 |  |  |
| 1         | 6                                               | MENSUEL 02 | 17 | 288 | CS | GOMEZ | 1/02/2001 | 4896 |  |  |
| 1         | - 7                                             | MENSUEL 03 | 20 | 288 | CS | GOMEZ | 1/03/2001 | 5760 |  |  |
| 1         | 8                                               | MENSUEL 04 | 10 | 288 | CS | GOMEZ | 1/04/2001 | 2880 |  |  |
| 1         | - 9                                             | MENSUEL 05 | 21 | 288 | CS | GOMEZ | 1/05/2001 | 6048 |  |  |
| 1         | 10                                              | MENSUEL 06 | 20 | 288 | CS | GOMEZ | 1/06/2001 | 5760 |  |  |
|           |                                                 |            |    |     |    |       |           |      |  |  |

Son numéro du registre de matricule

Le Xème mois par rapport à septembre

La communication du DC MENSUEL 01 = DC mensuel du mois de janvier

Le DC journalier

Le type de droit : CS constaté

Le mémo du RESPONSABLE

La date de l'échéance du droit mensuel

Le montant mensuel résultant du DC journalier MULTIPLIE par le nombre de jours ouvrables du mois.

<u>La fiche du RESPONSALBE</u> GOMEZ comportera également le même nombre de lignes établissant les droits constatés pour CET interne précis.

#### 3 Droits constatés des internes

Accès :

Via le bouton **DC Internes** ou via le menu général <u>P</u>ensions <u>L</u>ivre des pensions (ALT P et puis L)

A ce moment vous aurez à choisir à quelle période vous souhaitez consulter les droits constatés.

Par défaut, l'option TOUTE L ANNEE est sélectionnée.

Cependant, si vous souhaitez connaître les DC au mois d'octobre, il vous suffit de cliquer sur le rond à gauche d'NOVEMBRE !!

Pourquoi ?: car il y a le paiement obligatoire du mois anticipatif. Vous demandez NOVEMBRE, dans la lettre de rappel il sera dit OCTOBRE (septembre+ juin anticipatif + octobre)

Si vous demandez SEPTEMBRE, il vous indiquera retard RENTREE.

Confirmez votre choix par le bouton **Confirmer** 

Le livre des pensions ne tient compte que des droits constatés de l'année scolaire en cours ( de septembre XX à juin XX + 1) ainsi que les variations de droits constatés (décomptes pour maladie, stage, changement de responsable,...)

A ne pas confondre avec l'échéancier du responsable.

| CHC | <b>JIX DE LA PERIO</b> | DE           |
|-----|------------------------|--------------|
|     | – Choix de la période  | dûe          |
|     | C Septembre            | TOUTE LANNEE |
|     | C Octobre              |              |
|     | C Novembre             |              |
|     | C Décembre             |              |
|     | C Janvier              |              |
|     | C Février              | 2000         |
|     | C Mars                 | Confirmer    |
|     | C Mai                  |              |
|     | C Juin                 |              |
|     |                        |              |

| Gestion des droits constatés (livre de | s pensions)         |            |                 |                        |
|----------------------------------------|---------------------|------------|-----------------|------------------------|
| Field                                  | ier des internes    |            |                 | ]                      |
| Nem                                    | Prénom              | Matricule  |                 |                        |
| AERNOUDT                               | ROXANNE             | 95         | _               | Nom                    |
| ALONSO                                 | LUTETIA             | 116        | -               |                        |
| BAGUETTE                               | SEVERINE            | 89         |                 | ALONSO                 |
| BAIWIR                                 | ROXANE              | 71         |                 | Prénom                 |
| BARATTO                                | VINCIANNE           | 88         |                 |                        |
| BEAUJEAN                               | CHARLOTTE           | 31         |                 | LUTETIA                |
| BOCA                                   | LAETITIA            | 66         |                 |                        |
| BORCY                                  | FRANCOISE           | 59         |                 |                        |
| BOVIR                                  | MARIE               | 97         |                 | Tarif SEC              |
| BRABANT                                | MELISANDRE          | 11         |                 |                        |
| BRITTE                                 | JESSICA             | 39         | -               |                        |
|                                        |                     | 10         |                 |                        |
| Détail o                               | es droits constatés |            |                 |                        |
| Réf Com Nbjour DCjour Ty               |                     | Date       | Montant         |                        |
|                                        | ALONSO GUNZA        | 01/09/2002 | -0,09           |                        |
| 2 MENGUEL 10 20 5,003 C3               | ALONSO GONZA        | 01/03/2002 | 163,63          | FIN DU MOIS DE JUIN    |
| 3 MENSUEL 11 30 5.663 CS               | ALONSO GONZA        | 01/10/2002 | 169,89          |                        |
| 4 MENSUEL 12 30 5.663 CS               | ALONSO GONZA        | 01/12/2002 | 169.89          |                        |
| 5 MENSUEL 01 30 5.663 CS               | ALONSO GONZA        | 01/01/2003 | 169,89          | Total des DC: 1.698,81 |
| 6 MENSUEL 02 30 5,663 CS               | ALONSO GONZA        | 01/02/2003 | 169,89          |                        |
| 7 MENSUEL 03 30 5,663 CS               | ALONSO GONZA        | 01/03/2003 | 169,89          |                        |
| 8 MENSUEL 04 30 5,663 CS               | ALONSO GONZA        | 01/04/2003 | 169,89          | Nb jours: 300          |
| 9 MENSUEL 05 30 5,663 CS               | ALONSO GONZA        | 01/05/2003 | 169,89          |                        |
| 10 MENSUEL 06 30 5,663 CS              | ALONSO GONZA        | 01/06/2003 | 169,89          |                        |
|                                        |                     |            |                 |                        |
|                                        |                     |            |                 |                        |
|                                        |                     |            |                 |                        |
|                                        |                     |            |                 |                        |
|                                        |                     |            |                 |                        |
|                                        |                     |            |                 |                        |
| <u>R</u> echerche                      |                     |            |                 |                        |
|                                        |                     |            |                 |                        |
|                                        | 1.1.4.4.4           |            | The statistical | Quitter                |
| Anicher de detail                      | Listes              |            | Ein an tict     |                        |
|                                        |                     |            |                 |                        |
|                                        |                     |            |                 |                        |

Dans la fenêtre supérieure vous trouvez la liste de tous les internes. Dans la fenêtre inférieure, les DC de l'interne sélectionné.

 $\Rightarrow$  est d'office pointé sur le premier de la liste.

Ses coordonnées essentielle sont reprises à droite de la fenêtre Le nom , le prénom La catégorie A la fin du mois CELUI QUI VOUS AVEZ SELECTIONNE. Le total des droits constatés arrêtés à ce mois Le nombre de jours ouvrables qui concerne cet interne après Décompte s'il y a lieu

Le détail de cet interne peut être visualisé et imprimé via

## <u>A</u>fficher ce détail.

Pour sélectionner un autre interne, utilisez soit :

Les flèches haut et bas

Les touches PGUP ou PGDN

Le bouton <u>Fin de fichier</u> (qui peut devenir <u>D</u>ébut du fichier) L'ascenseur

Le bouton **<u>R</u>echerche** tapez les premières lettres du nom et le curseur se positionne sur l'interne recherché

# Le bouton $\underline{L}$ istes

Vous donnera accès aux listes du livre des pensions.

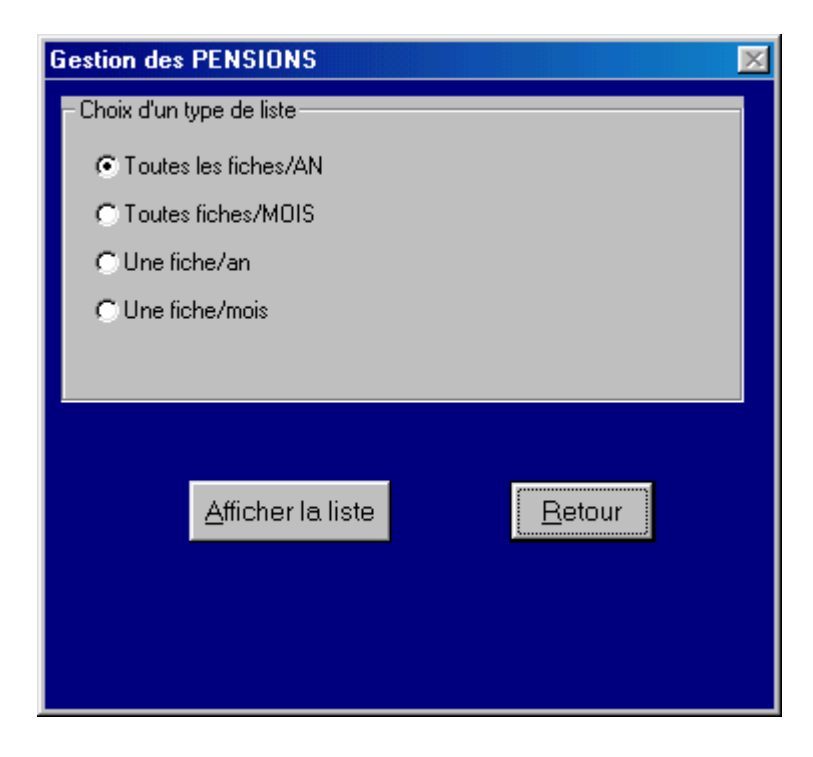

#### **<u>4 GESTION DES DECOMPTES DE DROITS CONSTATES</u>**

#### Accès :

#### Via le bouton **Décomptes**

ou via le menu général <u>P</u>ensions

Calcul des droits G

Gestion des <u>d</u>écomptes

( ALT P puis C puis D)

Un décompte, c'est la procédure par laquelle l'on diminue les droits constatés d'un élèves (donc du responsable).

| G | estion des DECOMPTES DE droit | s constatés |          |                                     |
|---|-------------------------------|-------------|----------|-------------------------------------|
|   | Fichier des intern            | es          |          | Mémo Poop                           |
|   | Nom                           | Prénom      | <b></b>  | Memoresp. ALONSO GONZA              |
|   | AERNOUDT                      | ROXANNE     |          |                                     |
| • | ALONSO                        | LUTETIA     |          |                                     |
|   | BAGUETTE                      | SEVERINE    |          | Nom ALONSO                          |
|   | BAIWIR                        | ROXANE      |          |                                     |
|   | BARATTO                       | VINCIANNE   |          | Prénom LUTETIA Tarif CEC            |
|   | BEAUJEAN                      | CHARLOTTE   |          | LUTETIA TOM. SEC                    |
|   | BOCA                          | LAETITIA    |          |                                     |
|   | BORCY                         | FRANCOISE   |          | Entré(e) le U1/U9/2002 Sorti(e) le  |
|   | BOVIR                         | MARIE       |          |                                     |
|   | BRABANT                       | MELISANDRE  | <b>-</b> |                                     |
| • |                               |             |          | Justification                       |
| _ | <b></b>                       |             |          | C Maladia C Stage C Autres C DEDADT |
|   | Détail du comp                | e pension   |          |                                     |
| M | atricule Réf Com Nbjour m     | émo         |          | Date                                |
|   |                               |             |          | Choix de la periode                 |
|   |                               |             |          | Date 10-05-2002                     |
|   |                               |             |          |                                     |
|   |                               |             |          |                                     |
|   |                               |             |          | Mai                                 |
|   |                               |             |          |                                     |
|   |                               |             |          |                                     |
|   |                               |             |          | Nb jour Motif                       |
|   |                               |             |          |                                     |
|   |                               |             |          |                                     |
|   |                               |             |          | MALADIL                             |
|   |                               |             |          |                                     |
|   |                               |             |          | Confirmer                           |
|   |                               |             |          |                                     |
|   |                               |             |          |                                     |
|   |                               |             |          |                                     |
|   |                               |             |          |                                     |
|   | Bacharaha                     | Liston      |          | Findutishing   Quitter              |
|   | Decherche                     | Listes      |          |                                     |
|   |                               |             |          |                                     |

Fenêtre du haut: l'interne sélectionné

Fenêtre du bas : les décomptes déjà inscrits pour cet interne

A droite : les coordonnées essentielles dont :

Le mémo du responsable

La date d'entrée et la date de sortie. S'il y a une date de sortie, il est impossible d'introduire un décompte.

Dans la fenêtre de droit, les données nécessaires que vous devez introduire.

#### **Procédure :**

- 1) sélectionnez l'interne concerné
- 2) justifiez en cliquant sur le rond à gauche de l'option (4 possibilités)
- 3) indiquez la date
- 4) indiquez le nombre de jours OUVRABLES
- 5) CONFIRMER

7ème édition

#### 1) Maladie d'au moins 5 jours(16 au secondaire)

Cinq jours(16 au secondaire) **<u>consécutifs ouvrables</u>** d'absence pour cause de maladie **<u>avec</u>** certificat médical donne droit à un DECOMPTE de droits constatés sans carence.

Attention : le nombre de jours indiqué est sous la responsabilité du comptable qui devra pouvoir se justifier auprès du service de vérification et il n'y a aucun contrôle par le programme.

En effet si 5 jours ouvrables consécutifs peuvent être dans le même mois, il peuvent très bien se situer a cheval sur deux mois consécutifs.

Exemple :

Un interne est absent les trois derniers jours ouvrables de septembre ET les deux premiers jours ouvrables d'octobre.

Dans ce cas, vous devez introduire pour septembre un décompte pour maladie de 3 jours et pour octobre un décompte pour maladie de 2 jours.

La communication ne vous est pas accessible et est MALADIE

#### <u>2) Stage.</u>

Afin de d'immuniser la période pendant laquelle l'interne ne fréquente pas l'internat pour cause de stage organisé par son établissement de plein exercice. La communication ne vous est pas accessible et est STAGE

#### 3)Autres.

Afin de couvrir certaines situations exceptionnelles (grèves...) le programme vous propose l'option AUTRES pour laquelle l'autorisation de l'administration est obligatoire.

#### 4) Clôture d'une fiche : Départ.

Option : Départ. Dans le cas d'une clôture, la fenêtre de saisie des données changera d'aspect

Procédure particulière :

Indiquez le nombre de jours (calendrier ou ouvrables) <u>restant à décompter pour</u> <u>le mois du départ.</u>

La communication ne vous est pas accessible et est DEPART

Confirmer le départ. Action :

Les procédures maladie, stage et autres :

Inscrivent le décomptes dans le livre des pensions ainsi que sur la fiche du responsable.

La procédure de clôture d'une fiche pour départ :

Inscrit le décompte pour le mois concerné et pour les mois qui suivent dans le livre des pensions ainsi que sur la fiche du responsable.

Il n'y a pas à se soucier s'il y a à reporter quoique ce soit vers un autre interne vu toute somme perçue s'inscrit sur la fiche du RESPONSABLE.

#### Remarques :

Il n'est pas possible de décomptes plus de jours que le nombre de jours déclaré dans la table des tarifs pour le mois concerné.

Dans toutes les options, il vous faut l'autorisation du service de vérification pour pouvoir effectuer un décompte pour le mois de JUIN.

#### 5 ANNULATION D'UN DECOMPTE DE DROITS CONSTATES

#### Accès :

#### Via le bouton **Annuler un décompte**

ou via le menu général <u>P</u>ensions

<u>Calcul des droits</u>

Annuler un décompte

(ALT P puis C puis A) Si vous vous êtes trompé d'interne, vous pourriez être amené à annuler le décompte que vous avez inscrit.

| A | NNULATION des DECOMPTES DE                     | droits constatés       |                                                                                                  |
|---|------------------------------------------------|------------------------|--------------------------------------------------------------------------------------------------|
|   | Fichier des internes                           |                        |                                                                                                  |
|   | Nom                                            | Prénom 🔺               | MATTELART                                                                                        |
| ► | AERNOUDT                                       | ROXANNE                |                                                                                                  |
|   | ALONSO                                         | LUTETIA                |                                                                                                  |
|   | BAGUETTE                                       | SEVERINE               |                                                                                                  |
|   | BAIWIR                                         | ROXANE                 | ALINIOUT                                                                                         |
|   | BARATTO                                        | VINCIANNE              | Prénom DOVANNE Tarif SEC                                                                         |
|   | BEAUJEAN                                       | CHARLOTTE              | ROXANNE TON SEC                                                                                  |
|   | BOCA                                           | LAETITIA               |                                                                                                  |
|   | BORCY                                          | FRANCOISE              | Entréfaille 01/09/2002 Sortifaille                                                               |
|   | BOVIR                                          | MARIE                  |                                                                                                  |
|   | BRABANT                                        | MELISANDRE             |                                                                                                  |
| • |                                                | •                      |                                                                                                  |
|   | Matricule Réf Com Nbjour<br>95 1 MALADIE 09 -6 | MATTELART              | Date<br>01/09/2002<br>Nb jour Motif Date<br>6 MALADIE 09 01/09/2002<br>Annuler ce<br>décompte OK |
|   | <u>R</u> echerche                              | <u>F</u> in du fichier | Quitter                                                                                          |

Dans la fenêtre inférieure gauche, se trouvent tous les décomptes qui concernent l'interne sélectionné.

Avec le pointeur de la souris, sélectionnez la ligne de décompte voulue Confirmez par le bouton **Annuler ce décompte OK** 

Vous n'avez la possibilité d'annuler un décompte que pour les cas de : Maladie, stage ou autre

Vous ne pouvez annuler un décompte de départ Il vous est également impossible d'annuler un décompte (maladie, stage, autre) après la clôture de la fiche.

#### 6 Changer de responsable

Accès :

Via le menu général Pensions

<u>Calcul</u> des droits

Changer de <u>r</u>esponsable

(ALT P puis C puis R)

Pour rappel, le responsable est la personne qui a signé la reconnaissance de dette lors de l'inscription.

Cependant, suite à une ordonnance du tribunal ou toute autre circonstance malheureuse de la vie, une personne peut perdre sa qualité de responsable au profit d'une autre.

Dans ce cas, vous devez changer le responsable pour chaque interne qui était sous la responsabilité du premier et l'affecter au nouveau responsable.

| G   | estion des Changements de Respo | nsable       |       |           |          |                     |                   |           |
|-----|---------------------------------|--------------|-------|-----------|----------|---------------------|-------------------|-----------|
|     | Fichier                         | des internes |       |           |          |                     |                   |           |
|     | Nom                             | Prénom       | Sexe  | Catégorie | Lieu N 🔺 | Sélectionné         | : 1               | SPPRIM    |
|     | BALLE                           | AURELIE      | F     | SPPRIM    | A        |                     |                   |           |
|     | BEQUET                          | ANTONY       | М     | SPPRIM    | A        |                     | BALLE             |           |
|     | BERNY                           | GREGORY      | М     | SPPRIM    | A        |                     | DITEEL            |           |
|     | BILLEN                          | JULIEN       | М     | SPSEC     | A        | AURELIE             | 1/01/200          | 1         |
|     | BINET                           | MATHIEU      | М     | SPPRIM    | A        | AUNCER              | 1/01/200          | •         |
|     | BODET                           | AMORY        | М     | SPPRIM    | A        | Nh i: 101           | DC/i E            | 200       |
|     | BOSSEAU                         | EMILIEN      | М     | SPPRIM    | A        | 1403. 1101          | 0077              | 200       |
|     | BOZIC                           | NICOLAS      | М     | SPPRIM    | A        |                     |                   |           |
|     | CHARTIER                        | AUDREY       | F     | PRI+R     | A        | DC: 29.             | 088,00            | GOMEZ     |
|     | CHARTIER                        | CINDY        | F     | SEC+R     | A        | 1                   |                   |           |
| •   |                                 |              |       |           |          |                     |                   |           |
|     | Dábail du annais                |              | _     |           |          | Changement de i     | responsable au m  | ois:      |
| M a | tricule Mois Com biour mémo     | ri<br>Dətə   | -     |           |          |                     |                   |           |
| Inc | 1 7 MENSUEL 20 GOMEZ            | 1/03/2001    | -     |           |          | C Septembre         | CUctobre          | CNovembre |
|     | 1 8 MENSUEL 10 GOMEZ            | 1/04/2001    |       |           |          |                     |                   |           |
|     | 1 9 MENSUEL 21 GOMEZ            | 1/05/2001    |       |           |          | C Décembre          | C Janvier         | Février   |
|     | 1 10 MENSUEL 20 GOMEZ           | 1/06/2001    | -     |           |          |                     |                   |           |
|     |                                 |              |       |           |          | C Mars              | C Avril           | C Mai     |
|     |                                 | Créor un noi | NOR   | uroon 1   |          |                     | Culuin            |           |
|     |                                 | Creer un not | iveau | alesp.    |          |                     |                   |           |
|     | ADAMS                           |              |       |           |          | Nbjouràa<br>pourcer | nnuler 10<br>nois |           |
|     |                                 |              |       |           |          | Date d<br>Changen   | u 01-0<br>nent    | 12-2001   |
|     |                                 |              |       |           |          |                     | <u>C</u> onfirm   | er        |
|     | Becherche                       |              |       |           |          | <u> </u>            | du fichier        | Quitter   |

## Procédure :

- 1) sélectionnez l'interne concerné
- 2) justifiez en cliquant sur le rond à gauche de l'option du mois
- 3) indiquez le nombre de jours OUVRABLES à annuler
- 4) indiquez la date du changement
- 5) Dans la liste des responsable, sélectionnez un autre ou créez un nouveau
- 6) Validez par ENTER
- 7) CONFIRMER

Action :

7ème édition

La procédure de changement de responsable :

Inscrit le décompte pour le mois concerné et pour les mois qui suivent dans le livre des pensions de l'interne ainsi que sur la fiche du responsable sortant.

Inscrit les nouveaux droits constatés pour le mois concerné et pour les mois qui suivent dans le livre des pensions de l'interne ainsi que sur la fiche du responsable entrant.

#### 7 Changer de tarif

| Accès :<br>Via le m | enu général <u>P</u> ens  | ions             |                    | 01                     |                               |               |
|---------------------|---------------------------|------------------|--------------------|------------------------|-------------------------------|---------------|
|                     |                           | <u>C</u> alcul c | les droit          | s Cha                  | nger le                       | <u>t</u> arıt |
| (ALT                | P puis C puis T)          |                  |                    |                        |                               |               |
|                     | CHANGEMENT DE CATEGORIE D | UN INTERNE       |                    |                        |                               |               |
|                     | Fichier de                | es internes      |                    | h d é un a a lucio a a | n an a state a 🗖              |               |
|                     | Nom                       | Prénom           | Matricule Cat 🔺    | Memo du res            | ponsable (                    | JOMEZ         |
|                     | ▶ BALLE                   | AURELIE          | 1 SPI              |                        |                               |               |
|                     | BEQUET                    | ANTONY           | 2 SP               |                        |                               |               |
|                     | BERNY                     | GREGORY          | 3 SPI              | Sélectionné :          | 1 SPI                         | PRIM DC/J 2   |
|                     | BILLEN                    | JULIEN           | 4 SP:              |                        |                               |               |
|                     | BINET                     | MATHIEU          | 5 SPI              | B                      | ALLE                          | AURELIE       |
|                     | BODET                     | AMORY            | 6 SPI              | Ľ                      |                               |               |
|                     | BOSSEAU                   | EMILIEN          | 7 SPI              | Entré(e) le 1/         | /01/2001                      | Sorti(e) le   |
|                     | BOZIC                     | NICOLAS          | 8 SPI              | Elino(o) io            |                               | 3010(6)16     |
|                     | CHARTIER                  | AUDREY           | 9 PR               |                        |                               |               |
|                     | CHARTIER                  | CINDY            | 10 SEI             |                        |                               |               |
|                     | CHARTIER                  | JEAN PHILIPPE    | 11 SEI             | - Changement au        | mois de :                     |               |
|                     | CHARTIER                  | VANESSA          | 12 SEI             | <b>C C C C</b>         | 0.0.1                         | G.N. 1        |
|                     | DAUPHIN                   | MARC             | 13 SPI             | C Septembre            | Ouctobre                      | C Novembre    |
|                     | DAUPHIN                   | SOPHIE           | 14 SP:             |                        | -                             |               |
|                     | DE SAEGER                 | GAETAN           | 15 SPI             | C Décembre             | • Janvier                     | C Février     |
|                     | DE SAEGER                 | LUDOVIC          | 16 SPI             |                        |                               |               |
|                     | DE WULF                   | AUDRY            | 17 SP:             | C Mars                 | C Avril                       | C Mai         |
|                     | DE WULF                   | KEVIN            | 18 SPI             |                        |                               |               |
|                     | DECAUX                    | DENE             | 19 SPI             |                        | C Juin                        |               |
|                     | DELATTRE                  | ARNAULT          | 20 SP 🚬            |                        |                               |               |
|                     |                           |                  | <u> </u>           | Nb jour res<br>au n    | stant pour ce<br>ouveau tarif | mois 10       |
|                     | Catégorie SEC             | Dc/j 371         | -<br>-             | Date Chan              | gement 15-                    | 01-2002       |
|                     | <u>B</u> echerche         | Listes           | <u>F</u> in du fic | chier                  | <u>Q</u> uitter               |               |

Pour une raison <u>exceptionnelle</u>, vous pourriez être amené à modifier le tarif de la catégorie d'un interne.

Exemple : un interne était inscrit comme élève de catégorie batelier et en janvier les parents cessent leur commerce et les droits constatés ne sont plus les mêmes.

#### 8 Echéancier

Accès : Via le bouton **Echéancier** ou via le menu général <u>P</u>ensions <u>C</u>alcul des droits <u>E</u>chéancier ( ALT P puis C puis E)

Cette procédure vous demandera, comme pour les DC des internes, de sélectionner au préalable soit un mois précis soit toute l'année.

| EC | HEANCIEF          | R DES F          | IESPO | NABLE     | 5               |                    |          |             |                    |           |         |                |        |         |
|----|-------------------|------------------|-------|-----------|-----------------|--------------------|----------|-------------|--------------------|-----------|---------|----------------|--------|---------|
| Г  |                   |                  |       | Fichier d | es responsables | PABENTS            |          |             |                    | <u> </u>  |         |                |        |         |
|    | Mémo              |                  | Titre |           | Nom + Préno     | m                  |          | Adres       | se 🔺               | Mém       | o Resp. | ALONS          | SO GON | IZA     |
|    | ALONSO            | GONZA            | MADA  | ME        | ALONSO GO       | NZALEZ M           | ARIEJOS  | RUE         | DES FAUN           |           |         |                |        |         |
| Ľ  | BARATTO           | )                | MONS  | IEUR      | BABATTO D       | ANIEL              |          | RUE I       | HAAS 38            |           | MAD     | AME            |        |         |
|    | BATTA             |                  |       |           | BATTA CHB       | ISTINE             |          | QUAL        | DULONG             |           |         |                |        |         |
|    | BEHBEN            | D                | MADA  | MF        | BEHBEND T       |                    |          | KARI        | WEIB 48            |           | ONICO   | CON            |        |         |
|    | BLAISE            | -                | -     |           | BLAISE NAM      | ICY                |          | CHEN        | IN SPINE           |           | JINSU   | GON            | ZALE   |         |
|    | BLOCMAN           | N                | MADA  | MF        | BLOCMAN B       | FLINDA             |          | <b>NHAI</b> | DES SALL           | ι (       |         |                |        |         |
|    | BOCA              |                  | MONS  | IFUB      | BOCA HANS       |                    |          | ONFL        | IX 29              | $\sim$    |         |                |        |         |
|    | BOCKEM            |                  | MADA  | ME        | BOCKEM MA       | ABIE-ASTRI         | )        | BUE         | LIOTTE 13          | (         |         |                |        |         |
|    | BOGAEB            | IS               | MONS  | IFUB-     | BOGAEBTS        | HENRI              | -        | BUE         | DE POULS           | A         | RECEV   | OIR :          | 3.8    | 05,75   |
|    | BORCY             |                  | MONS  | IEUR      | BOBCY FBA       | NCIS               |          | WEN         |                    |           |         |                |        |         |
| 15 | 1-1               | -                |       |           |                 |                    |          |             |                    |           |         |                |        |         |
|    |                   |                  |       |           |                 |                    |          |             |                    | EII       | NDUN    | IOIS D         | E.IIII | V.      |
|    |                   |                  |       | Détail du | i compte du res | ponsable           |          |             |                    |           |         | 1010 0         |        | •       |
| Ma | tricule Mois      | Com              |       | Nbjour    | DCjour Type     | mémo               | [        | Date        | Solde 🔺            | L I       |         |                |        |         |
|    | 0 0               | PENSIO           | N PA  | 0         | 0 CS            | ALONSO             | 31/12/2  | 2001        | -849,41            |           |         |                |        |         |
|    | 0 0               | PENSIO           | N SE  | 0         | 0 CS            | ALONSO             | 31/12/2  | 2001        | 679,53             |           |         |                |        |         |
|    | 0 0               | 00 DCA           | AJU   | 0         | 0 CS            | ALONSO             | 01/01/2  | 2002        | -0,06              |           |         |                |        |         |
|    | 0 0               | 05 MEN:          | SUEL  | 0         | OCS             | ALONSO             | 01/01/2  | 2002        | 169,89             |           |         |                |        |         |
|    | 0 0               | PENSIU           | N     | U         | UCS             | ALUNSU             | 04/01/2  | 2002        | -169,89            |           |         |                |        |         |
|    |                   | DENCIO           | SUEL  | 0         |                 | ALONSO             | 101/02/2 | 2002        | 169,89             |           |         |                |        |         |
|    |                   | PENSIU<br>07 MEM |       | 0         |                 | ALONSO             | 01/02/2  | 2002        | 103,00             |           |         |                |        |         |
|    | 0 0               | 07 MEN           | SHEL  | 0         | 0105            | ALONSO             | 01/03/2  | 2002        | 169,89             |           |         |                |        |         |
|    | 0 0               | INTER C          | F     | ő         | 0 05            |                    | 26/04/2  | 2002        | -101.5             |           |         |                |        |         |
|    | n n               | 09 MEN           | SUEL  | ň         | 0 05            | ALONSO             | 01/05/2  | 2002        | 169.89             |           |         |                |        |         |
|    | n n               | 10 MEN           | SUEL  | Ő         | 2010            |                    | 0170673  | 2002        | 169.89             |           |         |                |        |         |
| Į  | <u>R</u> echerche | e mémo           | ,     |           |                 | <u>F</u> in du fic | hier     |             | <u>A</u> fficher o | ce détail |         | <u>L</u> istes |        | Quitter |
| (  | 0.01              | ala              |       |           |                 |                    |          |             | Compte Tier        | s         |         |                |        |         |
|    | 30                |                  |       |           | ME              | мо                 |          | - N         | IONTANT DU         | I         | PERCU   | SO             | LDE    |         |
|    | transfe           | erable           |       |           |                 |                    |          |             |                    |           |         |                |        |         |
|    | du co             | mpte             |       |           |                 |                    |          |             |                    |           |         |                |        |         |
|    | tie               | rs               |       |           |                 |                    |          |             |                    |           |         |                |        |         |
|    |                   |                  |       |           |                 |                    |          |             |                    |           |         |                |        |         |
| ~  |                   |                  |       |           |                 |                    |          |             |                    |           |         |                |        |         |
|    |                   |                  |       |           |                 |                    |          |             |                    |           |         |                |        |         |

Vous avez la possibilité de connaître à tout moment, la situation de chaque responsable, qu'il y ait un ou plusieurs internes sous sa responsabilité. <u>Le détail du compte du responsable reprend tout le COMPTE de ce</u> <u>responsable du 1<sup>er</sup> janvier au 31 décembre de l'exercice comptable PLUS les</u> <u>droits constatés de janvier à juin de l'année suivante.</u>

Sont portés en compte :

Les droits constatés

Les sommes perçues

Vous donne, arrêté au mois demandé la somme à recevoir en **121** ( si elle négative, vous ne devez rien recevoir)

Le disponible en 411 (compte tiers) qui pourrait être transféré vers 121 via le module de transfert qui se trouve dans :

MENU GENERAL <u>R</u>ecettes <u>T</u>ransferts de tiers vers pension

Un responsable PARENT est affiché dans le fichiers des responsables mais il n'y a <u>rien d'indiqué dans le détail du compte !</u>

| EC  | HEANCIER DES I                              | RESPONABLES   |                           |                                                |                          |         |  |  |
|-----|---------------------------------------------|---------------|---------------------------|------------------------------------------------|--------------------------|---------|--|--|
| _   |                                             |               |                           |                                                |                          |         |  |  |
|     | 1                                           | Fichier des   | responsables PARENTS      |                                                | ANCIAUX                  | MADAME  |  |  |
| H   | Mémo                                        | Litre         | Nom + Prénom              | Adresse 🔺                                      | · ·                      |         |  |  |
|     | ANCIAUX                                     | MADAME        | ANCIAUX BERNADETTE        | RUE JEAN GRU                                   |                          |         |  |  |
|     | BAUWENS                                     | MUNSIEUR      | BAUWENS SERGE MAILLE GEN  | CITE NUEL LUS                                  | ANCIAUX BERN             | VADETTE |  |  |
|     | BECKER                                      | MUNSIEUR      | BECKER CHARLES            | RUE DES GRIS                                   | 1                        |         |  |  |
|     | BENLAMLIH                                   | MONSIEUR      | BENLAMLIH AHMED           | CITE JONAS 11                                  |                          |         |  |  |
|     | BILLEN                                      | MONSIEUR      | BILLEN ALAIN              | RUE DE MORIA                                   |                          |         |  |  |
|     | BINET                                       | MONSIEUR      | BINET HUBERT DROPSY ARIEL | CHAUSSEE DE                                    | A RECEVOIR :             | D, OO   |  |  |
| L   | BLANCHART                                   | MONSIEUR      | BLANCHART DIDIER          | ROUTE DE LAL                                   | ,                        |         |  |  |
|     | BLOCTEURCL                                  | MONSIEUR      | BLUCTEUR CLAUDE BOULET Y  | CITÉ BELLEVUI                                  | EN DU MOIS DE UUN        |         |  |  |
|     | BLONDELLE                                   | MONSIEUR      | BLONDELLE DOMINIQUE       | RUE MONTAN1                                    | FIN DO MOIS DEJUIN       |         |  |  |
|     | BODET                                       | MONSIEUR      | BODET PATRICE             | CHAUSSEE DE                                    |                          |         |  |  |
| •   |                                             |               |                           |                                                |                          |         |  |  |
|     |                                             |               | Détail du compte d        | lu responsable                                 |                          |         |  |  |
| Mat | ricule Mois Com                             | Nbjou         | r DCjour Type mémo        | Date So                                        | olde                     |         |  |  |
|     |                                             |               |                           |                                                |                          |         |  |  |
|     | Solde<br>transférable<br>du compte<br>tiers | , <b>0</b> .0 | Ein du fichier            | Imprimer<br>Compte Tiers<br>MONTANT DU<br>0,00 | ce détail <u>L</u> istes | Quitter |  |  |
|     | transférable<br>du compte<br>tiers          | ,   0,0       |                           | 0,00                                           | 0,00 0,00                | J       |  |  |

C'est un responsable de l'année scolaire antérieure qui n'a plus aucun enfant pendant l'année scolaire qui commence APRES l'initialisation du 1<sup>er</sup> septembre et qu'il n'y a plus rien à recouvrer.

Si vous ne souhaitez plus le voir apparaître comme tel, modifiez dans le carnet d'adresses la qualification PARENT en AUTRE.

APRES la phase de clôture d'exercice, vous aurez la possibilité de supprimer cette référence du fichier d'adresse.

## Le bouton **Listes**

| CHOIX DU | TYPE                                                                  |                                                                                    |
|----------|-----------------------------------------------------------------------|------------------------------------------------------------------------------------|
|          | - Choix d'un type de liste                                            |                                                                                    |
|          | Situation complète<br>Tous - Toute l'année<br>Tous - à la fin du mois | <ul> <li>Les retards</li> <li>Listing général</li> <li>Lettre de rappel</li> </ul> |
|          | <u>A</u> fficher la liste                                             |                                                                                    |

Dans ces listes, ne seront pris en compte que les responsables « PARENT » article **121** qui ont encore un enfant à l'internat pour l'année scolaire en cours.

Vous donne quatre possibilités :

La situation complète de tous Pour l'année complète Pour le mois sélectionné

Les retards sous deux formes pour la période sélectionnée (année ou mois précis) :

Un listing général à l'usage du comptable Une lettre de rappel

#### 9 Gestion des comptes tiers

Pour chaque responsable, vous avez la possibilité de constituer un compte tiers. Ce compte tiers est alimenté par des recettes en article 411.

L'état d'un compte tiers peut être visualisé et imprimé via EDITION DES COMPTES.

| Log                          | Logicompta - Gestion des comptes clients - édition des comptes 🛛 🕅 🕅 |         |        |                     |                     |                 |             |        |            |       |      |
|------------------------------|----------------------------------------------------------------------|---------|--------|---------------------|---------------------|-----------------|-------------|--------|------------|-------|------|
|                              | Tableau de synthèse des comptes clients                              |         |        |                     |                     |                 |             |        |            |       |      |
|                              | [MEMO]                                                               |         | [ARTIC | CLE]                | MONTANT DU          | F               | PERCU-REMB. |        | SC         | DLDE  |      |
|                              | BECKER                                                               |         | 4      | 11                  | 420,00              |                 | 0,00        |        | 420        | ),00  |      |
| BEQUET                       |                                                                      | 4       | 11     | 0,00                |                     | 1.000,00        | -           | -1.000 | 00,0       |       |      |
|                              | BILLEN                                                               |         | 4      | 11                  | 0,00                |                 | 5.708,00    |        | -5.708     | 3,00  |      |
|                              | BLOCTEUR                                                             |         | 4      | 11                  | 0,00                |                 | 19.928,00   | -1     | 9.928      | 3,00  |      |
|                              | BODET                                                                |         | 4      | 11                  | 0,00                |                 | 1.438,00    | -      | -1.438     | 3,00  |      |
|                              | BORDES                                                               |         | 4      | 11                  | 911,00              |                 | 0,00        |        | 911        | ,00,  |      |
|                              | BOSSEAU                                                              |         | 4      | 11                  | 0,00                |                 | 1.000,00    | -      | -1.000     | 00,0  |      |
|                              | BRAECKMAN                                                            |         | 4      | 11                  | 0,00                |                 | 1.520,00    | -      | -1.520     | 00,0  |      |
|                              | BRASSINNE                                                            |         | 4      | 11                  | 0,00                |                 | 12.000,00   | -1     | 2.000      | 00,0  |      |
|                              | BREJEAN                                                              |         | 4      | 11                  | 0,00                |                 | 66.571,00   | -6     | 6.571      | ,00   |      |
|                              | COLLIGNON                                                            |         | 4      | 11                  | 1.350,00            |                 | 0,00        |        | 1.350      | 00,0  |      |
|                              | DANDOY                                                               |         | 4      | 11                  | 0,00                |                 | 3.559,00    | -      | -3.559     | 9,00  |      |
|                              | DAUPHIN                                                              |         | 4      | 11                  | 0,00                |                 | 4.000,00    | -      | -4.000     | 00,0  |      |
|                              | DECAUXJ<br>DECONTO<br>DECRAEMER                                      |         | 4      | 11                  | 0,00                |                 | 520,00      |        | -520       | 00,0  |      |
|                              |                                                                      |         | 4      | 11                  | 342,00              |                 | 0,00        |        | 342        | 2,00  |      |
|                              |                                                                      |         | 4      | 11                  | 0,00                |                 | 4.480,00    |        | -4.480     | 00,0  |      |
|                              | DERESE                                                               |         | 4      | 11                  | 0,00                |                 | 2.294,00    | -      | -2.294     | 1,00  |      |
|                              | DOKENS                                                               |         | 4      | 11                  | 0,00                |                 | 4.308,00    | -      | 4.308      | 3,00  |      |
|                              | DUPONT                                                               |         | 4      | 11                  | 0,00                |                 | 920,00      |        | -920       | 00,0  |      |
|                              | FOSSE                                                                |         | 4      | 11                  | 0,00                |                 | 1.000,00    | -      | -1.000     | ),00  | -    |
| Dr                           | Droits constatés Comptes débite                                      |         | iteurs | Rel                 | evé de compte tiers | rés <u>u</u> mé | Echéa       | ncier  |            | Lis   | stes |
| Tous les droits Comptes créc |                                                                      | diteurs | Rel    | evé de compte tiers | dét <u>a</u> illé   | Rel. cpt.       | général     |        | <u>Q</u> u | itter |      |

Les dépenses s'effectuent en article 4011

Lorsque vous créez un engagement en 4011, vous avez accès au champ concernant le compte tiers : **Débit du compte tiers de** choix du responsable.

Il vous est possible d'alimenter le poste 121 recettes pensions par un transfert du compte tiers. C'est un transfert à sens unique.

Accès : dans le menu principal

<u>Recettes</u> <u>Transfert de tiers vers Pensions</u>

Positionnez-vous sur le responsable choisi, et si le solde est créditeur en tiers, vous pouvez transférer vers le compte pension au maximum le solde disponible. Aucun autre transfert n'est accessible.

#### **<u>10 Remboursement Pensions ou Compte tiers</u>**

Accès :menu principal

<u>R</u>ecettes Rem<u>b</u>oursements (ALT R B)

Ne sont remboursables que les comptes qui sont créditeurs !

| Tableau de synthèse des comptes clients en crédit                |         |            |           |            |    |  |
|------------------------------------------------------------------|---------|------------|-----------|------------|----|--|
| MEMO                                                             | ARTICLE | MONTANT DU | PERCU     | SOLDE      |    |  |
|                                                                  | 411     | 0,00       | 2.000,00  | -2.000,00  | CS |  |
| BEQUET                                                           | 121     | 21.600,00  | 23.000,00 | -1.400,00  | CS |  |
| BEQUET                                                           | 411     | 0,00       | 1.000,00  | -1.000,00  | CS |  |
| BILLEN                                                           | 411     | 0,00       | 5.708,00  | -5.708,00  | CS |  |
| BLOCTEUR                                                         | 411     | 0,00       | 19.928,00 | -19.928,00 | CS |  |
| BODET                                                            | 411     | 0,00       | 1.438,00  | -1.438,00  | CS |  |
| BOSSEAU                                                          | 411     | 0,00       | 1.000,00  | -1.000,00  | CS |  |
| BRAECKMAN                                                        | 411     | 0,00       | 1.520,00  | -1.520,00  | CS |  |
| BRASSINNE                                                        | 411     | 0,00       | 12.000,00 | -12.000,00 | CS |  |
| BREJEAN                                                          | 411     | 0,00       | 66.571,00 | -66.571,00 | CS |  |
| DANDOY                                                           | 411     | 0,00       | 3.559,00  | -3.559,00  | CS |  |
| DAUPHIN                                                          | 411     | 0,00       | 4.000,00  | -4.000,00  | CS |  |
| DECAUXJ                                                          | 411     | 0,00       | 520,00    | -520,00    | CS |  |
| DECRAEMER                                                        | 411     | 0,00       | 4.480,00  | -4.480,00  | CS |  |
| DERESE                                                           | 411     | 0,00       | 2.294,00  | -2.294,00  | CS |  |
| DOKENS                                                           | 411     | 0,00       | 4.308,00  | -4.308,00  | CS |  |
| DUPONT                                                           | 411     | 0,00       | 920,00    | -920,00    | CS |  |
| FOSSE                                                            | 411     | 0,00       | 1.000,00  | -1.000,00  | CS |  |
| GILLETF                                                          | 411     | 0,00       | 2.485,00  | -2.485,00  | CS |  |
| GOMEZ                                                            | 411     | 0,00       | 4.563,00  | -4.563,00  | CS |  |
| Rembourser à ANCIAUX le montant de EUR du solde de l'article 411 |         |            |           |            |    |  |
|                                                                  |         |            |           |            |    |  |

Sélectionnez le responsable à rembourser, indiquez le montant et cliquez sur <u>ENREGISTRER</u>

Une <u>facture d'entrée</u> sera générée automatiquement, n'oubliez pas de l'introduire dans un ordonnancement

#### **<u>11</u>** Accusé de réception TVA

#### 1) Article 121 Exercice comptable en cours.

L'inscription d'un accusé de réception TVA pour **l'EXERCICE COMPTABLE EN COURS ( du 01/01 au 31.12)** s'effectue via : le menu général : <u>P</u>ension <u>C</u>alcul des droits Accusé de <u>T</u>VA exercice en cours.

(ALT P et puis C puis T)

| annulation de droits de | Prexercice par un accusé de réception TVA   | X               |  |  |  |  |  |  |
|-------------------------|---------------------------------------------|-----------------|--|--|--|--|--|--|
| Votre mot e             | de passe                                    |                 |  |  |  |  |  |  |
| Justification A         | ACCUSE RECEPTION TVA                        |                 |  |  |  |  |  |  |
| Mémo 🛛                  | BAUWENS                                     |                 |  |  |  |  |  |  |
| Article                 | 121-LIVRE DES PENSIONS                      | •               |  |  |  |  |  |  |
|                         | Situation de BAUWENS pour l'article 121     | ]               |  |  |  |  |  |  |
|                         | Total des droits 663,14                     |                 |  |  |  |  |  |  |
|                         | Droits de l'exercice 2001 0,00              |                 |  |  |  |  |  |  |
|                         | Droits annulables de l'exercice 2002 663,14 |                 |  |  |  |  |  |  |
|                         | Montant déjà annulé 2001 0,00               |                 |  |  |  |  |  |  |
|                         | Montant reçu par quittance 230,57           |                 |  |  |  |  |  |  |
|                         | Reste à recevoir 432,57                     |                 |  |  |  |  |  |  |
|                         |                                             |                 |  |  |  |  |  |  |
| Annuler le n            | montant de EUR en date du _/_/              |                 |  |  |  |  |  |  |
|                         | ⊻oir le détail du compte Enregistrer G      | <u>}</u> uitter |  |  |  |  |  |  |

Exemple : deux internes inscrits au 01/09 ont quitté l'internat début novembre de l'année et vous recevez l'accusé de réception AVANT le 31 décembre date comptable.

Il vous est possible d'introduire un accusé de réception TVA d'un montant de **432.57 €** pour ce responsable PARENT

#### 2) Tous les articles Exercice comptable précédent.

Si vous recevez, après le 1<sup>er</sup> janvier un accusé de réception TVA concernant une demande de recouvrement que vous avez introduite l'année civile précédente ou qui concerne des recouvrements constatés dans votre compte d'exécution du budget clôturant l'année budgétaire précédente, vous devrez utiliser le module RECETTES – ANNULATION DE DROITS.

Accès via : le menu général : <u>R</u>ecettes <u>A</u>nnulation de droits. (ALT R et puis A)

| Logicompta 3.0 - annulation de droits     |                                       |                  |                    |  |  |  |  |  |
|-------------------------------------------|---------------------------------------|------------------|--------------------|--|--|--|--|--|
| Votre mot de passe                        |                                       |                  |                    |  |  |  |  |  |
| Justification A                           | n ACCUSÉ TVA NUMÉRO 123456            |                  |                    |  |  |  |  |  |
| Mémo 🛛                                    | JELAS                                 |                  |                    |  |  |  |  |  |
| Article 1                                 | Article 121-LIVRE DES PENSIONS        |                  |                    |  |  |  |  |  |
|                                           | Situation de JELAS pour l             | 'article 121     |                    |  |  |  |  |  |
|                                           | Droits de l'exercice actuel 0,00      |                  |                    |  |  |  |  |  |
|                                           | Droits de l'exercice précédent 213,81 |                  |                    |  |  |  |  |  |
|                                           | Montant déjà annulé 0,00              |                  |                    |  |  |  |  |  |
|                                           | Total des droits à recevoir 213,81    |                  |                    |  |  |  |  |  |
|                                           | Montant déjà reçu                     | 0,00             |                    |  |  |  |  |  |
|                                           | Reste à recevoir                      | 213,81           |                    |  |  |  |  |  |
| Annuler le montant de EUR en date du _/_/ |                                       |                  |                    |  |  |  |  |  |
|                                           | <u>⊻</u> oir le d                     | létail du compte | er <u>Q</u> uitter |  |  |  |  |  |

Vous avez constitué pour le responsable JELAS un dossier TVA pour le recouvrement de 213.81 € en novembre et vous ne recevez l'accusé de réception qu'au mois de février de l'exercice budgétaire suivant.

#### 3) Article 121 Accusé TVA couvrant deux exercices budgétaires.

Pour le secondaire, c'est une situation « anormale » et exceptionnelle vu qu'il vous est imposé de demander le versement d'un mois ANTICIPATIF. ( Pour le 1<sup>er</sup> septembre, les mois de septembre Et d'octobre doivent être versés)

Si votre dossier TVA pour lequel vous recevez un accusé de réception couvre DEUX EXERCICES budgétaires vous devez effectuer DEUX inscriptions dans le programmes en fonction de l'exercice concerné.

Exemple :

Pour les mois de décembre, janvier et février un montant total 450 € est demandé en recouvrement.

L'accusé de réception prend en charge la totalité de la somme.

Vous effectuez

Une inscription d'accusé de réception TVA de 150 € via module RECETTES – ANNULATION DE DROITS

Une inscription d'accusé de réception TVA de  $300 \in$  via le module <u>P</u>ension <u>C</u>alcul des droits Accusé de <u>T</u>VA exercice en cours

#### **<u>12</u>** Initialisation au 1<sup>er</sup> septembre

*Préambule : les « nouveaux » internes doivent avoir comme type \* avant d'effectuer cette opération ! (voir 'inscription d'un interne')* 

Vous devez impérativement avoir effectué les trois étapes suivantes :
1) Avoir fait des copies de sécurité de vos données.
2) Avoir imprimé les fichiers PENSION et INTERNES ainsi que l'état de compte du responsable parent.
3)Avoir modifié les tarifs des droits constatés suivant la circulaire DGEO sans oublier d'y indiquer les jours ouvrables de l'année scolaire

Le remboursement tous les responsables ayant un solde créditeur et dont les enfants quittent définitivement l'internat peut se faire par la suite. ( Recettes -> Remboursement)

Après confirmation d'un message attirant votre attention sur la table TARIF et que vous allez effacer des fichiers pour constituer la nouvelle année scolaire internat, vous aurez accès au module de réinitialisation du fichier interne à partir du 01/09 de l'année budgétaire.

Unie fois la procédure entamée, il faut obligatoirement aller jusqu'au bout. Si vous vous trompez, il faudra recommencer après avoir récupéré une copie de sauvegarde.

Un interne qui ne rentre pas en septembre mais qui n'a pas fait l'objet de la procédure de sortie via décompte de droits, peut se voir affecter automatiquement une date de sortie au 30 juin en utilisant le bouton **Sortie 30/06** 

#### Pour reconduire un interne, la procédure est :

1) si l'interne ne change pas de catégorie, cliquez sur **Même TARIF** et vous passerez à l'interne suivant.

2) Si l'interne change de catégorie, cliquez sur **Changer TARIF** Les boutons Changer CAT et Même CAT disparaissent et vous avez accès à la fenêtre de choix de catégorie. Déplacez-vous avec la flèche vers le bas pour faire apparaître la nouvelle catégorie.

Validez par ENTER

Un nouveau bouton CONFIRMER TARIF apparaît. Validez

Le programme passe à l'interne suivant et les boutons Changer CAT et Même CAT réapparaissent.

#### **DOCUMENTS IMPRIMES A TENIR PERIODIQUEMENT.**

1. A chaque mouvement (départ, arrivée d'un interne), il faut imprimer la liste des internes, la dater et la faire signer par l'ordonnateur.

2. Une fois par mois, imprimer toutes les fiches pensions ainsi que la liste des internes en retard de paiement.

#### 13 Ajustement du droit constaté d'un interne

Il peut arriver que le produit du nombre de jours ouvrables par le droit constaté journalier soit supérieur ou inférieur au droit constaté annuel déterminé par le Ministre.

Cette procédure ne peut s'utiliser que pour un élève interne dont la date d'entrée <u>n'est PAS le 01/09</u> ou en fonction de décomptes de droits à ajuster.

Exemple : absence pour maladie d'UN mois pour un interne PRIMAIRE

 $5,02 \in (DC \text{ journalier}) \times 30 = 150,6 \in (\text{montant en } \underline{diminution} \text{ du } DC)$ 

Le DC mensuel est de 1/10 de 1507,44 donc 150,74

Ajustement du DC de - 0,14 € ( montant en <u>diminution</u> du DC)

L'ajustement sera automatiquement reporté sur le responsable PARENT concerné.

| Article de recette 121       Fichier des internes       Nom     Prénom       AERNOUDT     ROXANNE       ALONSO     LUTETIA       BAGUETTE     SEVERINE       BAMRR     ROXANE       BARATTO     VINCIANNE       BCA     LAETITIA       BOCA     LAETITIA       BOCA     LAETITIA       BORCY     FRANCOISE       BORIR     MARIE       BRANT     MELISANDRE       BRITTE     JESSICA       CALLEGARI     BARBARA       CHARNEUX     CARDUINE    | constaté journalier est INFERIEUR ou SUPERIEUR au DROIT CONSTATE<br>ANNUEL.                                                                  |                                                                                                    |                                                                                                    |  |  |  |  |
|----------------------------------------------------------------------------------------------------|----------------------------------------------------------------------------------------------------|----------------------------------------------------------------------------------------------------|----------------------------------------------------------------------------------------------------|--|--|--|--|
| Fichier des internes       Nom     Prénom       AERNOUDT     ROXANNE       ALONSO     LUTETIA       BAGUETTE     SEVERINE       BAGUETTE     SEVERINE       BAIWIR     ROXANE       BARATTO     VINCIANNE       BCA     LAETITIA       BOCA     LAETITIA       BORCY     FRANCOISE       BOVIR     MARIE       BRABANT     MELISANDRE       BRABANT     MELISANDRE       BRITITE     JESSICA       CHARNEUX     CAROLINE       COUNTE     MARIE |                                                                                                    | Article de                                                                                                    |                                                                                                    |  |  |  |  |
| CHARNEUX CAROLINE COINTE MARIE                                                                                                    | Fichier des inte<br>Nom<br>ALONSO<br>BAGUETTE<br>BAIWIR<br>BARATTO<br>BEAUJEAN<br>BECA<br>BORCY<br>BRABANT<br>BRABANT<br>BRITTE<br>CALLEGABL | Preson ▲<br>Prénom ▲<br>ROXANNE<br>LUTETIA<br>SEVERINE<br>ROXANE<br>VINCIANNE<br>VINCIANNE<br>CHARLOTTE<br>LAETITIA<br>FRANCOISE<br>MARIE<br>MELISANDRE<br>JESSICA<br>PABRABA | Mémo Resp. MATTELART<br>Nom<br>AERNOUDT<br>Prénom ROXANNE<br>Entré(e) le 01/09/2002<br>Sorti(e) le |  |  |  |  |
|                                                                                                    |                                                                                                    | CAROLINE<br>MARIE<br>MONTANT                                                                                                    | Régulariser                                                                                        |  |  |  |  |

Indiquez la date Sélectionnez <u>l'INTERNE concerné</u>

Cliquez sur Ré<u>g</u>ulariser

Indiquez le montant ( n'oubliez pas le NEGATIF si c'est en DECOMPTE) et validez par ENTER

<u>E</u>nregistrer.

RAPPEL : la manipulations peuvent se faire au clavier via la lettre soulignée de chaque bouton ( appuyez sur la touche ALT de votre clavier ET la lettre soulignée.)

# <u>14</u> Particularité de l'intervention de la CF dans la pension des enfants dont les parents n'ont pas de résidence fixe.

La législation prévoit que les parents paient l'intégralité de la pension et que par la suite, après passage du vérificateur, ils soient remboursés lorsque la Communauté française verse le montant sur votre compte 091.

Il s'avère que dans la pratique, certains fonctionnent autrement.

Dans ce cas, lorsque vous recevez l'intervention de la CF pour tous vos internes concernés, vous devez au préalable ventiler la somme entre chaque responsable PARENT. Ensuite, lorsque vous effectuerez l'encodage de la recette sur le compte 091 dans la liste des recettes vous DEVEZ choisir INTERVENTION CF et affecter au responsable PARENT la somme qui lui est destinée.

| Logicompta - Encodage des recette    | es - Quittance N* 43 | 2                              |                   | ×                                    |
|--------------------------------------|----------------------|--------------------------------|-------------------|--------------------------------------|
| Compte crédité                       | Т                    | ype de recette                 | N° Quittanc       | e Date                               |
| 1-COURANT 068-2143465-83<br>2-CAISSE |                      | TIONS<br>VENTIONS CF           | 43                | <b>2</b> 10-10-2002                  |
| 3-DOTATION 091-2120225-28            |                      |                                | Montant tota      | 1 225,56                             |
| Mémo ADAM                            | ▼ <u>N</u> ouvelle   | Justification                  |                   | INTERVENTION 2002                    |
|                                      |                      | Situation des comptes du débit |                   |                                      |
|                                      | ARTICLE MUR          | 2 975 94                       | 1 619 24          | 1 356 70                             |
| Détail de la recet                   | te                   |                                | Articles de rocel | tor                                  |
| ARTICLE TYPE MONTANT A               | AFFECTE              |                                |                   |                                      |
|                                      |                      |                                | ES PENSIONS       |                                      |
|                                      |                      | Subdivisio                     | n                 | Montant affecté                      |
|                                      |                      | -                              | •                 | 225,56                               |
|                                      |                      |                                | Reste à affecter  | : 225,56                             |
|                                      |                      |                                | Enregistrer Nouv  | elle <u>r</u> ecette <u>Q</u> uitter |

Une somme de 2500  $\in$  reçue sur le 091 pourra donc avoir 20 numéros de quittance.

# A L'AIDE.

### Luc DEVILLERS

Internat Autonome de la Communauté française Rue Verlaine 22 5030 Gembloux Tél : 081- 62 02 46 GSM : 0473 - 94 05 36 Fax : 081- 62 02 47 Email : luc.devillers@gmail.com